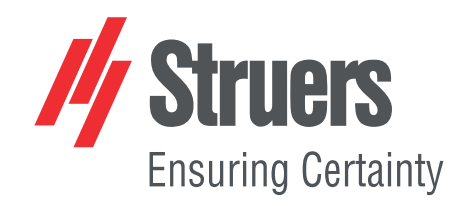

# LaboPol-30 Käyttöohje

Alkuperäisten ohjeiden käännös

CE

Asiak. nro: 16337025-02\_B-fi Julkaisupäivä: 2025.04.07

## Tekijänoikeus

Tämän ohjekirjan sisältö on yrityksen Struers ApS omaisuutta. Tämän ohjekirjan minkään osan kopioiminen ilman Struers ApS -yrityksen kirjallista lupaa ei ole sallittua.

Kaikki oikeudet pidätetään. © Struers ApS.

# Sisällysluettelo

| 1 | Tiet                                          | Tietoja tästä ohjekirjasta                                                                                                    |                                                                                                    |  |
|---|-----------------------------------------------|----------------------------------------------------------------------------------------------------|----------------------------------------------------------------------------------------------------|--|
| 2 | Tur                                           | Turvallisuus                                                                                                    |                                                                                                    |  |
|   | 2.1                                           | Tarkoitettu käyttö                                                                                                    | 8                                                                                                    |  |
|   | 2.2                                           | LaboPol-30 turvallisuusvarotoimet                                                                                                    | 9                                                                                                    |  |
|   |                                               | 2.2.1 Lue huolellisesti ennen käyttöä                                                                                                    | 9                                                                                                    |  |
|   | 2.3                                           | Turvallisuusviesti                                                                                                    | 10                                                                                                    |  |
|   | 2.4                                           | Tämän ohjekirjan turvallisuusviestit                                                                                                    | 12                                                                                                    |  |
| 3 | Aloi                                          | ta                                                                                                    | 14                                                                                                    |  |
|   | 3.1                                           | Laitteen kuvaus                                                                                                    | 14                                                                                                    |  |
|   | 3.2                                           | LaboPol-30 – Etunäkymä                                                                                                    | 15                                                                                                    |  |
|   |                                               | 3.2.1 Ohjauspaneeli/Näytteen siirtimet                                                                                                    | 15                                                                                                    |  |
|   | 3.3                                           | LaboPol-30 – Näkymä takaa                                                                                                    | 16                                                                                                    |  |
|   | 3.4                                           | Struers -tietämys                                                                                                    | 16                                                                                                    |  |
|   | 3.5                                           | Lisävarusteet ja kulutustarvikkeet                                                                                                    | 17                                                                                                    |  |
| 4 | Kulj                                          | etus ja säilytys                                                                                                    | 17                                                                                                    |  |
|   | 4.1                                           | Kuljetus                                                                                                    | 17                                                                                                    |  |
|   | 4.2                                           | Pitkäaikainen säilytys tai kuljetus                                                                                                    | 18                                                                                                    |  |
| 5 | Ase                                           | nnue                                                                                                    | 40                                                                                                    |  |
| • | 1.00                                          | iiiiuə                                                                                                    | 19                                                                                                    |  |
| Ŭ | 5.1                                           | Pura kone pakkauksesta                                                                                                    | <b>19</b><br>19                                                                                                    |  |
| J | 5.1<br>5.2                                    | Pura kone pakkauksesta<br>Tarkista pakkausluettelo                                                                                                    | <b>19</b><br>19<br>19                                                                                                    |  |
| J | 5.1<br>5.2<br>5.3                             | Pura kone pakkauksesta<br>Tarkista pakkausluettelo<br>Nosta kone                                                                                                    | 19<br>19<br>19<br>19                                                                                                    |  |
|   | 5.1<br>5.2<br>5.3<br>5.4                      | Pura kone pakkauksesta<br>Tarkista pakkausluettelo<br>Nosta kone<br>Sijainti                                                                                                    | 19<br>19<br>19<br>19<br>20                                                                                                    |  |
|   | 5.1<br>5.2<br>5.3<br>5.4<br>5.5               | Pura kone pakkauksesta<br>Tarkista pakkausluettelo<br>Nosta kone<br>Sijainti<br>Tehonsyöttö                                                                                                    | 19<br>19<br>19<br>19<br>20<br>21                                                                                                    |  |
|   | 5.1<br>5.2<br>5.3<br>5.4<br>5.5               | Pura kone pakkauksesta<br>Tarkista pakkausluettelo<br>Nosta kone<br>Sijainti<br>Tehonsyöttö<br>5.5.1 Yksivaihesyöttö                                                                                                    | 19<br>19<br>19<br>19<br>20<br>21<br>21                                                                                                    |  |
|   | 5.1<br>5.2<br>5.3<br>5.4<br>5.5               | Pura kone pakkauksesta<br>Tarkista pakkausluettelo<br>Nosta kone<br>Sijainti<br>Tehonsyöttö<br>5.5.1 Yksivaihesyöttö<br>5.5.2 2-vaihesyöttö                                                                                                    | 19<br>19<br>19<br>19<br>20<br>21<br>21<br>21                                                                                                    |  |
|   | 5.1<br>5.2<br>5.3<br>5.4<br>5.5               | Pura kone pakkauksesta<br>Tarkista pakkausluettelo<br>Nosta kone<br>Sijainti<br>Tehonsyöttö<br>5.5.1 Yksivaihesyöttö<br>5.5.2 2-vaihesyöttö<br>5.5.3 Liitäntä koneeseen                                                                                                    | 19<br>19<br>19<br>20<br>21<br>21<br>21<br>21<br>22                                                                                                    |  |
|   | 5.1<br>5.2<br>5.3<br>5.4<br>5.5<br>5.6        | Pura kone pakkauksesta<br>Tarkista pakkausluettelo<br>Nosta kone<br>Sijainti<br>Tehonsyöttö<br>5.5.1 Yksivaihesyöttö<br>5.5.2 2-vaihesyöttö<br>5.5.3 Liitäntä koneeseen<br>Vedensyöttö ja veden lähtö                                                                                                    | 19<br>19<br>19<br>20<br>21<br>21<br>21<br>21<br>22<br>22                                                                                                    |  |
|   | 5.1<br>5.2<br>5.3<br>5.4<br>5.5<br>5.6        | Pura kone pakkauksesta<br>Tarkista pakkausluettelo<br>Nosta kone<br>Sijainti<br>Tehonsyöttö<br>5.5.1 Yksivaihesyöttö<br>5.5.2 2-vaihesyöttö<br>5.5.3 Liitäntä koneeseen<br>Vedensyöttö ja veden lähtö<br>5.6.1 Kytkeminen vedensyöttöön                                                                                                    | 19<br>19<br>19<br>20<br>21<br>21<br>21<br>21<br>22<br>22<br>22                                                                                                    |  |
|   | 5.1<br>5.2<br>5.3<br>5.4<br>5.5<br>5.6        | Pura kone pakkauksesta<br>Tarkista pakkausluettelo<br>Nosta kone<br>Sijainti<br>Tehonsyöttö<br>5.5.1 Yksivaihesyöttö<br>5.5.2 2-vaihesyöttö<br>5.5.3 Liitäntä koneeseen<br>Vedensyöttö ja veden lähtö<br>5.6.1 Kytkeminen vedensyöttöön<br>5.6.2 Kytkeminen jätevesiliitäntään                                                                                                    | 19<br>19<br>19<br>20<br>21<br>21<br>21<br>22<br>22<br>22<br>22                                                                                                    |  |
|   | 5.1<br>5.2<br>5.3<br>5.4<br>5.5<br>5.6<br>5.6 | Pura kone pakkauksesta<br>Tarkista pakkausluettelo<br>Nosta kone<br>Sijainti<br>Tehonsyöttö<br>5.5.1 Yksivaihesyöttö<br>5.5.2 2-vaihesyöttö<br>5.5.3 Liitäntä koneeseen<br>Vedensyöttö ja veden lähtö<br>5.6.1 Kytkeminen vedensyöttöön<br>5.6.2 Kytkeminen jätevesiliitäntään<br>Kierrätysyksikkö                                                                                                    | 19<br>19<br>19<br>20<br>21<br>21<br>21<br>22<br>22<br>22<br>22<br>22<br>23                                                                                                    |  |
|   | 5.1<br>5.2<br>5.3<br>5.4<br>5.5<br>5.6<br>5.7 | Pura kone pakkauksesta         Tarkista pakkausluettelo         Nosta kone         Sijainti         Tehonsyöttö         5.5.1 Yksivaihesyöttö         5.5.2 2-vaihesyöttö         5.5.3 Liitäntä koneeseen         Vedensyöttö ja veden lähtö         5.6.1 Kytkeminen vedensyöttöön         5.6.2 Kytkeminen jätevesiliitäntään         Kierrätysjäähdytysyksikön liittäminen veden tuloon                                                                                                  | <ol> <li>19</li> <li>19</li> <li>19</li> <li>20</li> <li>21</li> <li>21</li> <li>21</li> <li>22</li> <li>22</li> <li>22</li> <li>22</li> <li>22</li> <li>23</li> <li>23</li> </ol>                         |  |
|   | 5.1<br>5.2<br>5.3<br>5.4<br>5.5<br>5.6<br>5.6 | Pura kone pakkauksesta         Tarkista pakkausluettelo         Nosta kone         Sijainti         Tehonsyöttö         5.5.1 Yksivaihesyöttö         5.5.2 2-vaihesyöttö         5.5.3 Liitäntä koneeseen         Vedensyöttö ja veden lähtö         5.6.1 Kytkeminen vedensyöttöön         5.6.2 Kytkeminen jätevesiliitäntään         Kierrätysyksikkö         5.7.1 Kierrätysjäähdytysyksikön liittäminen veden tuloon         5.7.2 Kierrätysjäähdytysyksikön liittäminen veden lähtöön | 19<br>19<br>19<br>20<br>21<br>21<br>21<br>21<br>22<br>22<br>22<br>22<br>22<br>23<br>23<br>23<br>24                                                                                                    |  |
|   | 5.1<br>5.2<br>5.3<br>5.4<br>5.5<br>5.6<br>5.6 | Pura kone pakkauksesta         Tarkista pakkausluettelo         Nosta kone         Sijainti         Tehonsyöttö         5.5.1 Yksivaihesyöttö         5.5.2 2-vaihesyöttö         5.5.3 Liitäntä koneeseen         Vedensyöttö ja veden lähtö         5.6.1 Kytkeminen vedensyöttöön         5.6.2 Kytkeminen jätevesiliitäntään         Kierrätysyksikkö         5.7.1 Kierrätysjäähdytysyksikön liittäminen veden tuloon         5.7.2 Kierrätysjäähdytysyksikön liittäminen               | <ol> <li>19</li> <li>19</li> <li>19</li> <li>20</li> <li>21</li> <li>21</li> <li>21</li> <li>21</li> <li>22</li> <li>22</li> <li>22</li> <li>22</li> <li>23</li> <li>23</li> <li>24</li> <li>24</li> </ol> |  |

|   |      | 5.8.1 Valmistelulaikan tyypit               |
|---|------|---------------------------------------------|
|   | 5.9  | Melu                                        |
|   | 5.10 | ) Tärinä                                    |
| 6 | Lab  | DUI                                         |
|   | 6.1  | Asennus                                     |
|   |      | 6.1.1 Pura kone pakkauksesta                |
|   |      | 6.1.2 Tarkista pakkausluettelo              |
|   |      | 6.1.3 Asennus – LaboUI                      |
|   | 6.2  | Käytä laitetta                              |
|   |      | 6.2.1 Ohjauspaneelin toiminnot              |
|   |      | 6.2.2 Vesihana                              |
|   |      | 6.2.3 Pyöritystoiminto                      |
|   |      | 6.2.4 Roiskesuoja                           |
|   |      | 6.2.5 Manuaalinen preparointi               |
|   |      | 6.2.6 Koneen käynnistys ja pysäyttäminen    |
| 7 | Lab  | oForce-50                                   |
|   | 7.1  | Asennus                                     |
|   |      | 7.1.1 Pura kone pakkauksesta                |
|   |      | 7.1.2 Tarkista pakkausluettelo              |
|   |      | 7.1.3 Asennus – LaboForce-50                |
|   |      | 7.1.4 Näytteen siirtimen säätäminen         |
|   | 7.2  | Käytä laitetta                              |
|   |      | 7.2.1 Ohjauspaneelin toiminnot              |
|   |      | 7.2.2 Vesihana                              |
|   |      | 7.2.3 Pyöritystoiminto                      |
|   |      | 7.2.4 Roiskesuoja                           |
|   |      | 7.2.5 Näytteen asettaminen                  |
|   |      | 7.2.6 Voiman säätäminen                     |
|   |      | 7.2.7 Manuaalinen preparointi               |
|   |      | 7.2.8 Koneen käynnistys ja pysäyttäminen    |
|   |      | 7.2.9 Näytteiden poistaminen                |
|   |      | 7.2.10 Näytteen siirtimen levyn vaihtaminen |
| 8 | Lab  | oForce-100                                  |
|   | 8.1  | Asennus                                     |
|   |      | 8.1.1 Pura kone pakkauksesta                |
|   |      | 8.1.2 Tarkista pakkausluettelo              |
|   |      | 8.1.3 Asennus – LaboForce-100               |
|   |      | 8.1.4 Sähköliitäntä koneeseen               |
|   |      | 8.1.5 Paineilmaliitännät                    |

|    |      | 8.1.6 Näytteen siirrin                                | 45 |
|----|------|-------------------------------------------------------|----|
|    |      | 8.1.7 Joustava näytepidike                            | 48 |
|    |      | 8.1.8 LaboDoser-100 käytettynä LaboForce-100:n kanssa | 51 |
|    |      | 8.1.9 LaboDoser-10 käytettynä LaboForce-100:n kanssa  | 51 |
|    | 8.2  | Käytä laitetta                                        | 52 |
|    |      | 8.2.1 Ohjauspaneelin toiminnot                        | 52 |
|    |      | 8.2.2 Vesihana                                        | 53 |
|    |      | 8.2.3 Pyöritystoiminto                                | 54 |
|    |      | 8.2.4 Roiskesuoja                                     | 55 |
|    |      | 8.2.5 Näyttö                                          | 55 |
|    |      | 8.2.6 Main menu (Päävalikko)                          | 56 |
|    |      | 8.2.7 Navigointi näytössä                             | 57 |
|    |      | 8.2.8 Asetusten ja tekstin muuttaminen                | 57 |
|    |      | 8.2.9 Ohjelmistoasetukset                             | 58 |
|    |      | 8.2.10 Määritys                                       | 59 |
|    |      | 8.2.11 Maintenance (Huolto) valikko                   | 63 |
|    | 8.3  | Valmisteluprosessi                                    | 64 |
|    |      | 8.3.1 Valmistustilat                                  | 64 |
|    |      | 8.3.2 Valmistusprosessin aloittaminen ja lopettaminen | 68 |
| 9  | Labo | oForce-Mi                                             | 70 |
|    | 9.1  | Asennus                                               | 71 |
|    |      | 9.1.1 Pura kone pakkauksesta                          | 71 |
|    |      | 9.1.2 Tarkista pakkausluettelo                        | 71 |
|    |      | 9.1.3 Asennus – LaboForce-Mi                          | 71 |
|    |      | 9.1.4 Näytteen siirrin                                | 72 |
|    | 9.2  | Käytä laitetta                                        | 74 |
|    |      | 9.2.1 Ohjauspaneelin toiminnot                        | 74 |
|    |      | 9.2.2 Vesihana                                        | 75 |
|    |      | 9.2.3 Pyöritystoiminto                                | 76 |
|    |      | 9.2.4 Roiskesuoja                                     | 76 |
|    |      | 9.2.5 Näytteen asettaminen                            | 76 |
|    |      | 9.2.6 Voiman säätäminen                               | 76 |
|    |      | 9.2.7 Näytteiden pakotettu kierto                     | 77 |
|    |      | 9.2.8 Manuaalinen preparointi                         | 78 |
|    |      | 9.2.9 Koneen käynnistys ja pysäyttäminen              | 79 |
|    |      | 9.2.10 Näytteiden poistaminen                         | 80 |
|    |      | 9.2.11 Näytteen siirtimen levyn vaihtaminen           | 80 |
| 10 | Lab  | oDoser-10                                             | 80 |
|    | 10.1 | L Pura kone pakkauksesta                              | 81 |

|    | 10.2 Tarkista pakkausluettelo                        |
|----|------------------------------------------------------|
|    | 10.3 Asennus                                         |
|    | 10.4 Käyttö LaboDoser-10                             |
|    | 10.5 Vaihda timanttijousitus/voiteluaine             |
| 11 | LaboDoser-100                                        |
|    | 11.1 Asennus                                         |
|    | 11.1.1 Pura kone pakkauksesta                        |
|    | 11.1.2 Tarkista pakkausluettelo                      |
|    | 11.1.3 Asentaminen LaboDoser-100                     |
|    | 11.2 Käyttö LaboDoser-100                            |
|    | 11.2.1 Vaihda timanttijousitus/voiteluaine           |
|    | 11.2.2 Letkujen puhdistaminen                        |
|    | 11.2.3 Vaihda putket                                 |
| 12 | Kunnossapito ja huolto                               |
|    | 12.1 Yleinen puhdistus                               |
|    | 12.2 Päivittäin                                      |
|    | 12.3 Viikoittain                                     |
|    | 12.3.1 LaboForce-100 - näytteen siirrinpää           |
|    | 12.4 Kuukausittain                                   |
|    | 12.4.1 LaboForce-50 – painejalat                     |
|    | 12.4.2 LaboForce-100 – Tyhjennä veden-/öljynsuodatin |
|    | 12.5 Vuosittain                                      |
|    | 12.5.1 Testaa turvalaitteet                          |
|    | 12.5.2 Hätäpysäytys                                  |
|    | 12.6 Varaosat                                        |
|    | 12.7 Huolto ja korjaus                               |
|    | 12.7.1 Huoltotarkastus – LaboForce-100               |
|    | 12.8 Hävittäminen                                    |
| 13 | Vianmääritys                                         |
|    | 13.1 Vianmääritys – LaboPol-30                       |
|    | 13.2 LaboForce-50                                    |
|    | 13.3 LaboForce-100                                   |
|    | 13.3.1 Viestit ja virheet – LaboForce-100            |
|    | 13.4 LaboForce-Mi                                    |
| 14 | Tekniset tiedot                                      |
|    | 14.1 Tekniset tiedot                                 |
|    | 14.2 Turvapiirien kategoriat/Suorituskykytaso        |
|    | 14.3 Melu- ja tärinätasot                            |
|    | 14.4 Tekniset tiedot – laitteistoyksiköt             |

| 14.5 Ohjausjärjestelmän turvallisuuteen liittyvät osat (SRP/CS) | 106 |
|-----------------------------------------------------------------|-----|
| 14.6 Kaaviot                                                    | 107 |
| 14.6.1 Kaaviot – LaboPol-30                                     | 107 |
| 14.6.2 Kaaviot – laitteistoyksiköt                              | 110 |
| 14.7 Lainsäädäntöä ja määräyksiä koskevia tietoja               | 110 |
| 15 Valmistaja                                                   | 110 |
| Vaatimustenmukaisuusvakuutus                                    | 111 |

# 1 Tietoja tästä ohjekirjasta

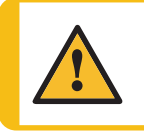

## HUOMIO

Struers -laitteita saa käyttää vain sillä tavalla ja siihen liittyen, kun laitteiston mukana toimitetussa käyttöohjeessa on kuvattu.

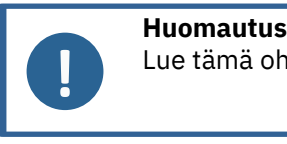

# Lue tämä ohjekirja huolellisesti ennen käyttöä.

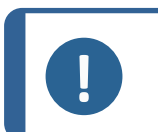

#### Huomautus

Jos haluat tarkastella tiettyjä tietoja yksityiskohtaisemmin, katso tämän ohjekirjan verkkoversiota.

# 2 Turvallisuus

# 2.1 Tarkoitettu käyttö

Kone on tarkoitettu käytettäväksi ammattimaisessa työympäristössä (esim. materialograafisessa laboratoriossa).

Kone on suunniteltu käytettäväksi vain erityisesti tähän tarkoitukseen suunniteltujen Struers - kulutustarvikkeiden ja tämäntyyppisten koneiden kanssa.

Kone on tarkoitettu materiaalien ammattimaiseen manuaaliseen tai puoliautomaattiseen materialograafiseen valmisteluun (hiontaan tai kiillotukseen) materialograafista lisätarkastusta varten.

Konetta saa käyttää vain ammattitaitoinen/koulutettu henkilöstö.

| Manuaalinen preparointi           | LaboPol-30 on tarkoitettu käyttöön yhdessä seuraavien kanssa:                                                                                                    |  |  |
|-----------------------------------|----------------------------------------------------------------------------------------------------|--|--|
|                                   | • LaboUI                                                                                                    |  |  |
| Puoliautomaattinen<br>preparointi | <ul> <li>LaboPol-30 on tarkoitettu käyttöön yhdessä seuraavien kanssa:</li> <li>LaboForce-50</li> <li>LaboForce-100:n kanssa tai ilman: LaboDoser-100</li> <li>LaboForce-Mi</li> </ul> |  |  |
|                                   |                                                                                                    |  |  |

| Älä käytä konetta<br>seuraavaan tarkoitukseen | Muiden kuin materialograafisiin tutkimuksiin soveltuvien<br>kiinteiden materiaalien valmistelu (hionta tai kiillotus).                                                                         |
|-----------------------------------------------|----------------------------------------------------------------------------------------------------|
|                                               | Konetta ei saa käyttää minkäänlaisille räjähdysherkille ja/tai<br>syttyville materiaaleille tai materiaaleille, jotka eivät ole<br>stabiileja koneistuksen, kuumennuksen tai paineen alaisina. |
| Malli                                         | LaboPol-30                                                                                                    |

# 2.2 LaboPol-30 turvallisuusvarotoimet

# 2.2.1 Lue huolellisesti ennen käyttöä

Yhdessä seuraavien kanssa: LaboUI, LaboForce-50, LaboForce-100, LaboForce-Mi, LaboDoser-100.

Näiden tietojen huomiotta jättäminen ja laitteiston väärä käsittely voi aiheuttaa vakavia henkilövahinkoja ja aineellisia vahinkoja.

## Tietyt turvallisuusvarotoimet – jäännösriskit

- 1. Käyttäjän on luettava käyttöohjeet ja, soveltuvin osin, käytettyjen kulutustarvikkeiden käyttöturvallisuustiedotteet.
- 2. Kone on sijoitettava turvalliselle ja vakaalle pöydälle sopivalle työskentelykorkeudelle. Pöydän täytyy kestää vähintään koneen ja lisävarusteiden paino.
- Kytke laite kylmävesihanaan. Varmista, että vesiliitännät eivät vuoda ja vedensyöttö toimii.
- 4. Pysy etäällä pyörivistä osista käytön aikana. Kun teet manuaalista hiomista tai kiillotusta, varo ettet kosketa laikkaan. Älä yritä kerätä näytettä alustalta laikan pyöriessä.
- 5. Jotta näytteet eivät irtoaisi näytepidikkeestä, varmista, että näyte tai näytteet ovat tiukasti kiinni näytepidikkeessä.
- 6. Käytä sopivia käsineitä suojaamaan sormia hiovilta ja kuumilta/teräviltä näytteiltä.
- 7. Raskaita näytepidikkeitä käsiteltäessä suositellaan käytettäväksi suojajalkineita.
- 8. Kun työskentelet koneilla, joissa on pyöriviä osia, varo, etteivät vaatteet ja/tai hiukset jää kiinni pyöriviin osiin. Asianmukaista suojavaatetusta on käytettävä.
- 9. Pitkittynyt altistuminen koville äänille voi aiheuttaa pysyviä vaurioita henkilön kuulolle. Käytä kuulon suojausta jos melulle altistuminen ylittää paikallisissa määräyksissä
- ilmoitetut arvot.
- 10. Kädestä käsivarteen tärinän vaara manuaalisen valmistelun aikana.Pitkittynyt altistus tärinälle voi aiheuttaa epämukavuutta, nivelvaurioita tai jopa neurologisia vaurioita.
- 11. Kone on irrotettava sähkövirran syötöstä ennen huoltotöiden suorittamista. Odota 5 minuuttia, kunnes kondensaattorien jäännösvaraus purkautuu.

12. Konetta ei saa käyttää minkäänlaisille räjähdysherkille ja/tai syttyville materiaaleille tai materiaaleille, jotka eivät ole stabiileja koneistuksen, kuumennuksen tai paineen alaisina.

#### Yleiset turvallisuusvarotoimet

- 1. Kone on asennettava paikallisten turvallisuusmääräysten mukaisesti. Kaikki koneen ja siihen liitettyjen laitteiden toimintojen on oltava toimintakunnossa.
- 2. Käyttäjän on luettava turvaohjeet ja käyttöopas sekä kaikkien liitettyjen laitteiden ja lisävarusteiden käyttöoppaiden asiaankuuluvat kohdat.
- 3. Konetta saa käyttää ja ylläpitää vain ammattitaitoinen/koulutettu henkilöstö.
- 4. Konetta on aina käytettävä roiskesuoja paikoillaan.
- Varmista, että todellinen sähkönsyöttöjännite vastaa koneen tyyppikilvessä ilmoitettua jännitettä. Kone on maadoitettava (kytkettävä maahan). Noudata aina paikallisia määräyksiä. Sammuta aina sähkönsyöttö ja irrota pistoke tai virtakaapeli ennen kuin purat konetta tai asennat lisäkomponentteja.
- 6. Struers suosittelee, että päävedensyöttö sammutetaan tai irrotetaan, jos kone jätetään ilman valvontaa.
- 7. Kulutustarvikkeet: käytä vain kulutustarvikkeita, jotka on erityisesti kehitetty käyttöön tämäntyyppisessä materialograafisessa koneessa. Alkoholipohjaiset kulutustarvikkeet: noudata voimassa olevia turvallisuussääntöjä alkoholipohjaisten nesteiden käsittelystä, sekoittamisesta, täyttämisestä, tyhjentämisestä ja hävittämisestä.
- 8. Pidä kätesi poissa näytteenpidikkeestä (jos sellainen on) tai näytteensiirtolevystä, kun lasket näytteensiirrintä, jos se on asennettu.
- 9. Jos huomaat toimintahäiriöitä tai kuulet epätavallisia ääniä, sammuta kone ja ota yhteyttä tekniseen palveluun.
- 10. Älä kytke konetta päälle ja pois päältä useammin kuin viiden minuutin välein. Sähkökomponenteille voi aiheutua vaurioita.
- 11. Tulipalon tapauksessa hälytä sivulliset ja soita hätänumeroon. Katkaise sähkövirran syöttö. Käytä jauhesammutinta.Älä käytä vettä.
- 12. Struers -laitteita saa käyttää vain sillä tavalla ja siihen liittyen, kun laitteiston mukana toimitetussa käyttöohjeessa on kuvattu.
- 13. Kone on suunniteltu käytettäväksi vain erityisesti tähän tarkoitukseen suunniteltujen Struers -kulutustarvikkeiden ja tämäntyyppisten koneiden kanssa.
- 14. Jos laitetta käytetään väärin, se on asennettu väärin, sitä on muutettu, laiminlyöty, on tapahtunut onnettomuus tai laitetta on korjattu virheellisesti, Struers ei ole vastuussa käyttäjälle tai laitteelle aiheutuneista vahingoista.
- Laitteen minkä tahansa osan purkamisen huollon tai korjauksen aikana on aina oltava pätevän teknikon suorittama (sähkömekaaninen, elektroninen, mekaaninen, pneumaattinen jne.).

# 2.3 Turvallisuusviesti

Struers käyttää seuraavia merkkejä ilmaisemaan mahdollisia vaaroja.

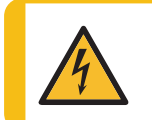

## SÄHKÖN AIHEUTTAMA VAARA

Tämä merkki ilmaisee sähköistä vaaraa, joka, jos sitä ei vältetä, aiheuttaa kuoleman tai vakavia vammoja.

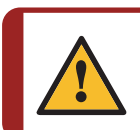

# VAARA

Tämä merkki ilmaisee korkeaa vaarariskiä, joka, jos sitä ei vältetä, aiheuttaa kuoleman tai vakavia vammoja.

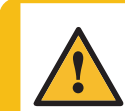

## VAROITUS

Tämä merkki ilmaisee keskitasoista vaarariskiä, joka, jos sitä ei vältetä, voi aiheuttaa kuoleman tai vakavia vammoja.

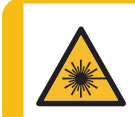

#### WARNING: LASER BEAM

Tämä merkki ilmaisee lasersädevaaraa, joka, jos sitä ei vältetä, voi aiheuttaa pieniä, keskivakavia tai vakavia vammoja.

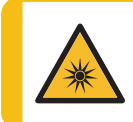

#### WARNING: OPTICAL RADIATION

Tämä merkki ilmaisee optista säteilyvaaraa, joka, jos sitä ei vältetä, voi aiheuttaa pieniä, keskivakavia tai vakavia vammoja.

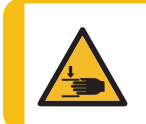

# MURSKAUTUMISVAARA

Tämä merkki ilmaisee puristumisvaaraa, joka, jos sitä ei vältetä, voi aiheuttaa pieniä, keskivakavia tai vakavia vammoja.

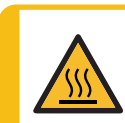

# LÄMMÖN AIHEUTTAMA VAARA

Tämä merkki ilmaisee lämpövaaraa, joka, jos sitä ei vältetä, voi aiheuttaa lieviä, keskivakavia tai vakavia vammoja.

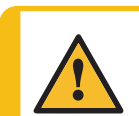

#### HUOMIO

Tämä merkki ilmaisee matalan vaaran riskiä, joka, jos sitä ei vältetä, voi aiheuttaa pieniä tai keskivakavia vammoja.

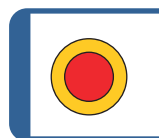

Hätäpysäytys Hätäpysäytys

#### Yleiset viestit

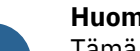

# Huomautus

Tämä merkki ilmaisee, että on olemassa omaisuusvahinkojen vaara tai on edettävä erityisen varovasti.

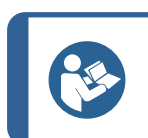

# Vihje

Tämä merkki ilmaisee, että lisätietoja ja ohjeita on saatavana.

# 2.4 Tämän ohjekirjan turvallisuusviestit

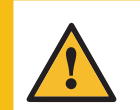

## VAROITUS

Struers -laitteita saa käyttää vain sillä tavalla ja siihen liittyen, kun laitteiston mukana toimitetussa käyttöohjeessa on kuvattu.

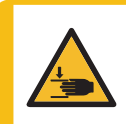

## MURSKAUTUMISVAARA

Varo sormiasi kun käsittelet konetta.

Käytä turvajalkineita kun käsittelet raskaita koneistoja.

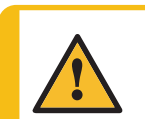

## VAROITUS

Sammuta kone, irrota sähkönsyöttökaapeli ja odota 5 minuuttia ennen koneen purkamista tai lisäkomponenttien asentamista.

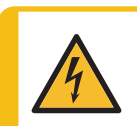

## SÄHKÖN AIHEUTTAMA VAARA

Sammuta sähkövirran syöttö ennen sähkölaitteiden asentamista. Kone on maadoitettava (kytkettävä maahan). Varmista, että todellinen sähkönsyöttöjännite vastaa koneen tyyppikilvessä ilmoitettua jännitettä. Virheellinen jännite voi vaurioittaa sähköpiiriä.

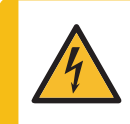

### SÄHKÖN AIHEUTTAMA VAARA

Kiertovesijäähdytysyksikön pumppu on maadoitettava. Varmista, että sähkön syöttöjännite vastaa pumpun tyyppikilvessä ilmoitettua jännitettä.

Virheellinen jännite voi vaurioittaa sähköpiiriä.

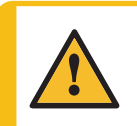

# HUOMIO

Pitkittynyt altistuminen koville äänille voi aiheuttaa pysyviä vaurioita henkilön kuulolle.

Käytä kuulon suojausta jos melulle altistuminen ylittää paikallisissa määräyksissä ilmoitetut arvot.

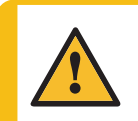

#### HUOMIO

Kädestä käsivarteen tärinän vaara manuaalisen valmistelun aikana. Pitkittynyt altistus tärinälle voi aiheuttaa epämukavuutta, nivelvaurioita tai jopa neurologisia vaurioita.

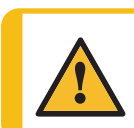

# HUOMIO

Pysy etäällä pyörivistä osista käytön aikana.

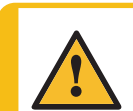

## HUOMIO

Kun työskentelet koneilla, joissa on pyöriviä osia, varo, etteivät vaatteet ja/tai hiukset jää kiinni pyöriviin osiin.

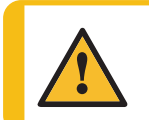

#### HUOMIO

Käytä manuaaliseen preparointiin näytteen siirrinpään sivulla olevaa kytkintä estääksesi LaboForce-50 -laitteen pyörimisen.

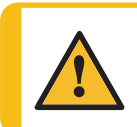

# HUOMIO

Käytä manuaaliseen preparointiin kytkintä näytteen siirrinpään sivulla estääksesi LaboForce-Mi -laitteen pyörimisen.

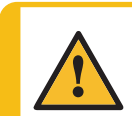

# HUOMIO

Käytä sopivia käsineitä suojaamaan sormia hiovilta ja kuumilta/teräviltä näytteiltä.

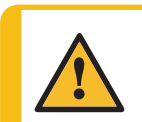

HUOMIO

Kun teet manuaalista hiomista tai kiillotusta, varo ettet kosketa laikkaan.

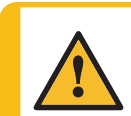

# HUOMIO

Älä yritä kerätä näytettä alustalta laikan pyöriessä.

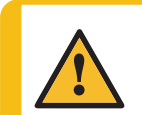

## HUOMIO

Kun laikka pyörii, varmista, että kätesi ovat täysin erossa sen reunoista ja poissa roiskekulhosta.

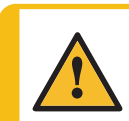

## VAROITUS

Älä käytä konetta viallisilla turvalaitteilla. Ota yhteyttä Struers -huoltoon.

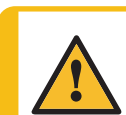

### VAROITUS

Ennen kuin vapautat hätäpysäytyksen, selvitä hätäpysäytystoiminnon aktivoinnin syy ja suorita tarvittavat korjaustoimenpiteet.

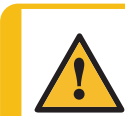

#### HUOMIO

Jotta näytteet eivät irtoaisi näytepidikkeestä, varmista, että näyte tai näytteet ovat tiukasti kiinni näytepidikkeessä.

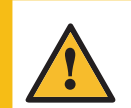

#### HUOMIO

Raskaita näytepidikkeitä käsiteltäessä suositellaan käytettäväksi suojajalkineita.

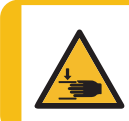

#### MURSKAUTUMISVAARA

Älä koske käsilläsi näytteen siirtimen levyyn laskiessasi näytteen siirtimen alas.

#### VAROITUS

Turvallisuuskriittiset komponentit on vaihdettava 20 vuoden Ota yhteyttä Struers -huoltoon.

#### MURSKAUTUMISVAARA

Varo sormiasi kun käsittelet konetta. Käytä turvajalkineita kun käsittelet raskaita koneistoja.

# 3 Aloita

# 3.1 Laitteen kuvaus

LaboPol-30 on tarkoitettu materialograafiseen preparointiin (hionta/kiillotus) käyttäen läpimitaltaan 230, 250 tai 300 mm preparointilaikkaa.

LaboPol-30 on manuaaliseen valmisteluun käytettäessä LaboUI kanssa.

LaboPol-30 on puoliautomaattiseen valmisteluun, kun sen kanssa on käytössä LaboForce-50, LaboForce-100 tai LaboForce-Mi. Näytteensiirtäjä asennetaan aina koneen vasemmalle puolelle.

Käyttäjä valitsee käytettävän hionta/kiillotuspinnan ja jäähdytysnesteen/hiontasuspension.

Jäähdytysvettä syötetään, kun käyttäjä avaa vesihanan. Muita nesteitä käytetään manuaalisesti tai erillisellä annosteluyksiköllä.

LaboUI -laitteella käyttäjä pitää näytettä valmistelun aikana.

Kun LaboForce-50, LaboForce-100 ja LaboForce-Mi ovat käytössä, käyttäjä sijoittaa näytteet laitteeseen, näytteensiirtolevyyn tai näytteenpidikkeeseen.

Kun LaboUI, LaboForce-50 ja LaboForce-Mi ovat käytössä, operaattori asettaa valmistelulaikan pyörimisnopeuden ennen prosessin aloittamista.

Kun LaboForce-100 on käytössä, käyttäjä asettaa prosessiparametrit ennen prosessin aloittamista.

Konetta on aina käytettävä roiskesuoja paikoillaan.

Koneen mukana toimitetaan roiskesuoja manuaalista preparointia varten. (Halkaisijaltaan 300 mm:n levylle)

Roiskesuojat muun tyyppiseen preparointiin on tilattava erikseen.

Käyttäjä käynnistää koneen painamalla ohjauspaneelin Käynnistys -painiketta.

Kun LaboUI, LaboForce-50 ja LaboForce-Mi ovat käytössä, käyttäjä pysäyttää koneen painamalla pysäytyspainiketta ohjauspaneelista.

Kun LaboForce-100 on käytössä, kone pysähtyy automaattisesti, kun prosessi on valmis.

Käyttäjä puhdistaa näytteet ennen seuraava preparointivaihetta tai tarkastusta.

Suosittelemme ilmanvaihtoon kohdepoistoa, kun käytössä on alkoholipohjaisia suspensioita tai voiteluaineita.

Jos hätäpysäytys aktivoidaan, kaikkien liikkuvien osien virta katkaistaan.

# 3.2 LaboPol-30 – Etunäkymä

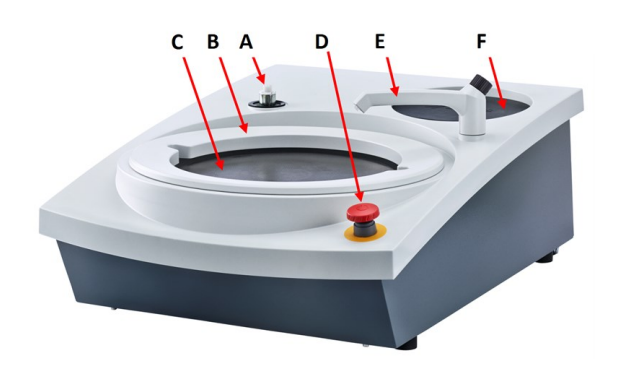

- A Ohjauspaneelin/näytteensiirtäjän liitäntä
- **B** Roiskesuoja manuaaliseen valmisteluun (molemmat laikat)
- **C** Valmistelulaikan sijainti (molemmat laikat)
- D Hätäpysäytys
- E Vesihana
- F Säilytysalusta

#### Hätäpysäytys

Jos LaboForce-50, LaboForce-100, LaboDoser-100, LaboForce-Mi on kiinnitetty koneeseen, koneen hätäpysäytyksen aktivoinnissa pysähtyy myös LaboForce-50, LaboForce-100, LaboDoser-100 tai LaboForce-Mi.

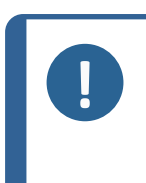

#### Huomautus

Älä käytä hätäpysäytyskytkintä koneen toiminnan pysäyttämiseen normaalin käytön aikana.

Ennen kuin vapautat hätäpysäytyksen, selvitä hätäpysäytystoiminnon aktivoinnin syy ja suorita tarvittavat korjaustoimenpiteet.

- Aktivoi hätäpysäytys painamalla punaista hätäpysäytyspainiketta.
- Vapauta hätäpysäytys kiertämällä punaista hätäpysäytyspainiketta myötäpäivään.

# 3.2.1 Ohjauspaneeli/Näytteen siirtimet

Kone voidaan asentaa jollakin seuraavista yksiköistä. Katso asennusohjeita sisältävät ohjeen osat.

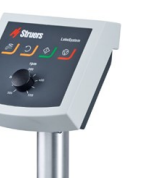

#### LaboUI

• Katso Ohjauspaneelin toiminnot ►27.

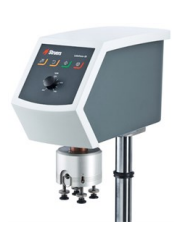

#### LaboForce-50

Katso Ohjauspaneelin toiminnot ►36.

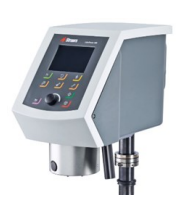

## LaboForce-100

Katso Ohjauspaneelin toiminnot ►52.

## LaboForce-Mi

• Katso Ohjauspaneelin toiminnot ►74.

# 3.3 LaboPol-30 – Näkymä takaa

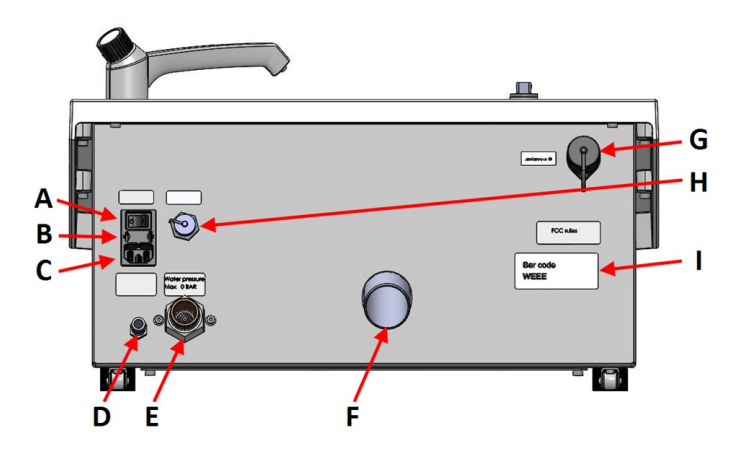

- A Pääkytkin
- B Sulakkeet
- C Sähköpistorasia
- D Veden tulo kiertojäähdytysyksiköstä
- E Veden tulo veden pääsyötöstä
- F Jäteveden lähtö
- G LaboForce-100-pistorasia
- H Kierrätysyksikön pistorasia
- I Nimikilpi

# 3.4 Struers -tietämys

Mekaaninen preparointi on yleisin menetelmä valmistaa materialograafisia näytteitä mikroskooppista tutkimusta varten.

Preparoitavan pinnan vaatimukset määrittää suoritettavan analyysin tai tutkimuksen tyyppi.

Näyte voidaan valmistaa täydelliselle pinnalle, aidolle rakenteelle, tai preparointi voidaan lopettaa, kun pinta on hyväksyttävä tietylle tutkimukselle.

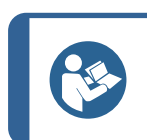

**Vihje** Katso lisätietoja hionnasta ja kiillotuksesta Struersin verkkosivustolta.

# 3.5 Lisävarusteet ja kulutustarvikkeet

#### Lisävarusteet

Saadaksesi lisätietoja käytettävissä olevasta alueesta, katso:

 LaboSystem-esite (https://www.struers.com/Products/Grinding-and-Polishing/Grindingand-polishing-equipment/LaboSystem)

#### Kulutustarvikkeet

Struers -kulutustarvikkeiden käyttöä suositellaan.

Muut tuotteet voivat sisältää voimakkaita liuottimia, jotka liuottavat esim. kumitiivisteitä. Takuu ei ehkä kata vaurioituneita koneen osia (esim. tiivisteitä ja putkia), kun vaurio liittyy suoraan sellaisten kulutustarvikkeiden käyttöön, joita Struers ei ole toimittanut.

Saadaksesi lisätietoja käytettävissä olevasta alueesta, katso:

Struers-kulutustarvikeluettelo (osoitteessa https://www.struers.com)

# 4 Kuljetus ja säilytys

Jos milloin tahansa asennuksen jälkeen yksikköä on siirrettävä tai se on asetettava säilytykseen, on joukko ohjeita, joita suosittelemme noudatettavan.

- Pakkaa yksikkö turvallisesti ennen kuljetusta. Riittämätön pakkaus voi aiheuttaa vaurioita yksikölle ja mitätöi takuun. Ota yhteyttä Struers -huoltoon.
- Suosittelemme, että käytät alkuperäistä pakkausta ja liittimiä.

# 4.1 Kuljetus

- Irrota yksikkö sähkövirran syötöstä.
- Irrota veden tulo ja veden lähtö.
- Irrota jäähdytysjärjestelmä, jos se on asennettu. Katso kyseisen yksikön ohjeet.
- Poista roiskesuojus, valmistelulaikka ja allassuoja.

#### 4 Kuljetus ja säilytys

 Nosta konetta tarttumalla koneen pohjaan alhaalta sekä vasemmalta että oikealta puolelta.

Vaihtoehtoisesti käytä koneen

nostamiseen nosturia ja kahta

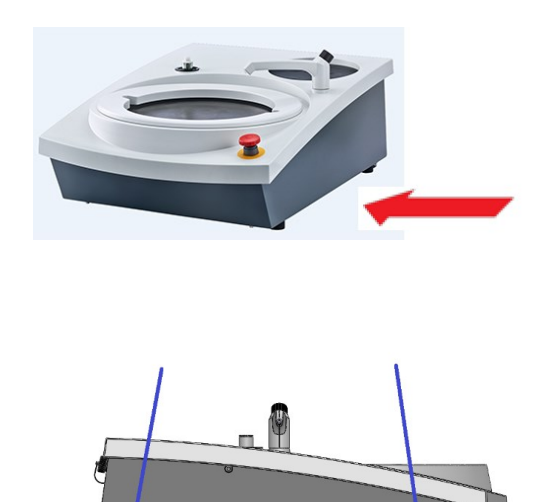

 Kohdista hihnat koneen alla siten, että ne ovat jalkojen ulkopuolella.

nostohihnaa.

• Nosta kone vakaalle pinnalle.

# 4.2 Pitkäaikainen säilytys tai kuljetus

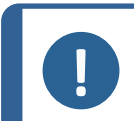

\_

#### Huomautus

Suosittelemme, että säilytät kaikki alkuperäiset pakkaukset ja liittimet tulevaa käyttöä varten.

- Puhdista kone ja kaikki lisävarusteet perusteellisesti.
- Irrota yksikkö sähkövirran syötöstä.
- Irrota veden tulo ja veden lähtö.
- Irrota jäähdytysjärjestelmä, jos se on asennettu. Katso kyseisen yksikön ohjeet.
- Poista roiskesuojus, valmistelulaikka ja allassuoja.
- Poista ohjauspaneeli tai näytteen siirrin.
- Poista mahdolliset lisävarusteet.
- Nosta konetta tarttumalla koneen pohjaan alhaalta sekä vasemmalta että oikealta puolelta.
- Aseta kone ja lisävarusteet alkuperäiseen pakkaukseensa.
- Kiinnitä laatikot lavalle hihnoilla.

#### Uudessa sijainnissa

Varmista uudessa sijainnissa, että tarvittavat järjestelmät ovat valmiina.

# 5 Asennus

# 5.1 Pura kone pakkauksesta

#### Huomautus

Suosittelemme, että säilytät kaikki alkuperäiset pakkaukset ja liittimet tulevaa käyttöä varten.

- 1. Leikkaa pakkausteippi laatikon päältä.
- 2. Poista irralliset osat.
- 3. Poista yksikkö laatikosta.

# 5.2 Tarkista pakkausluettelo

Pakkauslaatikossa voi olla valinnaisia lisävarusteita.

Pakkauslaatikko sisältää seuraavat osat:

| Kpl. | Kuvaus                                                                                                    |
|------|----------------------------------------------------------------------------------------------------|
| 1    | LaboPol-30                                                                                                |
| 2    | Sähkönsyöttökaapelit                                                                                      |
| 1    | Kertakäyttöinen allassuoja, kirkasta muovia                                                               |
| 1    | Roiskesuoja manuaaliseen preparointiin (300 mm:n levylle)                                                 |
| 1    | Veden tuloletku. Läpimitta: 19 mm/¾". Pituus: 2 m/(6,6')                                                  |
| 1    | Suodatinkori                                                                                              |
| 1    | Supistusrengas tiivisteellä, ¾"–½"                                                                        |
| 1    | Veden poistoletku. Läpimitta: 40 mm/1,6". Pituus: 1,5 m/4,9'                                              |
| 1    | Muhviliitosputki veden poistolle                                                                          |
| 1    | Letkupuristin                                                                                             |
| 1    | Kuusiokoloavain ristikahvalla, 6x150 mm/0,23x6"                                                           |
| 2    | Korkit käytettäväksi LaboUI:n, LaboForce-50:n, LaboForce-100:n<br>tai LaboForce-Mi:n kiinnityksen jälkeen |
| 1    | Keltainen korkki, jota käytetään kierrätyskylmäyksikön kanssa                                             |
| 1    | Käyttöohjesarja                                                                                           |

# 5.3 Nosta kone

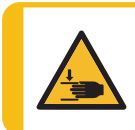

MURSKAUTUMISVAARA

Varo sormiasi kun käsittelet konetta.

Käytä turvajalkineita kun käsittelet raskaita koneistoja.

| 0                         | <b>Huomautus</b><br>Älä nosta konetta vaaleanharmaasta yläosasta tai ve<br>Nosta konetta aina takaa. | sihanasta.     |
|---------------------------|----------------------------------------------------------------------------------------------------|----------------|
| Paino                     |                                                                                                    |                |
| LaboPol-30 33 kg (73 lbs) |                                                                                                    | 33 kg (73 lbs) |

1. Nosta konetta tarttumalla koneen pohjaan alhaalta sekä vasemmalta että oikealta puolelta.

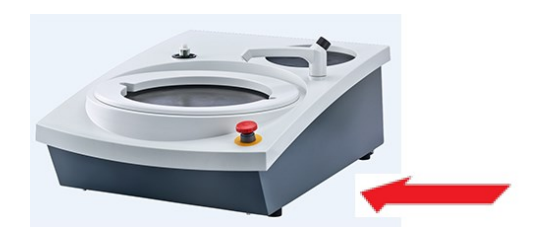

- Vaihtoehtoisesti käytä koneen nostamiseen nosturia ja kahta nostohihnaa.
- Kohdista hihnat koneen alla siten, että ne ovat jalkojen ulkopuolella.

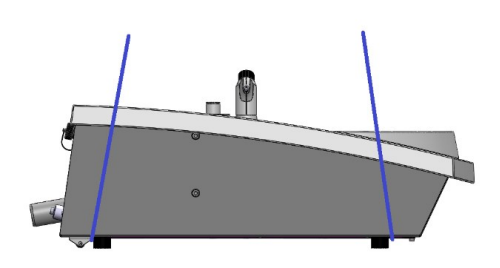

- 2. Nosta kone pöydälle.
- 3. Koneen on levättävä pöydällä vankasti kaikilla neljällä jalallaan.

# 5.4 Sijainti

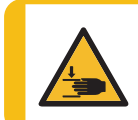

# MURSKAUTUMISVAARA

Varo sormiasi kun käsittelet konetta. Käytä turvajalkineita kun käsittelet raskaita koneistoja.

- Kone on sijoitettava lähelle sähkönsyöttöä, vedensyöttöä ja jätevesiviemäriä.
- Jätä riittävästi tilaa koneen ympärille, jotta huoltoteknikot pääsevät helposti koneeseen käsiksi.
- Aseta kone vankalle, vakaalle työpenkille, jossa on vaakasuora pinta ja joka on riittävän korkea.
- Siirtääksesi konetta nosta koneen etuosaa ja siirrä se varovasti paikalleen rullien avulla.
- Koneen on levättävä pöydällä vankasti kaikilla neljällä jalallaan.
- Tasaa kone kääntämällä säädettäviä kumijalkoja.

# 5.5 Tehonsyöttö

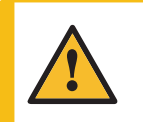

## VAROITUS

Sammuta kone, irrota sähkönsyöttökaapeli ja odota 5 minuuttia ennen koneen purkamista tai lisäkomponenttien asentamista.

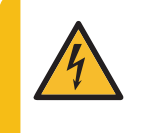

#### SÄHKÖN AIHEUTTAMA VAARA

Sammuta sähkövirran syöttö ennen sähkölaitteiden asentamista. Kone on maadoitettava (kytkettävä maahan). Varmista, että todellinen sähkönsyöttöjännite vastaa koneen tyyppikilvessä ilmoitettua jännitettä. Virheellinen jännite voi vaurioittaa sähköpiiriä.

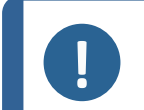

# Huomautus

Automaattinen muuntaja tarvitaan maissa, joissa sähköverkon syöttöjännite on 110 V.

#### Virtapistorasia

Sähkönsyötön pistorasian on oltava helposti tavoitettavissa. Virransyötön pistorasian täytyy sijaita 0,6 m–1,9 m / 2½"–6" korkeudella lattiasta. Suurempaa korkeutta kuin 1,7 m / 5' 6" ei suositella.

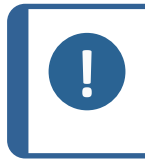

## Huomautus

Laitteen mukana toimitetaan 2 erilaista virtakaapelia. Jos näiden kaapeleiden mukana toimitettua pistoketta ei ole hyväksytty maassasi, pistoke on vaihdettava hyväksyttyyn pistokkeeseen.

#### 5.5.1 Yksivaihesyöttö

#### Yksivaihesyöttö

2-nastaista pistoketta (eurooppalainen suko) käytetään yksivaiheisen virtakaapelin liitäntään.

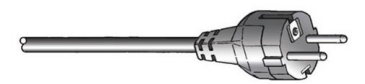

Johdot on kytkettävä seuraavasti:

| Keltainen/Vihreä | Maa (maadoitus)      |
|------------------|----------------------|
| Ruskea           | Linja (jännitteinen) |
| Sininen          | Neutraali            |

#### 5.5.2 2-vaihesyöttö

3-nastaista pistoketta (pohjoisamerikkalainen NEMA) käytetään 2-vaiheisen virtakaapelin liitäntään.

Johdot on kytkettävä seuraavasti:

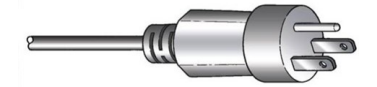

| Vihreä    | Maa (maadoitus)      |
|-----------|----------------------|
| Musta     | Linja (jännitteinen) |
| Valkoinen | Linja (jännitteinen) |

# 5.5.3 Liitäntä koneeseen

- Kytke sähkökaapeli koneeseen (C14 IEC 320 -liitäntä).
- Kytke kaapeli sähkövirran syöttöön.

# 5.6 Vedensyöttö ja veden lähtö

Märkähiontavesi syötetään päävedensyötöstä tai kierrätysjäähdytysyksiköstä (valinnainen). Katso Kierrätysyksikkö ►23.

# 5.6.1 Kytkeminen vedensyöttöön

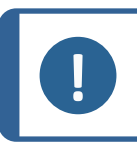

Huomautus

Kylmän veden syötön paineen on oltava alueella: 1–9,9 bar (14,5–143 psi)

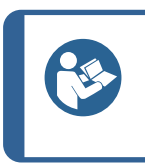

Uuden vesiputken asennus:

Jätä vesi juoksemaan muutamaksi minuutiksi huuhdellaksesi roskat putkesta ennen kuin kytket koneen vedensyöttöön.

#### Veden tuloletkun kytkeminen

Vihje

Liitä veden tuloletku 90° kulmapää vesiliitäntään koneen takana:

- 1. Aseta suodatintiivisteen litteä puoli veden tuloletkua vasten.
- 2. Kiristä liitäntä tiukalle.

Liitä veden tuloletkun suora pää kylmän veden vedensyöttöhanaan.

- 1. Tarvittaessa liitä sovitinkappale tiivisteineen vedensyöttöhanaan.
- 2. Kiristä liitäntä tiukalle.

# 5.6.2 Kytkeminen jätevesiliitäntään

- 1. Liitä kulmaputki jäteveden poistoputkeen.
- 2. Liitä jäteveden poistoletku kulmaputkeen. Tarvittaessa voitele se rasvalla tai saippualla, jotta putki on helpompi asettaa letkuun. Käytä letkunkiristintä kiinnittääksesi letkun putkeen.
- 3. Vedä jätevesiletkun toinen pää jätevesiviemäriin. Tarvittaessa lyhennä letkua.

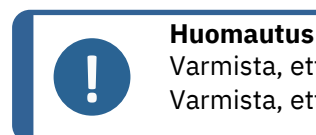

Varmista, että letkut kallistuvat alaspäin kohti viemäriä koko pituudeltaan. Varmista, että jätevesiletkussa ei ole teräviä taitoksia.

# 5.7 Kierrätysyksikkö

Optimaalisen jäähdytyksen varmistamiseksi asenna koneeseen kiertovesijäähdytysyksikkö.

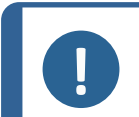

**Huomautus** Ennen kuin liität kierrätysyksikön koneeseen, sinun on valmisteltava se käyttöä varten. Katso tämän laitteen käyttöopas.

## SÄHKÖN AIHEUTTAMA VAARA

Kiertovesijäähdytysyksikön pumppu on maadoitettava. Varmista, että sähkön syöttöjännite vastaa pumpun tyyppikilvessä ilmoitettua jännitettä. Virheellinen jännite voi vaurioittaa sähköpiiriä.

# 5.7.1 Kierrätysjäähdytysyksikön liittäminen veden tuloon

Kierrätysvesijäähdytysyksikön kytkeminen tapahtuu seuraavasti:

- 1. Asenna keltainen korkki (mukana toimitettu) päävedensyötön vedenottoaukkoon.
- 2. Irrota pikaliitin pumpun mukana toimitetun letkun toisesta päästä.
- 3. Liu'uta letkunkiristin letkuun ja liitä se koneen takaosassa sijaitsevaan kiertoveden tuloaukkoon. Kiristä letkunkiristin.

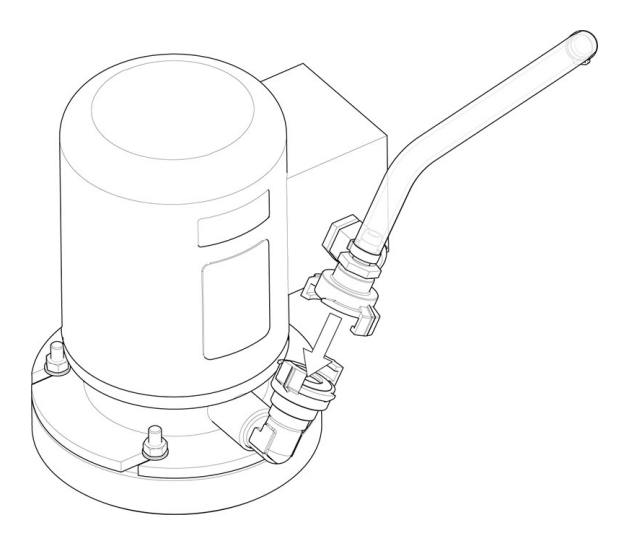

4. Liitä tuloletkun toisessa päässä sijaitseva pikaliitin suoraan jäähdytysyksikön pumpun ulostuloon.

# 5.7.2 Kierrätysjäähdytysyksikön liittäminen veden lähtöön

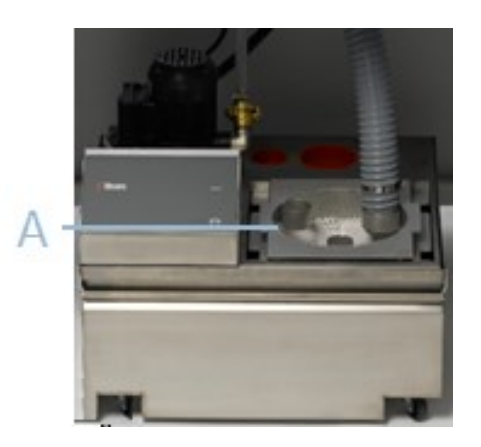

A Staattinen suodatinyksikkö

- 1. Liitä veden poistoletku veden poistoputkeen. Kiinnitä letku letkunkiristimellä.
- Vie letkun toinen pää staattisen suodatinyksikön päällä sijaitsevassa kiinnikkeessä olevaan asennusreikään.
- 3. Varmista, että letkut kallistuvat alaspäin kohti viemäriä koko pituudeltaan.Tarvittaessa lyhennä letkua.

#### 5.7.3 Tietoliikennekaapelin liittäminen

 Kytke tietoliikennekaapeli kiertovesijäähdytysyksikön ohjausrasiasta koneen takana sijaitsevaan pistorasiaan.

# 5.8 Preparointilaikan asentaminen

**Huomautus** 

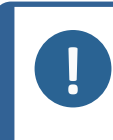

Varmista, että asennuskolo preparointilaikan alapuolella ja koneen kartio ovat puhtaita.

Varmista, että allassuoja on puhdas ja että tyhjennys on asemoitu oikein.

#### Menettely

- 1. Aseta preparointilaikka varovasti käyttötappiin.
- 2. Kierrä sitä hitaasti, kunnes se on turvallisesti kytkeytynyt.

### 5.8.1 Valmistelulaikan tyypit

Konetta voidaan käyttää seuraavilla laikkatyypeillä.

| Valmistelulaikan tyypit | Valmistelupinta                 |
|-------------------------|---------------------------------|
| MD-laikka               | MD-tarvikkeille.                |
| Märkähiontalaikka       | SiC-paperille.                  |
| Alumiinilaikka          | Liimataustaisille tarvikkeille. |

# 5.9 Melu

Katso tietoja äänenpainetasoarvoista tästä osiosta: Tekniset tiedot >104

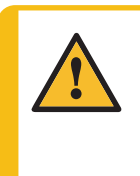

Pitkittynyt altistuminen koville äänille voi aiheuttaa pysyviä vaurioita henkilön kuulolle.

Käytä kuulon suojausta jos melulle altistuminen ylittää paikallisissa määräyksissä ilmoitetut arvot.

## Miten hallita melua käytön aikana

HUOMIO

Eri materiaaleilla on erilaiset melun ominaispiirteet.

| Manuaalinen preparointi           | Vähentääksesi melua, yritä vähentää voimaa, jolla näytettä<br>painetaan valmistelupintaa vasten. Preparointiaika voi<br>kasvaa.                   |
|-----------------------------------|----------------------------------------------------------------------------------------------------|
| Puoliautomaattinen<br>preparointi | Vähentääksesi melua, vähennä pyörimisnopeutta ja/tai<br>voimaa, jolla näytettä painetaan preparointipintaa vasten.<br>Preparointiaika voi kasvaa. |

# 5.10 Tärinä

Katso tietoja käden ja käsivarren kokonaistärinäaltistuksesta tästä osiosta: Tekniset tiedot > 104.

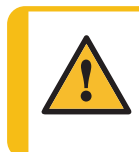

#### HUOMIO

Kädestä käsivarteen tärinän vaara manuaalisen valmistelun aikana. Pitkittynyt altistus tärinälle voi aiheuttaa epämukavuutta, nivelvaurioita tai jopa neurologisia vaurioita.

#### Miten hallita tärinää käytön aikana

Manuaalinen valmistelu voi aiheuttaa tärinää käteen ja käsivarteen. Vähentääksesi tärinää vähennä painetta tai käytä tärinää vähentäviä käsineitä.

# 6 LaboUI

## Etunäkymä

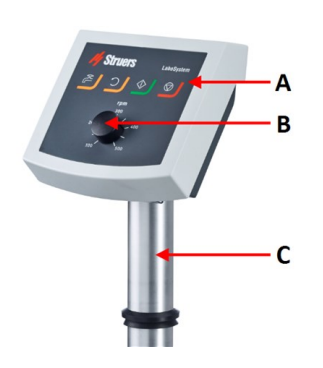

- A Ohjauspaneeli
- B Laikan nopeuden säätö
- **C** Ohjauspaneelin sarake

# 6.1 Asennus

# 6.1.1 Pura kone pakkauksesta

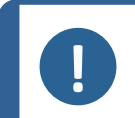

Huomautus

Suosittelemme, että säilytät kaikki alkuperäiset pakkaukset ja liittimet tulevaa käyttöä varten.

- 1. Leikkaa pakkausteippi laatikon päältä.
- 2. Poista irralliset osat.
- 3. Poista yksikkö laatikosta.

# 6.1.2 Tarkista pakkausluettelo

Pakkauslaatikossa voi olla valinnaisia lisävarusteita.

Pakkauslaatikko sisältää seuraavat osat:

| Kpl. | Kuvaus          |
|------|-----------------|
| 1    | LaboUI          |
| 1    | Käyttöohjesarja |

## 6.1.3 Asennus – LaboUI

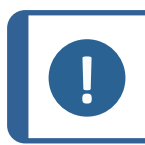

Huomautus Laite on asennettava tiukasti kiinni koneeseen.

#### Menettely

Asenna ohjauspaneeli koneen liitäntäreikään.

- 1. Poista muovilevy, joka suojaa tiedonsiirtokaapelia.
- 2. Kytke tiedonsiirtokaapeli koneen liitäntäporttiin.
- 3. Ohjaa tanko alas liitäntäreikään.

- 4. Liu'uta musta V-rengas alas tankoa, kunnes se peittää liitäntäreiän.
- 5. Käytä kuusiokoloavainta kiristääksesi kaksi kiinnitysruuvia. Älä kiristä ruuveja kokonaan.
- 6. Peitä reiät kahdella peitekorkilla.

Kuusiokoloavain ja peitekorkit toimitetaan LaboPol laitteen mukana.

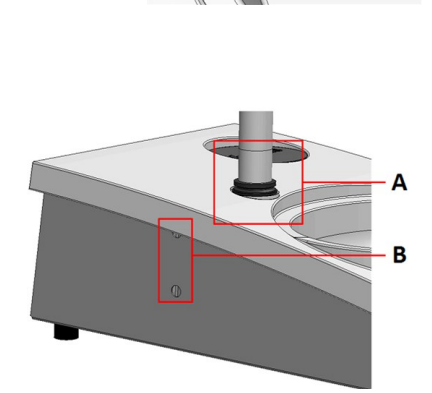

A V-rengas

**B** Kiinnitysruuvit

# 6.2 Käytä laitetta

# 6.2.1 Ohjauspaneelin toiminnot

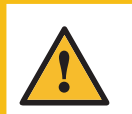

HUOMIO

Pysy etäällä pyörivistä osista käytön aikana.

#### HUOMIO

Kun työskentelet koneilla, joissa on pyöriviä osia, varo, etteivät vaatteet ja/tai hiukset jää kiinni pyöriviin osiin.

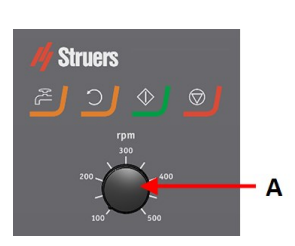

A Laikan nopeuden säätö

| Painike  | Toiminto                                                                                                    |
|----------|----------------------------------------------------------------------------------------------------|
| <b>)</b> | <ul> <li>Laikan kierto</li> <li>Käynnistää laikan pyörinnän (Pyöritys -toiminto).</li> </ul>                                                                                                    |
| ¢۲       | <ul> <li>Vesi</li> <li>Manuaalinen ohitus</li> <li>Paina painiketta syöttääksesi vettä. Vettä syötetään, kun mikään prosessi ei ole ajossa.</li> <li>Paina painiketta uudelleen lopettaaksesi veden syötön.</li> </ul> |
|          | <ul> <li>Käynnistys</li> <li>Aloittaa preparointiprosessin.</li> </ul>                                                                                                    |
|          | <ul> <li>Seis</li> <li>Pysäyttää preparointiprosessin.</li> </ul>                                                                                                    |

# 6.2.2 Vesihana

#### Syötä vettä automaattisesti

Vettä käytetään, kun jokin prosessi on ajossa.

- Hionnan aikana avaa vesihanan suutin käyttääksesi vettä.
- Kiillotuksen aikana sulje vesihanan suutin.

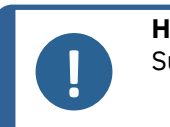

Huomautus

Sulje vesihana ennen kuin aloitat kiillotusprosessin.

Parhaiden tulosten saamiseksi ja roiskeiden välttämiseksi kohdista vesihana kiillotuslaikan keskustan ja vasemman reunan väliin.

#### Syötä vettä manuaalisesti

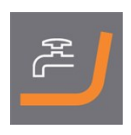

Aloita veden syöttö painamalla Vesi-painiketta ja avaamalla vesihanan.

Lopeta veden syöttö painamalla Vesi-painiketta tai sulkemalla vesihana.

# 6.2.3 **Pyöritystoiminto**

Käytä vain pyöritystoimintoa preparointilaikan pyörittämiseen suurella nopeudella

- poistaaksesi veden laikan pinnalta.
- poistaaksesi MD-Disc tai SiC Foil/SiC Paper -veden ennen kuin irrotat sen,
- kuivataksesi sen MD-Disc- tai MD-Chem -liinalla
- Aloita pyöritystoiminto painamalla ja pitämällä Laikan pyöritys -painiketta.
- Pysäyttääksesi pyöritystoiminnon vapauta Laikan pyöritys -painike.

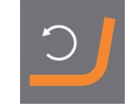

# 6.2.4 Roiskesuoja

| Manuaalinen preparointi                    | • | Koneen mukana toimitetaan roiskesuoja<br>manuaalista preparointia varten. (Halkaisijaltaan<br>300 mm:n levylle) |
|--------------------------------------------|---|----------------------------------------------------------------------------------------------------|
| Märkähionta (paljaan taustan SiC<br>Paper) | • | Käytä roiskesuojaa Wet Grinding Disc -koneelle.                                                                 |

#### 6.2.5 Manuaalinen preparointi

Kun suoritat manuaalista valmistelua, pidä näytettä kädessäsi ja purista sitä tiukasti valmistelupintaan sen poikki.

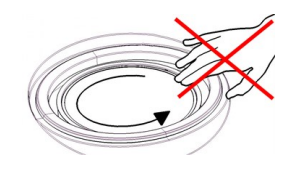

# <u>!</u>

# HUOMIO

Käytä sopivia käsineitä suojaamaan sormia hiovilta ja kuumilta/teräviltä näytteiltä.

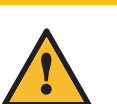

# HUOMIO

Kun teet manuaalista hiomista tai kiillotusta, varo ettet kosketa laikkaan.

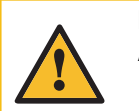

HUOMIO

Älä yritä kerätä näytettä alustalta laikan pyöriessä.

# HUOMIO

Kun laikka pyörii, varmista, että kätesi ovat täysin erossa sen reunoista ja poissa roiskekulhosta.

# 6.2.6 Koneen käynnistys ja pysäyttäminen

#### Käynnistä kone

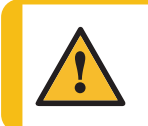

**VAROITUS** Älä käytä konetta viallisilla turvalaitteilla. Ota yhteyttä Struers -huoltoon.

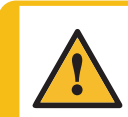

## HUOMIO

Kun työskentelet koneilla, joissa on pyöriviä osia, varo, etteivät vaatteet ja/tai hiukset jää kiinni pyöriviin osiin.

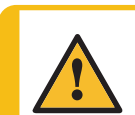

HUOMIO

Pysy etäällä pyörivistä osista käytön aikana.

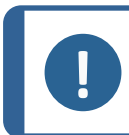

# Huomautus

Suosittelemme ilmanvaihtoon kohdepoistoa, kun käytössä on alkoholipohjaisia suspensioita tai voiteluaineita.

- 1. Aseta nopeuden ohjaus halutulle laikan nopeudelle.
- 2. Paina Käynnistä-painiketta.Kone aloittaa toiminnan.
- 3. Säädä tarvittaessa laikan nopeutta.

# $\diamondsuit$

#### Koneen pysäyttäminen

• Paina Seis-painiketta.

## Hätäpysäytys

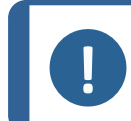

Huomautus

Koneen hätäpysäytyksen aktivointi pysäyttää kaikki liikkuvat osat.

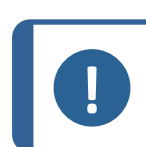

## Huomautus

Älä käytä hätäpysäytyskytkintä koneen toiminnan pysäyttämiseen normaalin käytön aikana.

1. Aktivoi hätäpysäytys painamalla hätäpysäytyspainiketta.

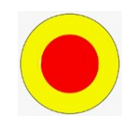

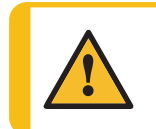

# **VAROITUS** Ennen kuin vapautat hätäpysäytyksen, selvitä hätäpysäytystoiminnon aktivoinnin syy ja suorita tarvittavat korjaustoimenpiteet.

2. Vapauta hätäpysäytys kiertämällä hätäpysäytyspainiketta.

# 7 LaboForce-50

# Etunäkymä

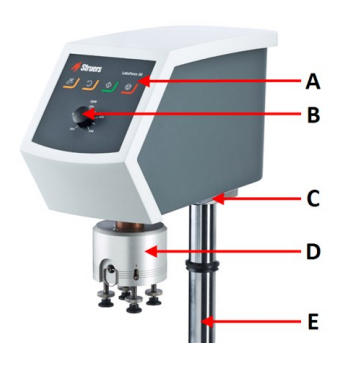

- A Ohjauspaneeli
- B Laikan nopeuden säätö
- **C** LED-valo (ei kuvassa)
- D Näytteen siirrinpää
- E Ohjauspaneelin sarake

# Näkymä takaa

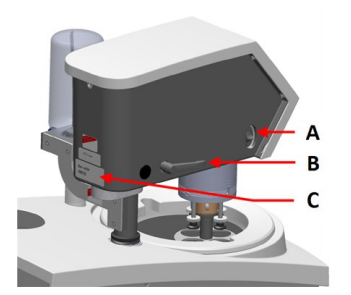

- A Kiertokytkin (Näytteen siirrinpää)
- B Lukituskahva
- **C** Nimikilpi

## Näytteen siirrin

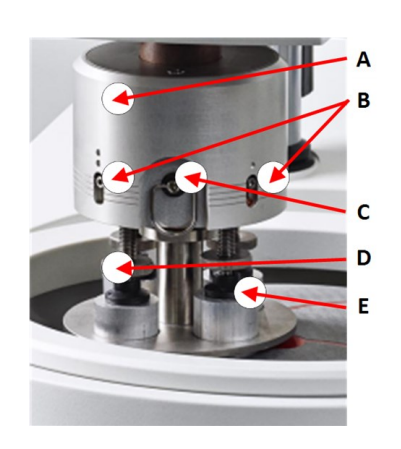

- A Kotelo
- B Voiman ilmaisimet
- **C** Pikalukitusrengas
- D Voiman säätöruuvi
- E Painejalat

# 7.1 Asennus

# 7.1.1 Pura kone pakkauksesta

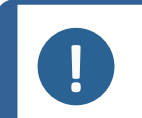

Huomautus

Suosittelemme, että säilytät kaikki alkuperäiset pakkaukset ja liittimet tulevaa käyttöä varten.

- 1. Leikkaa pakkausteippi laatikon päältä.
- 2. Poista irralliset osat.
- 3. Poista yksikkö laatikosta.

# 7.1.2 Tarkista pakkausluettelo

Pakkauslaatikossa voi olla valinnaisia lisävarusteita.

Pakkauslaatikko sisältää seuraavat osat:

| Kpl. | Kuvaus                                                          |
|------|-----------------------------------------------------------------|
| 1    | LaboForce-50                                                    |
| 1    | Välilevy ja 2 M4-ruuvia LaboPol-30 ja LaboPol-60 -kiinnitykseen |
| 1    | Välilaikka                                                      |
| 1    | Kuusiokoloavain näytteen siirtimen levyn kiinnitykseen          |
| 1    | Käyttöohjesarja                                                 |

## 7.1.3 Asennus – LaboForce-50

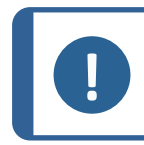

#### Huomautus

Laite on asennettava tiukasti kiinni koneeseen.

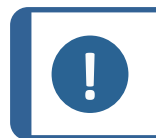

Huomautus

Älä käytä ohjauspaneelin nopeudensäätönuppia siirtääksesi näytteen siirrintä.

## Menettely

Asenna näytteen siirrin koneen liitäntäreikään.

- 1. Poista muovilevy, joka suojaa tiedonsiirtokaapelia.
- 2. Kytke tiedonsiirtokaapeli koneen liitäntäporttiin.

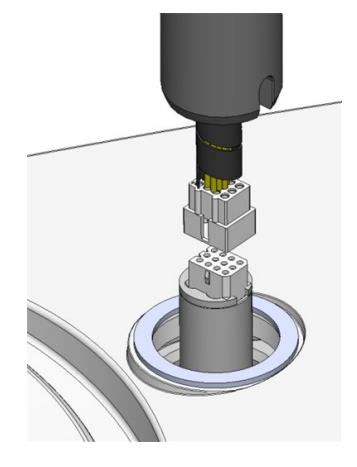

- 3. Kiinnitä välikappale pylvään pohjaan M4-ruuveilla.
- 4. Ohjaa tanko alas liitäntäreikään.
- 5. Käännä pylvästä, kunnes välikappale on tukevasti liitosreiässä.

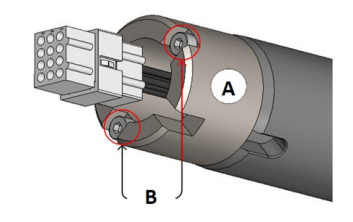

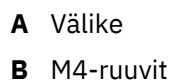

- 6. Liu'uta musta V-rengas alas tankoa, kunnes se peittää liitäntäreiän.
- 7. Käytä kuusiokoloavainta kiristääksesi kaksi kiinnitysruuvia. Älä kiristä ruuveja kokonaan.

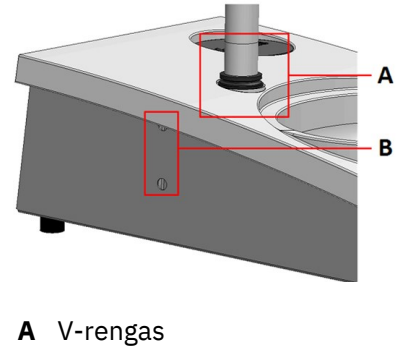

**B** Kiinnitysruuvit

# 7.1.4 Näytteen siirtimen säätäminen

## Näytteen siirtimen levyn asettaminen

Ennen kuin säädät näytteen siirrintä sinun on asetettava näytteen siirtimen levy.

Hyväksytyt näytteen siirtimen levyt, katso:

- LaboSystem-esite (https://www.struers.com/Products/Grinding-and-Polishing/Grindingand-polishing-equipment/LaboSystem)
- 1. Käytä vasemman puolen lukituskahvaa avataksesi näytteen siirtimen lukituksen, ja anna sen liikkua pystysuoraan asentoon.
- 2. Vedä pikavapautusrengasta ja nosta kotelo.
- 3. Aseta näytteen siirtimen levy ja kierrä sitä, kunnes kaksi tappia ovat kohdistettuja näytteen siirtimen reikiin.
- 4. Työnnä näytteen siirtimen levyä ylöspäin ja kiristä ruuvi kuusiokoloavaimella sen kiinnittämiseksi paikalleen. Katso **A**.
- 5. Varmista, että näytteen siirtimen levy on tiukasti kiinni.
- 6. Laske kotelo takaisin paikoilleen.

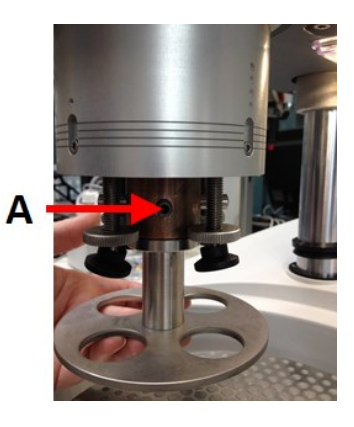

A Ruuvi

## Säädä näytteen siirtimen levyn korkeutta

- 1. Käytä vasemman puolen lukituskahvaa avataksesi näytteen siirtimen lukituksen, ja anna sen liikkua pystysuoraan asentoon.
- Valitse 'paksuin' käytettävä valmistelupinta, ja aseta se preparointilaikkaan. Yleensä tämä on SiC Foil MD-Gekko-laikalla tai SiC Paper MD-Fuga-laikalla, tai MD-Alto.
- 3. Aseta mukana toimitettu välilaikka preparointipinnalle.
- 4. Tue näytteen siirtimen pää ja löysää 2 kiinnitysruuvia, jotka pitävät pilaria.
- 5. Nosta ja tue näytteen siirrin.
- 6. Paina näytteen siirrinpää mahdollisimman alas.
- 7. Käytä lukituskahvaa lukitaksesi näytteen siirtimen pään käyttöasentoon.
- 8. Laske pilaria, kunnes näytteen siirtimen levy lepää välilaikalla.
- 9. Säädä näytteen siirtimen vaakasuoraa asemaa.

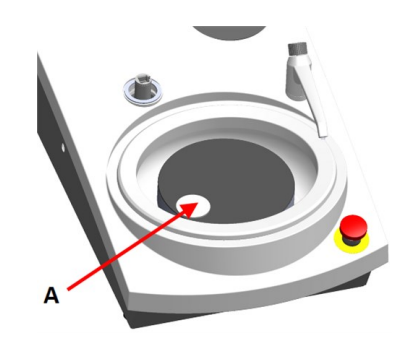

A Välilaikka

# Näytteen siirtimen vaakasuoran aseman säätäminen.

#### **MD-Disc**

- 1. Siirtää näytteen siirtimen päätä oikealle.
- 2. Aseta näytteen siirtimen levy asemaan, jossa näyte voi kulkea 3–4 mm yli preparointilaikan reunan.

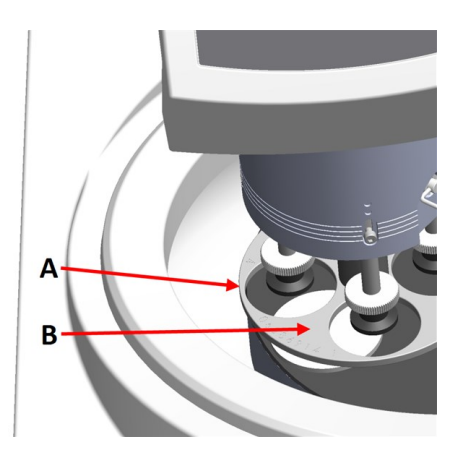

- A Laikan reuna
- B Näytteen siirtimen levy

#### Wet Grinding Disc

- 1. Siirtää näytteen siirtimen päätä oikealle.
- 2. Aseta näytteen siirtimen levy asemaan 2–3 mm metallirenkaasta.

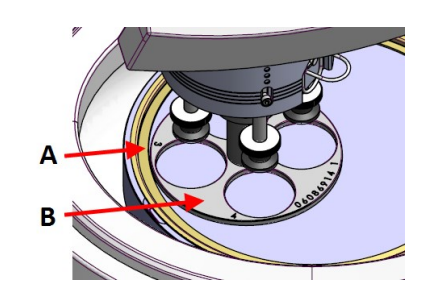

- A Metallirengas
- **B** Näytteen siirtimen levy

## Tee säätö valmiiksi

- 1. Kiristä 2 kiinnitysruuvia tiukalle. Näytteen siirrin pysyy nyt asemassaan.
- 2. Peitä reiät kahdella korkilla.

Kuusiokoloavain ja peitekorkit sisältyvät pakkaukseen.

# 7.2 Käytä laitetta

# 7.2.1 Ohjauspaneelin toiminnot

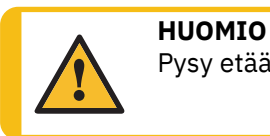

Pysy etäällä pyörivistä osista käytön aikana.
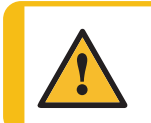

# HUOMIO

Kun työskentelet koneilla, joissa on pyöriviä osia, varo, etteivät vaatteet ja/tai hiukset jää kiinni pyöriviin osiin.

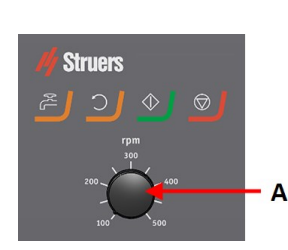

A Laikan nopeuden säätö

| Painike  | Toiminto                                                                                                    |
|----------|----------------------------------------------------------------------------------------------------|
| <b>)</b> | <ul> <li>Laikan kierto</li> <li>Käynnistää laikan pyörinnän (Pyöritys -toiminto).</li> </ul>                                                                                                    |
|          | <ul> <li>Vesi</li> <li>Manuaalinen ohitus</li> <li>Paina painiketta syöttääksesi vettä. Vettä syötetään, kun mikään prosessi ei ole ajossa.</li> <li>Paina painiketta uudelleen lopettaaksesi veden syötön.</li> </ul> |
|          | <ul><li>Käynnistys</li><li>Aloittaa preparointiprosessin.</li></ul>                                                                                                    |
|          | <ul> <li>Seis</li> <li>Pysäyttää preparointiprosessin.</li> </ul>                                                                                                    |

# 7.2.2 Vesihana

# Syötä vettä automaattisesti

Vettä käytetään, kun jokin prosessi on ajossa.

- Hionnan aikana avaa vesihanan suutin käyttääksesi vettä.
- Kiillotuksen aikana sulje vesihanan suutin.

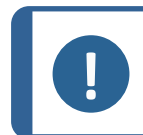

# Huomautus

Sulje vesihana ennen kuin aloitat kiillotusprosessin.

Parhaiden tulosten saamiseksi ja roiskeiden välttämiseksi kohdista vesihana kiillotuslaikan keskustan ja vasemman reunan väliin.

# Syötä vettä manuaalisesti

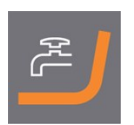

Aloita veden syöttö painamalla Vesi-painiketta ja avaamalla vesihanan.

Lopeta veden syöttö painamalla Vesi-painiketta tai sulkemalla vesihana.

# 7.2.3 **Pyöritystoiminto**

Käytä vain pyöritystoimintoa preparointilaikan pyörittämiseen suurella nopeudella

- poistaaksesi veden laikan pinnalta.
- poistaaksesi MD-Disc tai SiC Foil/SiC Paper -veden ennen kuin irrotat sen,
- kuivataksesi sen MD-Disc- tai MD-Chem -liinalla
- Aloita pyöritystoiminto painamalla ja pitämällä Laikan pyöritys -painiketta.
- Pysäyttääksesi pyöritystoiminnon vapauta Laikan pyöritys -painike.

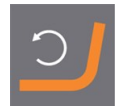

# 7.2.4 Roiskesuoja

| Manuaalinen preparointi                    | • | Koneen mukana toimitetaan roiskesuoja manuaalista<br>preparointia varten. (Halkaisijaltaan 300 mm:n<br>levylle) |
|--------------------------------------------|---|----------------------------------------------------------------------------------------------------|
| Puoliautomaattinen preparointi             | • | Käytä roiskesuojaa puoliautomaattiseen<br>preparointiin.                                                        |
| Märkähionta (paljaan taustan SiC<br>Paper) | • | Käytä roiskesuojaa Wet Grinding Disc -koneelle.                                                                 |

# 7.2.5 Näytteen asettaminen

- 1. Nosta painejalkaa voiman säätöruuvilla tehdäksesi tilaa näytteelle.
- Aseta näyte johonkin näytteen siirtimen levyn rei'istä, ja laske painejalka. Kukin paikka on merkitty yksittäisen näytteen helppoa tunnistamista varten.

# Pitemmille näytteille

- Vedä pikavapautusrengasta ja nosta kotelo.
- 2. Nosta painejalat mahdollisimman ylös.
- 3. Laske kotelo takaisin paikoilleen.
- A Voiman ilmaisin
- B Voiman säätöruuvi
- **C** Painejalka

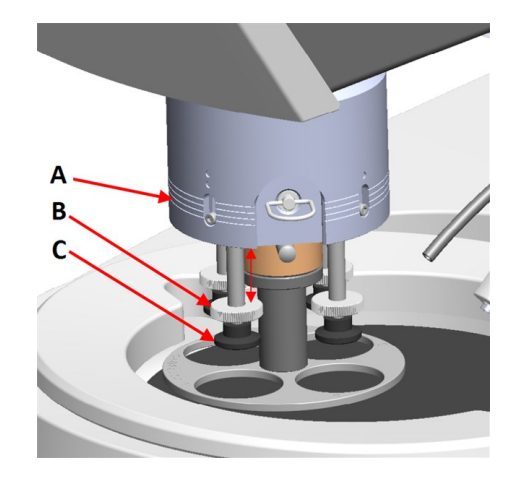

# 7.2.6 Voiman säätäminen

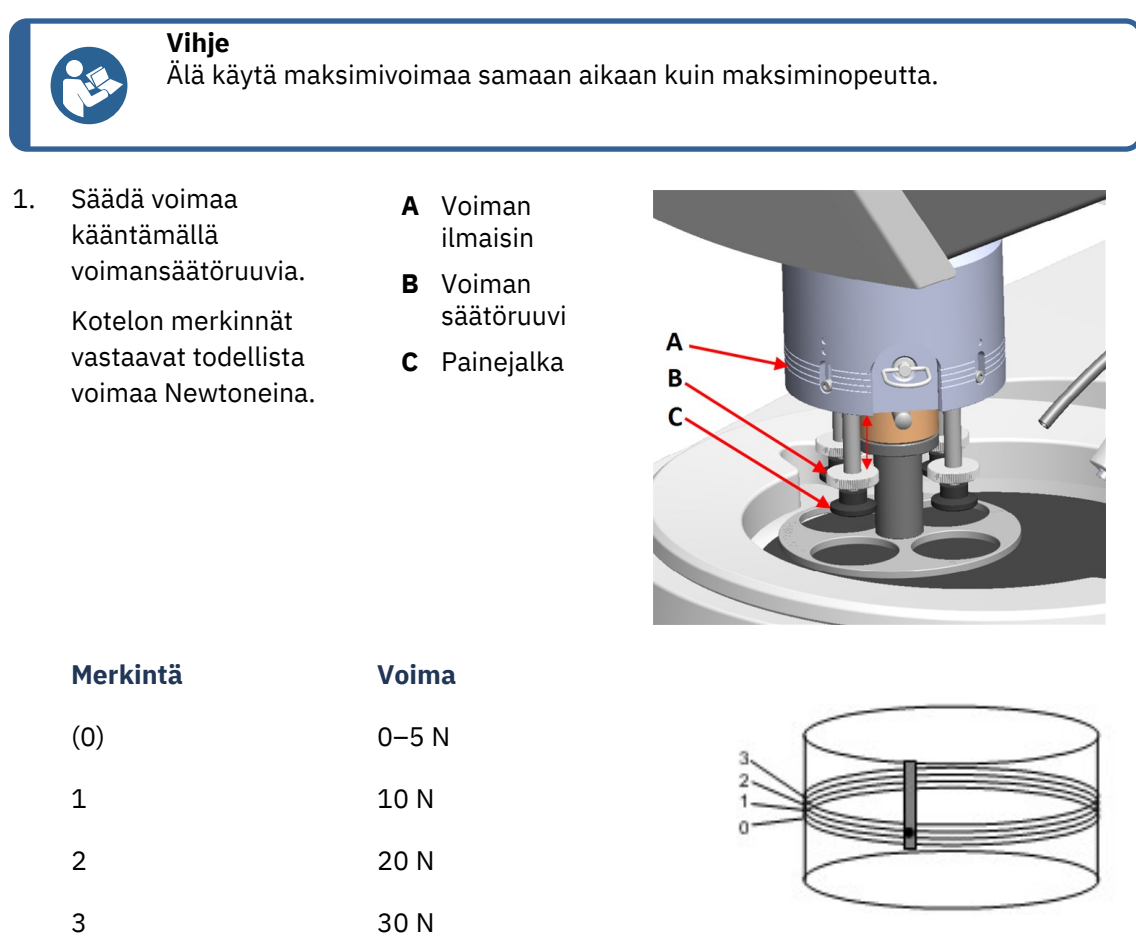

# 7.2.7 Manuaalinen preparointi

Jos et voi preparoida näytettä vakiomallisella näytteen siirtimen levyllä tai näytteen pitimellä, voit preparoida sen manuaalisesti

Kun suoritat manuaalista valmistelua, pidä näytettä kädessäsi ja purista sitä tiukasti valmistelupintaan sen poikki.

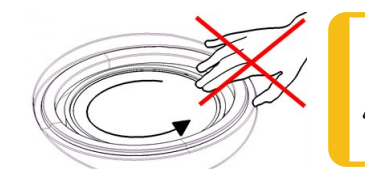

# HUOMIO

Käytä manuaaliseen preparointiin näytteen siirrinpään sivulla olevaa kytkintä estääksesi LaboForce-50 laitteen pyörimisen..

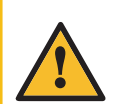

#### HUOMIO

Käytä sopivia käsineitä suojaamaan sormia hiovilta ja kuumilta/teräviltä näytteiltä.

# HUOMIO

Kun teet manuaalista hiomista tai kiillotusta, varo ettet kosketa laikkaan.

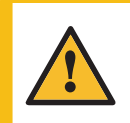

# HUOMIO

Älä yritä kerätä näytettä alustalta laikan pyöriessä.

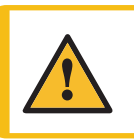

#### HUOMIO

Kun laikka pyörii, varmista, että kätesi ovat täysin erossa sen reunoista ja poissa roiskekulhosta.

# Näytteen siirtimen pään kierto

 Manuaalista valmistelua varten käytä näytteen siirrinpään sivulla olevaa kytkintä pysäyttääksesi LaboForce-50 -laitteen pyörimisen.

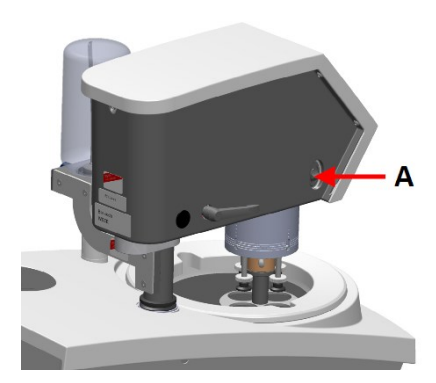

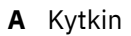

# 7.2.8 Koneen käynnistys ja pysäyttäminen

# Käynnistä kone

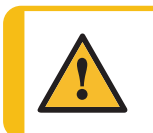

**VAROITUS** Älä käytä konetta viallisilla turvalaitteilla. Ota yhteyttä Struers -huoltoon.

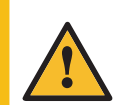

# hiukset jää kiinni pyöriviin osiin.

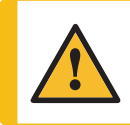

# HUOMIO

HUOMIO

Pysy etäällä pyörivistä osista käytön aikana.

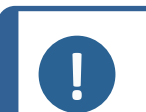

#### Huomautus

Suosittelemme ilmanvaihtoon kohdepoistoa, kun käytössä on alkoholipohjaisia suspensioita tai voiteluaineita.

Kun työskentelet koneilla, joissa on pyöriviä osia, varo, etteivät vaatteet ja/tai

- 1. Aseta nopeuden ohjaus halutulle laikan nopeudelle.
- 2. Paina Käynnistä-painiketta.Kone aloittaa toiminnan.
- 3. Säädä tarvittaessa laikan nopeutta.

#### Koneen pysäyttäminen

• Paina Seis-painiketta.

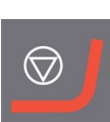

#### Hätäpysäytys

 Huomautus

 Koneen hätäpysäytyksen aktivointi pysäyttää kaikki liikkuvat osat.

 Image: Huomautus

 Älä käytä hätäpysäytyskytkintä koneen toiminnan pysäyttämiseen normaalin käytön aikana.

1. Aktivoi hätäpysäytys painamalla hätäpysäytyspainiketta.

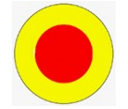

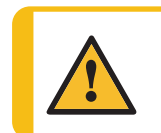

# VAROITUS

Ennen kuin vapautat hätäpysäytyksen, selvitä hätäpysäytystoiminnon aktivoinnin syy ja suorita tarvittavat korjaustoimenpiteet.

2. Vapauta hätäpysäytys kiertämällä hätäpysäytyspainiketta.

#### 7.2.9 Näytteiden poistaminen

- 1. Vapauta näytteet vetämällä pikalukitusrengasta.
- 2. Kun olet poistanut näytteet, laske jousikotelo takaisin paikoilleen.

### 7.2.10 Näytteen siirtimen levyn vaihtaminen

Jos haluat valmistella halkaisijaltaan muita näytteitä, käytä toista näytteen siirtimen levyä. Näytteen on sovittava näytteen siirtimen levyn reikiin.

- 1. Käytä vasemman puolen lukituskahvaa avataksesi näytteen siirtimen lukituksen, ja anna sen liikkua pystysuoraan asentoon.
- 2. Vedä pikavapautusrengasta ja nosta kotelo.
- 3. Löysää ruuvi ja irrota näytteen siirtimen levy.
- 4. Aseta näytteen siirtimen levy ja kierrä sitä, kunnes kaksi tappia ovat kohdistettuja näytteen siirtimen reikiin.
- 5. Työnnä näytteen siirtimen levyä ylöspäin ja kiristä ruuvi kuusiokoloavaimella sen kiinnittämiseksi paikalleen.
- 6. Varmista, että näytteen siirtimen levy on tiukasti kiinni.
- 7. Varmista, että näytteen siirtimen levy on vaakasuorassa asennossa.
- Tarvittaessa säädä näytteen siirtimen asemaa. Katso Näytteen siirtimen vaakasuoran aseman säätäminen. -36
- 9. Näytteen siirtimen levy on sijoitettava asemaan, jossa näyte voi kulkea 3–4 mm yli preparointilaikan reunan.
- 10. Laske kotelo takaisin paikoilleen.

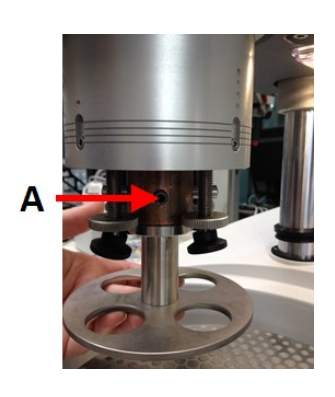

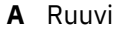

# 8 LaboForce-100

#### Etunäkymä

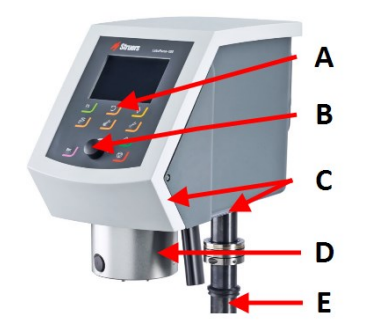

- A Ohjauspaneeli
- B Käännä/työnnä nuppia -nuppi
- C LED-valot (ei kuvassa)
- D Näytteen siirrinpää
- E Ohjauspaneelin sarake

# 8.1 Asennus

# 8.1.1 Pura kone pakkauksesta

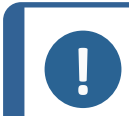

**Huomautus** 

Suosittelemme, että säilytät kaikki alkuperäiset pakkaukset ja liittimet tulevaa käyttöä varten.

- 1. Leikkaa pakkausteippi laatikon päältä.
- 2. Poista irralliset osat.
- 3. Poista yksikkö laatikosta.

# 8.1.2 Tarkista pakkausluettelo

Pakkauslaatikossa voi olla valinnaisia lisävarusteita.

Pakkauslaatikko sisältää seuraavat osat:

| Kpl. | Kuvaus                                                            |  |
|------|-------------------------------------------------------------------|--|
| 1    | LaboForce-100                                                     |  |
| 1    | Liitäntäkappale. Läpimitta: 6 - 1/8"                              |  |
| 1    | Kuusiokoloavain ristikahvalla, 4 x 150                            |  |
| 1    | Välilaikka                                                        |  |
| 1    | Etäisyyskappale, käytettäväksi joustavien näytepidikkeiden kanssa |  |
| 1    | Käyttöohjesarja                                                   |  |

# 8.1.3 Asennus – LaboForce-100

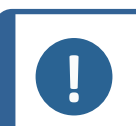

Huomautus

Laite on asennettava tiukasti kiinni koneeseen.

#### Huomautus

Älä käytä Käännä/työnnä nuppia -nuppia LaboForce-100:n siirtämiseen.

#### Menettely

- 1. Asenna näytteen siirrin koneen tukireikään.
- 2. Käytä kuusiokoloavainta kiristääksesi kaksi kiinnitysruuvia. Älä kiristä ruuveja kokonaan.

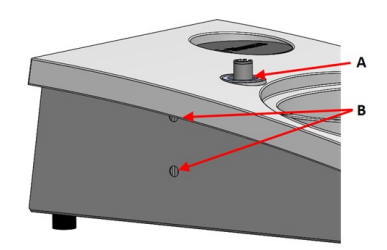

- A Tukireikä
- B Kiinnitysruuvit

# 8.1.4 Sähköliitäntä koneeseen

Vihje

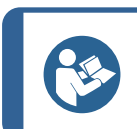

Tukireiässä olevaa tiedonsiirtokaapelia ei käytetä laitteessa LaboForce-100.

Kaapeli kiinnitettynä LaboForce-100 on 24 V virtalähde ja dataväylä, joka mahdollistaa koneen ja LaboForce-100 -laitteen välisen viestinnän.

- 1. Sammuta kone.
- 2. Liitä kaapeli LaboForce-100 -liittimeen koneen takana.

# 8.1.5 Paineilmaliitännät

#### Menettely

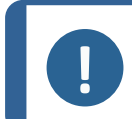

Huomautus

Pääilmaventtiili ei ole osa laitetta, ja se on asennettava ja asetettava ennen näytteen siirtimen asentamista.

- 1. Kiinnitä pikaliitin paineilmaletkuun ja kiinnitä se letkupuristimella.
- 2. Liitä ilmanottoletku pikaliittimeen.
- 3. Asenna ilmanottoletkun toinen pää näytteensiirtimen paineilman sisääntuloaukkoon.

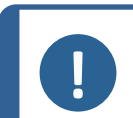

#### **Huomautus**

Vihje

Ilmanpaineen on oltava 6 baaria (87 psi) ja 9,9 baaria (143 psi) välillä.

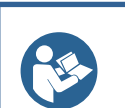

Näytteen siirrin vaatii jatkuvan paineilman virtauksen säätöventtiilin läpi - heikko sihisevä ääni ei tarkoita, että venttiilissä on ilmavuoto.

# 8.1.6 Näytteen siirrin

Näytteen siirtimen kanssa voidaan käyttää näytteen siirtolevyjä yksittäisille näytteille tai näytteenpidikkeitä useille näytteille.

# Aseta näytepidike

#### Aseta näytepidike

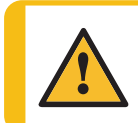

#### HUOMIO

Jotta näytteet eivät irtoaisi näytepidikkeestä, varmista, että näyte tai näytteet ovat tiukasti kiinni näytepidikkeessä.

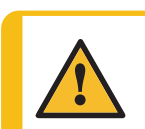

#### HUOMIO

Raskaita näytepidikkeitä käsiteltäessä suositellaan käytettäväksi suojajalkineita.

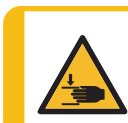

# MURSKAUTUMISVAARA

Älä koske käsilläsi näytteen siirtimen levyyn laskiessasi näytteen siirtimen alas.

#### **Huomautus**

Kun työskentelet näytepidikkeiden kanssa, varmista, että näytteitä pitelevät ruuvit eivät tule ulos näytteen pidikkeestä. Käytä eripituisia ruuveja eri kokoisille näytteille.

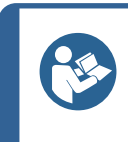

# Vihje

Vihie

Näytteiden enimmäiskorkeus näytepidikkeessä on 32 mm. Jos näytteet ovat yli 32 mm korkeita, näytepidikettä ei voi asettaa näytteen siirrinpäähän.

1. Paina Lower/Raise -painiketta varmistaaksesi, että näytteen siirrinpää pää on ylimmässä asennossa.

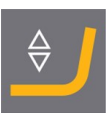

- 2. Paina näytteen siirrinpään mustaa painiketta.
- 3. Aseta näytepidike paikalleen ja kierrä sitä, kunnes kolme tappia ovat kohdakkain näytteen siirtimen reikien kanssa.
- 4. Työnnä näytepidikettä ylöspäin, kunnes se lukittuu paikalleen.
- 5. Vapauta näytteen siirrinpään musta painike. Varmista, että näytepidike on kunnolla kiinni.

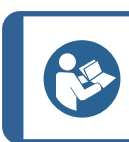

Jos käytät näytepidikettä, korkeutta ei tarvitse säätää.

### Näytteen siirtimen levyn asettaminen

- 1. Paina Lower/Raise -painiketta varmistaaksesi, että näytteen siirrinpää pää on ylimmässä asennossa.
- 2. Paina näytteen siirrinpään mustaa painiketta.
- 3. Aseta näytteen siirtolevy paikalleen ja kierrä sitä, kunnes kolme tappia ovat kohdakkain näytteen siirtimen reikien kanssa.
- 4. Työnnä näytteen siirtolevyä ylöspäin, kunnes se lukittuu paikalleen.
- 5. Vapauta näytteen siirrinpään musta painike.Varmista, että näytteen siirtolevy on kiinnitetty tukevasti.

#### Säädä näytteen siirtimen levyn korkeutta

Seuraava koskee vain tapauksia, kun näytteensiirtolevyjä käytetään.

- 1. Kun näytteensiirtolevy on asennettu, aseta preparointipinta preparointikiekolle.
- 2. Valitse 'paksuin' käytettävä valmistelupinta, ja aseta se preparointilaikkaan. Yleensä tämä on SiC Foil MD-Gekko-laikalla tai SiC Paper MD-Fuga-laikalla, tai MD-Alto.
- 3. Aseta mukana toimitettu välilaikka preparointipinnalle.

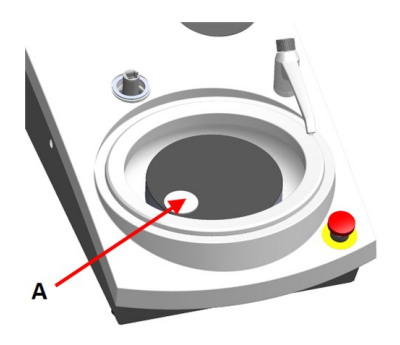

A Välilaikka

4. Tue LaboForce-100 päätä ja löysää säätörenkaan ruuvia.

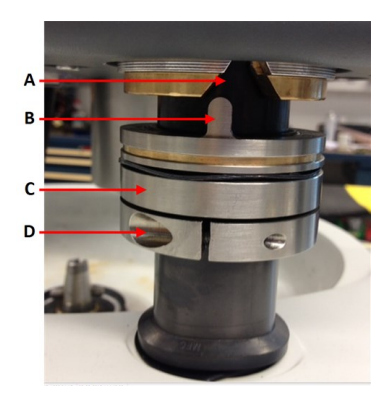

- A V-muotoinen ura
- В Таррі
- C Säätörengas
- D Kiristysruuvi
- 5. Paina **Laske/nosta** -painiketta laskeaksesi näytteen siirrinpäätä. Näyttöön tulee virheilmoitus, koska näytteen siirrinpää ei ole kosketuksissa säätörenkaaseen.
- 6. Siirrä säätörengasta ylöspäin, kunnes tappi asettuu ohjauspaneelin kotelossa olevaan V:n muotoiseen uraan.
- 7. Kiristä säätörengas, jotta se pysyy tässä asennossa.
- 8. Paina **Käännä/työnnä nuppia** -nuppia poistaaksesi virheilmoituksen.
- 9. Paina Laske/nosta -painiketta nostaaksesi näytteen siirrinpäätä.

#### Säädä näytepidikkeen tai näytteensiirtolevyn asentoa vaakasuunnassa.

Näytepidike tai näytteensiirtolevy kiinnitettynä:

- 1. Paina Laske/nosta -painiketta laskeaksesi näytteen siirrinpäätä.
- 2. Löysää kaksi kiinnitysruuvia, jotka kiinnittävät ohjauspaneelin pylvään.
- 3. Vaihda käsikäyttöinen roiskesuoja puoliautomaattisen preparoinnin roiskesuojaan tai märkähiontakiekon roiskesuojaan.
- 4. Siirtää näytteen siirtimen päätä oikealle.

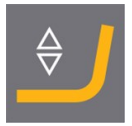

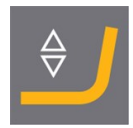

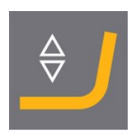

#### **MD-levyllä**

1. Aseta näytteen siirtimen levy asemaan, jossa näyte voi kulkea 3–4 mm yli preparointilaikan reunan.

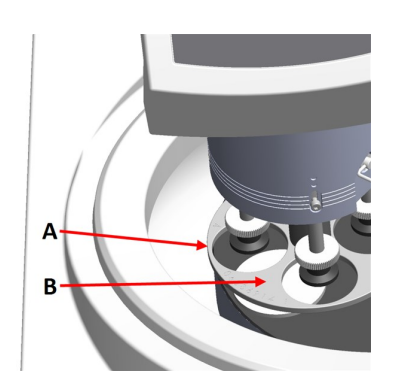

- A Laikan reuna
- B Näytteen siirtimen levy

#### Märällä hiomalaikalla

1. Aseta näytteen siirtimen levy asemaan 2–3 mm metallirenkaasta.

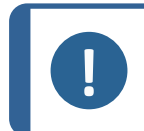

#### **Huomautus**

Pylvästä voi kääntää vain hieman. Älä käännä sitä väkisin.

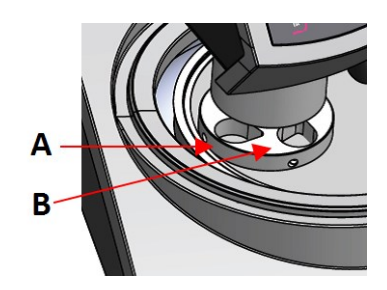

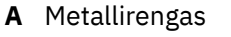

**B** Näytepidikkeet

# Tee säätö valmiiksi

- 1. Kiristä 2 kiinnitysruuvia tiukalle. Näytteen siirrin pysyy nyt asemassaan.
- 2. Peitä reiät kahdella korkilla.

Kuusiokoloavain ja peitekorkit sisältyvät pakkaukseen.

# 8.1.7 Joustava näytepidike

- 1. Valitse **Main menu** (Päävalikko) -näytöltä **Flexible specimen holder methods** (Joustavan näytepidikkeen menetelmät).
- 2. Jos valikkokohta **Flexible specimen holder methods** (Joustavan näytepidikkeen menetelmät) ei ole käytettävissä päävalikossa, se on aktivoitava ohjelmassa:
  - Valitse Configuration (Määritys) -valikosta Options (Vaihtoehdot).
  - Aseta Flexible specimen holder (Joustava näytepidike) kohtaan Yes (Kyllä).

| Options                                        |              |
|------------------------------------------------|--------------|
| Option item                                    | Settings     |
| Time [hh:mm:ss]:                               | 12:00:00     |
| Date [yyyy-mm-dd]:                             | 2010-06-18   |
| Flushing time after OP step:                   | 15 s         |
| Machine with safety cover:                     | No           |
| Allow operation with cover open:               | No           |
| Flexible specimen holder:                      | Yes          |
| Minimum distance between flexible holder and s | surface: Omm |
| Default value                                  | -            |

#### Aseta joustava näytepidike

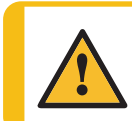

HUOMIO

Jotta näytteet eivät irtoaisi näytepidikkeestä, varmista, että joustava näytepidike peittää näytteen tai näytteet kokonaan.

#### MURSKAUTUMISVAARA

Älä koske käsilläsi joustavaan näytepidikkeeseen laskiessasi näytteen siirtimen alas.

#### Menettely

#### Vihje

Varmista, että käytät riittävää voimaa näytteen koon ja Struers suositusten mukaan.

The Struers Metalog Guide -menetelmät perustuvat näytteeseen, jonka pintaala on 7 cm<sup>2</sup>.

Säädä menetelmää näytealueesi mukaan.

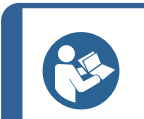

Vihje

Varmista ennen esikäsittelyn aloittamista, että esikäsittelypinta on riittävän märkä.

1. Paina Lower/Raise -painiketta varmistaaksesi, että näytteen siirrinpää pää on ylimmässä asennossa.

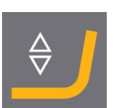

- 2. Paina näytteen siirrinpään mustaa painiketta.
- 3. Aseta joustava näytepidike ja kierrä sitä, kunnes kolme tappia ovat kohdakkain näytteen siirtimen reikien kanssa.
- 4. Työnnä joustavaa näytepidikettä ylöspäin, kunnes se lukittuu paikalleen.
- 5. Vapauta näytteen siirrinpään musta painike. Varmista, että joustava näytepidike on kunnolla kiinni.

# Käytä joustavaa näytepidikettä

- 1. Aseta näyte tai näytteet preparointipinnalle.
- 2. Paina Laske/nosta -painiketta laskeaksesi joustavan näytepidikkeen.
- 3. Varmista, että joustavasta näytepidikkeestä ei työnny näytteitä ulos. Jos näin on, säädä näytteitä.
  - Paina Laske/nosta -painiketta nostaaksesi joustavaa näytepidikettä.
  - Säädä näytteet.
- 4. Toista, kunnes kaikki näytteet ovat oikein paikoillaan.
- 5. Aloita preparointiprosessi.

Preparointiprosessi pysähtyy automaattisesti, kun asetettu preparointiaika on kulunut umpeen.

6. Puhdista joustava näytepidike ennen seuraavaa preparointivaihetta.

### Säädä joustavan näytepidikkeen korkeus

1. Kiinnitä etäisyyskappale alla olevan kuvan mukaisesti.

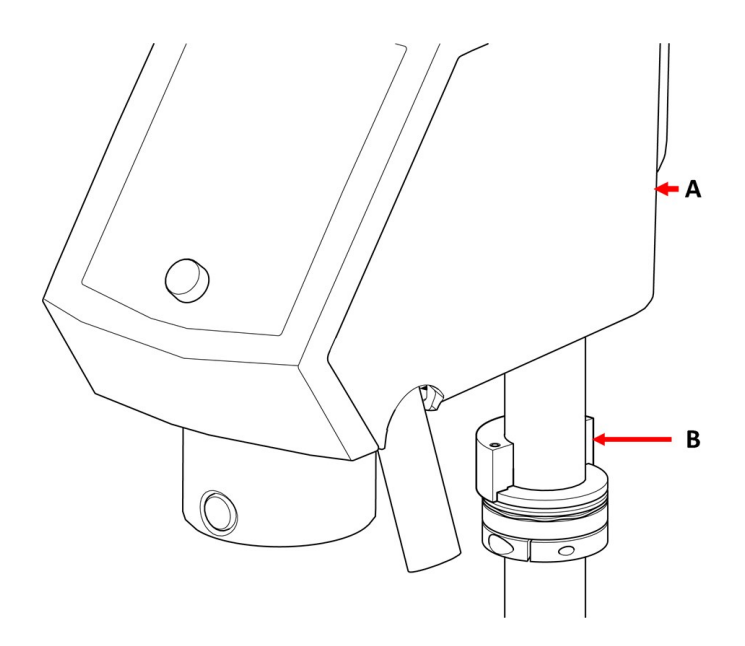

- A LaboForce-100
- **B** Etäisyyskappale

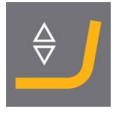

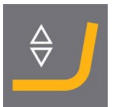

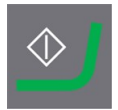

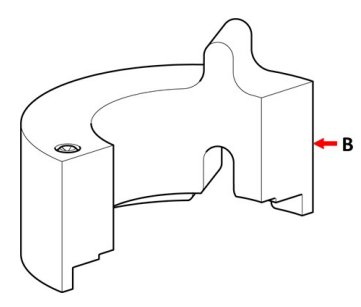

# **B**Etäisyyskappale

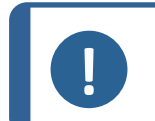

Huomautus

Muista poistaa etäisyyskappale, jos aiot työskennellä uudelleen siirtolevyjen tai tavallisten näytepidikkeiden kanssa.

# Säädä joustavan näytepidikkeen asentoa vaakasuunnassa

Joustava näytepidike päällä LaboForce-100, Tegramin-25 tai Tegramin-30:

- 1. Paina Laske/nosta -painiketta laskeaksesi näytteen siirrinpäätä.
- 2. Löysää kaksi kiinnitysruuvia, jotka kiinnittävät ohjauspaneelin pylvään.
- Joustava näytepidike asetetaan asentoon, jossa näyte ei pääse asetu yli 1 mm preparointikiekon reunan yli.

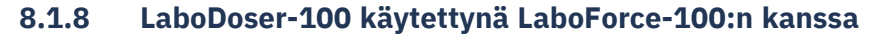

Jos käytät LaboDoser-100 -laitetta ja LaboForce-100, katso konekohtaiset käyttöohjeet.

#### 8.1.9 LaboDoser-10 käytettynä LaboForce-100:n kanssa

Jos käytät LaboDoser-10 -laitetta LaboForce-100:n kanssa, tarvitaan pöytäjalusta.

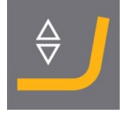

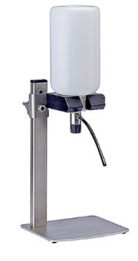

# 8.2 Käytä laitetta

# 8.2.1 Ohjauspaneelin toiminnot

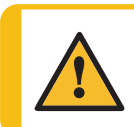

# HUOMIO

Pysy etäällä pyörivistä osista käytön aikana.

# HUOMIO

Kun työskentelet koneilla, joissa on pyöriviä osia, varo, etteivät vaatteet ja/tai hiukset jää kiinni pyöriviin osiin.

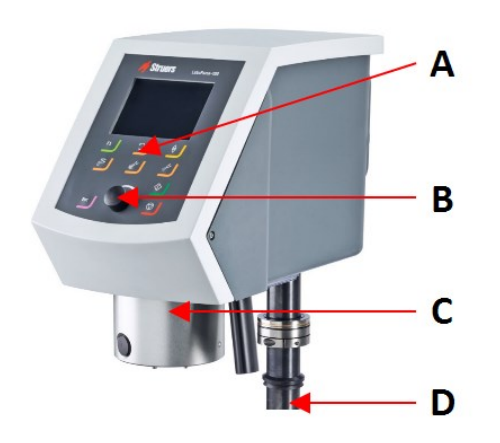

- A Ohjauspaneeli
- B Käännä/työnnä nuppia -nuppi
- C Näytteen siirrinpää
- D Ohjauspaneelin sarake

| Painike      | Toiminto                                                                                                    |  |
|--------------|----------------------------------------------------------------------------------------------------|--|
| F1           | <ul> <li>Toimintopainike</li> <li>Paina tätä painiketta aktivoidaksesi säätimet eri tarkoituksiin. Katso yksittäisten näyttöjen alarivi.</li> </ul>                                               |  |
| <b>)</b>     | <ul> <li>Laikan kierto</li> <li>Käynnistää laikan pyörinnän (Pyöritys -toiminto).</li> <li>Paina tätä painiketta uudelleen pysäyttääksesi pyörimisen.</li> </ul>                                  |  |
| <del>\</del> | Laske/nosta<br>Paina tätä painiketta laskeaksesi ja nostaaksesi näytteensiirrinpäätä<br>valmistellessasi yksittäisiä näytteitä tai säätäessäsi näytteensiirtolevyn tai<br>näytepidikkeen asentoa. |  |

| Painike  | Toiminto                                                                                                    |  |  |
|----------|----------------------------------------------------------------------------------------------------|--|--|
| œر ا     | <b>Vesi</b><br>Manuaalinen ohitus                                                                                      |  |  |
| <u> </u> | <ul> <li>Paina painiketta syöttääksesi vettä. Vettä syötetään, kun mikään prosessi ei<br/>ole ajossa.</li> </ul>       |  |  |
|          | • Paina painiketta uudelleen lopettaaksesi veden syötön. Veden syöttö loppuu automaattisesti 5 minuutin kuluttua.      |  |  |
|          | Hionta-aine                                                                                                    |  |  |
|          | Tämä toiminto on aktiivinen vain silloin, kun annosteluyksiköt on asennettu.                                           |  |  |
|          | <ul> <li>Manuaalinen ohitus: Paina tätä painiketta levittääksesi timanttisuspensiota<br/>annostelupullosta.</li> </ul> |  |  |
|          | Voiteluaine                                                                                                    |  |  |
|          | Tämä toiminto on aktiivinen vain silloin, kun annosteluyksiköt on asennettu.                                           |  |  |
|          | Manuaalinen ohitus: Paina tätä painiketta voiteluaineen levittämiseksi     annostelupullosta.                          |  |  |
|          | Käynnistys                                                                                                    |  |  |
|          | Aloittaa preparointiprosessin.                                                                                         |  |  |
|          | Seis                                                                                                    |  |  |
|          | Pysäyttää preparointiprosessin.                                                                                        |  |  |
|          | Keskeytä                                                                                                    |  |  |
| Esc      | Painamalla tätä painiketta voit palata edelliseen näyttöön tai peruuttaa toimintoja/muutoksia.                         |  |  |

|                                  | Käännä/paina-nuppi                                                                                                    |  |  |  |
|----------------------------------|----------------------------------------------------------------------------------------------------|--|--|--|
|                                  | <ul> <li>Käännä Käännä/työnnä nuppia-nuppia siirtääksesi tarkennusta<br/>näytöllä ja vaihtaaksesi vaiheita ja asetuksia. Paina vaihtaaksesi,<br/>kun vain 2 vaihtoehtoa on käytettävissä.</li> </ul> |  |  |  |
|                                  | <ul> <li>Paina Käännä/työnnä nuppia-nuppia valitaksesi toiminnon tai<br/>tallentaaksesi valitun asetuksen.</li> </ul>                                                                                |  |  |  |
| A Käännä/työnnä<br>nuppia -nuppi |                                                                                                    |  |  |  |

# 8.2.2 Vesihana

# Syötä vettä automaattisesti

Vettä käytetään, kun jokin prosessi on ajossa.

- Hionnan aikana avaa vesihanan suutin käyttääksesi vettä.
- Kiillotuksen aikana sulje vesihanan suutin.

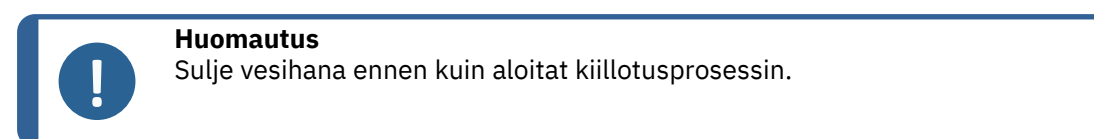

Parhaiden tulosten saamiseksi ja roiskeiden välttämiseksi kohdista vesihana kiillotuslaikan keskustan ja vasemman reunan väliin.

#### Syötä vettä manuaalisesti

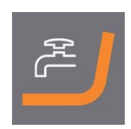

Aloita veden syöttö painamalla Vesi-painiketta ja avaamalla vesihanan.

Lopeta veden syöttö painamalla Vesi-painiketta tai sulkemalla vesihana.

#### 8.2.3 **Pyöritystoiminto**

Käytä vain pyöritystoimintoa preparointilaikan pyörittämiseen suurella nopeudella

- poistaaksesi veden laikan pinnalta.
- poistaaksesi MD-Disc tai SiC Foil/SiC Paper -veden ennen kuin irrotat sen,
- kuivataksesi sen MD-Disc- tai MD-Chem -liinalla

#### 150 rpm

- Aloita pyöritystoiminto painamalla ja pitämällä Laikan pyöritys -painiketta.
- Voit lopettaa pyöritystoiminnon painamalla uudelleen **Laikan pyöritys** painiketta.

#### 600 rpm

- Aloita pyöritystoiminto painamalla ja pitämällä Laikan pyöritys -painiketta.
- Pysäyttääksesi pyöritystoiminnon vapauta Laikan pyöritys -painike.

# 8.2.4 Roiskesuoja

| Manuaalinen preparointi                    | • | Koneen mukana toimitetaan roiskesuoja<br>manuaalista preparointia varten. (Halkaisijaltaan<br>300 mm:n levylle) |
|--------------------------------------------|---|----------------------------------------------------------------------------------------------------|
| Puoliautomaattinen preparointi             | • | Käytä roiskesuojaa puoliautomaattiseen<br>preparointiin.                                                        |
| Märkähionta (paljaan taustan SiC<br>Paper) | • | Käytä roiskesuojaa Wet Grinding Disc -koneelle.                                                                 |

### 8.2.5 Näyttö

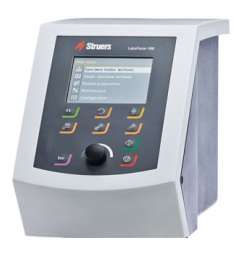

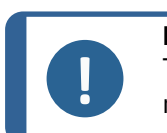

**Huomautus** Tässä oppaassa esitetyt näytöt voivat poiketa ohjelmiston todellisista näytöistä.

Näyttö on ohjelmiston käyttöliittymä.

Kun käynnistät laitteen, näytössä näkyy asennetun ohjelmiston kokoonpano ja versio.

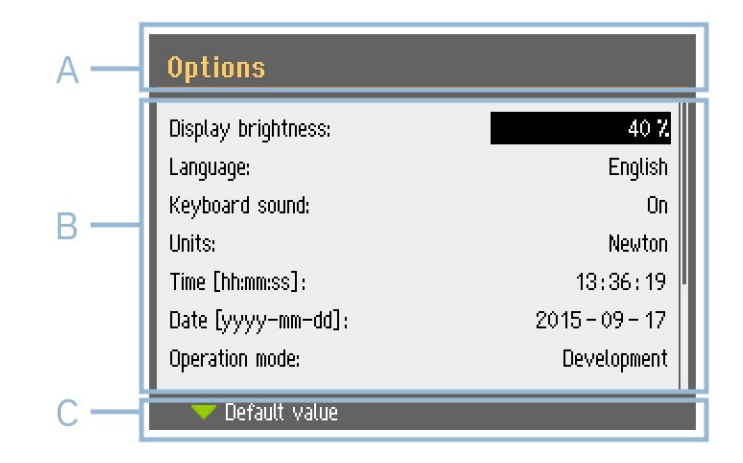

Näyttö on jaettu kahteen pääalueeseen: Katso tätä esimerkkiä.

#### A Otsikkorivi

Otsikkorivillä näkyy valitsemasi toiminto.

#### **B** Tietokentät

Näissä kentissä näkyvät valitun toiminnon tiedot. Joissakin kentissä voit valita arvon ja muuttaa sitä.

#### C Toimintonäppäinvaihtoehdot

Näytetyt toiminnot riippuvat näytettävästä näytöstä.

# 8.2.6 Main menu (Päävalikko)

Main menu (Päävalikko) -näytöltä voit valita seuraavista vaihtoehdoista:

Specimen holder methods (Näytepidikkeen menetelmät)

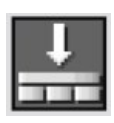

Single specimen methods (Yhden näytteen menetelmät)

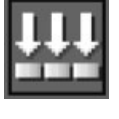

Manual preparation (Manuaalinen preparointi)

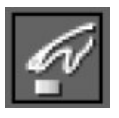

Voit myös käyttää ylläpito- ja konfigurointinäyttöjä.

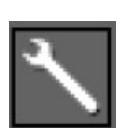

Maintenance (Huolto)

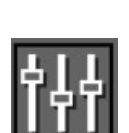

**Configuration** (Määritys)

Esc

# 8.2.7 Navigointi näytössä

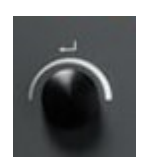

# Käännä/työnnä nuppia

Käytä tätä ohjauspaneelin nuppia valikkokohteiden valitsemiseen.

- Käännä nuppia valitaksesi valikon, menetelmäryhmän tai muuttaaksesi arvoa.
- Paina nuppia syöttääksesi kentän tai aktivoidaksesi valinnan.
- Käännä nuppia suurentaaksesi tai pienentääksesi numeerista arvoa tai vaihtaaksesi kahden vaihtoehdon välillä.
  - Jos vaihtoehtoja on vain kaksi, paina nuppia vaihtaaksesi kahden vaihtoehdon välillä.
  - Jos vaihtoehtoja on enemmän kuin kaksi, näkyviin tulee ponnahdusikkuna.

#### **Esc-painike**

Käytä tätä ohjauspaneelin painiketta palataksesi edellisiin toimintoihin tai arvoihin.

- Paina painiketta palataksesi päävalikkoon.
- Paina painiketta palataksesi viimeiseen toimintoon tai arvoon.
- Paina painiketta peruuttaaksesi muutokset.

# 8.2.8 Asetusten ja tekstin muuttaminen

#### Tekstin muuttaminen

Jos haluat muuttaa tekstiarvoa, valitse kenttä tekstin syöttämistä varten.

| Text editor                                          |  |  |
|------------------------------------------------------|--|--|
| Current: Surf. 1, User type<br>Edited:<br>BCDEFGHIJK |  |  |
| LMNOPQRSTUV<br>WXYZSpace-/#µ,                        |  |  |
| 1234567890.<br>DEL + + Save & Exit                   |  |  |
| 🔻 lower case                                         |  |  |

- 1. Paina Käännä/paina-nuppia aktivoidaksesi tekstieditorin.
- 2. Käytä tarvittaessa **Upper case** (Isot kirjaimet)/**Lower case** (Pienet kirjaimet)-nuolta näytön alareunassa vaihtaaksesi isojen ja pieneten kirjainten välillä.

- 3. Kirjoita haluamasi teksti.
- 4. Siirry valitaksesi **Save & Exit** (Tallenna ja poistu).
- 5. Poistu näytöstä painamalla säädintä.

#### Muuta asetuksia

Jos haluat muuttaa asetusta, valitse kenttä, jossa asetusta muutetaan.

| Options               |               |
|-----------------------|---------------|
| Display brightness    | 60            |
| Language              | English       |
| Keyboard sound        | Yes           |
| Units                 | Metric        |
| Date                  | 2017-02-10    |
| Time                  | 14:06:21      |
| Operation mode        | Configuration |
| Water during grinding | Yes           |
| Default value         | ~ ~           |

- 1. Käännä Käännä/paina-nuppia siirtyäksesi kenttään, jossa haluat muuttaa asetusta.
- 2. Paina Käännä/paina-nuppia päästäksesi kenttään.
  - Enemmän kuin kaksi vaihtoehtoa:
     Käännä Käännä/paina-nuppia vierittääksesi arvoluetteloa ylös tai alas.
  - Kaksi vaihtoehtoa:
     Paina Käännä/paina valitaksesi vaihtoehdoista.
- 3. Siirry valitaksesi **Save & Exit** (Tallenna ja poistu).
- 4. Poistu näytöstä painamalla säädintä.

# 8.2.9 Ohjelmistoasetukset

#### Käynnistys - ensimmäistä kertaa

Katso Navigointi näytössä >57 Katso näytössänavigointiohjeet.

# Select language (Valitse kieli)

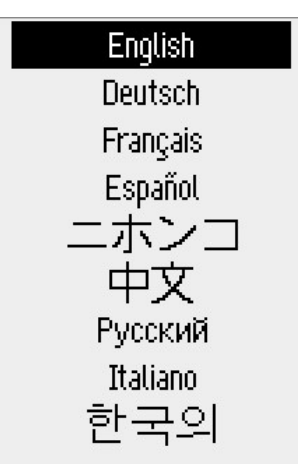

- 1. Valitse haluamasi kieli. Tarvittaessa voit vaihtaa kieltä myöhemmin.
  - Valitse Main menu (Päävalikko)-valikosta Configuration (Määritys) > Options (Vaihtoehdot) > Language (Kieli).

2. Date (Päivämäärä)

Sinua pyydetään asettamaan päivämäärä.

3. Time (Aika)

Sinua pyydetään asettamaan aika.

#### Käynnistys - päivittäinen käyttö

Kun kytket laitteen päälle, näyttö, joka näytettiin koneen sammuttamisen yhteydessä, näytetään heti käynnistysnäytön jälkeen.

# 8.2.10 Määritys

Voit asettaa useita asetuksia ja parametreja.

60

- 1. Valitse Main menu (Päävalikko)-valikosta Configuration (Määritys).
- 2. Valitse Configuration (Määritys) -valikosta:
  - \_ User surface configuration (Käyttäjärajapinnan kokoonpano) tiettyjen parametrien asettamiseen.
  - Options (Vaihtoehdot) yleisille asetuksille.

# User surface configuration(Käyttäjärajapinnan kokoonpano)

User surface configuration-näytössä voit luoda jopa 10 käyttäjärajapintaa. Tässä näytössä voit myös nimetä uudelleen ja poistaa käyttäjärajapintoja.

- Valitse Main menu (Päävalikko) -valikosta Configuration (Määritys) > User 1. surface configuration (Käyttäjärajapinnan kokoonpano).
- 2. Kun olet User surface configuration (Käyttäjärajapinnan kokoonpano)näytössä, paina F1, jos haluat näyttää valikon, jossa voit luoda, nimetä uudelleen ja poistaa käyttäjärajapintoja.
- 3. ValitseRename (Nimeä uudelleen) aktivoidaksesi tekstieditorin ja kirjoittaaksesi haluamasi nimen.

# **Options (Vaihtoehdot)-valikko**

Options (Vaihtoehdot)-valikosta voit käyttää seuraavia asetuksia:

- Display brightness (Näytön kirkkaus)
- Language (Kieli)
- Keyboard sound (Näppäimistön ääni)
- Units (Yksiköt)
- Time (Aika)
- Date (Päivämäärä)
- **Operation mode** (Käyttötila)
- Auto continue mode (Automaattinen jatko -tila)
- **Time to fill empty tube** (Tyhjän putken täyttöaika)
- Pump cleaning time (Pumpun puhdistusaika)
- Disc diameter (Levyn läpimitta)
- Flexible specimen holder (Joustava näytepidike)

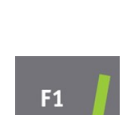

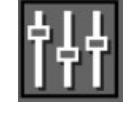

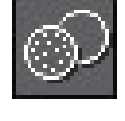

# Käyttötila

#### Käyttäjätasot

Voit valita toimintatilaksi kolmesta eri käyttäjätasosta.

| • | Production (Tuotanto) |                                        |
|---|-----------------------|----------------------------------------|
|   | Menetelmät            | Voit valita ja tarkastella menetelmiä. |
|   | Asetukset             | Voit muokata joitakin asetuksia.       |

| • | Development (Kehitys) |                                             |
|---|-----------------------|---------------------------------------------|
|   | Menetelmät            | Voit valita, tarkastella ja muokata tapoja. |
|   | Asetukset             | Voit muokata joitakin asetuksia.            |

| • | Configuration (Määritys) |                                                                        |
|---|--------------------------|------------------------------------------------------------------------|
|   | Menetelmät               | Voit valita, tarkastella ja muokata tapoja. Voit<br>määrittää pulloja. |
|   | Asetukset                | Voit muokata kaikkia asetuksia.                                        |

#### Vaihda toimintatilaa

Muuta toimintatilaa seuraavasti:

- 1. Valitse **Main menu** (Päävalikko)-valikosta **Configuration** (Määritys) > **Options** (Vaihtoehdot) > **Operation mode** (Käyttötila).
- 2. Syötä salasana.
- 3. Syötä salasana. Katso Uusi tunnuskoodi >61.
- 4. Kun **Select operation mode** (Valitse toimintatila)-valintaikkuna ilmestyy, valitse haluamasi toimintatila ja vahvista valinta.

# Uusi tunnuskoodi

Sinua pyydetään antamaan salasana, kun siirryt valikkoon. Oletusarvoinen salasana on '2750'.

#### Salasanan vaihtaminen

Voit vaihtaa salasanan Operation mode (Käyttötila)-valikossa.

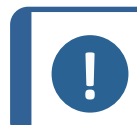

**Huomautus** Merkitse uusi tunnuskoodi muistiin.

Voit vaihtaa salasanan seuraavasti:

- 1. Valitse **Main menu** (Päävalikko) -valikosta **Configuration** (Määritys) > **Options** (Vaihtoehdot).
- 2. Valitse kenttä, johon salasana syötetään.

- 3. Kun **Enter pass code** (Syötä salasana)-valintaikkuna tulee näkyviin, kirjoita nykyinen salasana. Oletusarvoinen salasana on '2750'.
- 4. Vaihda salasana ja vahvista valintasi.

#### Auto continue mode

Voit asettaa laitteen jatkamaan automaattisesti menetelmän seuraavaan vaiheeseen, kunhan käytettävät kuluvat tarvikkeet ovat samat.

 Valitse Configuration (Määritys) > Options (Vaihtoehdot) > Auto continue mode (Automaattinen jatko -tila).

| Asetukset                                                       | Määritelmä                                                                                                    |
|-----------------------------------------------------------------|----------------------------------------------------------------------------------------------------|
| Off (Pois päältä)                                               | Kone pitää tauon jokaisen vaiheen välissä.                                                                                                    |
| <b>Equal cons. except SiC</b> (Yhtäläinen koost.<br>paitsi SiC) | Kone siirtyy automaattisesti seuraavaan<br>vaiheeseen, mutta pysähtyy SiC Paper-<br>hionnan aikana, joka täytyy vaihtaa<br>vaiheiden välillä. |
| Always (Aina)                                                   | Kone jatkaa automaattisesti seuraavaan<br>vaiheeseen.                                                                                         |

# Time to fill empty tube

Tätä toimintoa käytetään, kun LaboDoser-100 on käytössä LaboForce-100:n kanssa.

Voit asettaa putken täyttöajan:

- jos olet asentanut uuden pullon
- puhdistuksen jälkeen.

#### Menettely

- Valitse Configuration (Määritys) > Options (Vaihtoehdot) > Time to fill empty tube (Tyhjän putken täyttöaika).
- 2. Aseta kellonaika tarvittaessa.
- 3. Vahvista valintasi.

#### **Pump cleaning time**

Tätä toimintoa käytetään, kun LaboDoser-100 on käytössä LaboForce-100:n kanssa.

Voit asettaa veden pumppaamisajan putkien läpi puhdistuksen aikana.

#### Menettely

- Valitse Configuration (Määritys) > Options (Vaihtoehdot) > Pump cleaning time (Pumpun puhdistusaika).
- 2. Aseta kellonaika tarvittaessa.
- 3. Vahvista valintasi.

# Disc diameter(Levyn läpimitta)

LaboForce-100 laskee automaattisesti uudelleen prosessiparametrit, kuten ajan ja annostusasteet, kun levy vaihdetaan halkaisijaltaan 250 mm:n levystä halkaisijaltaan 300 mm:n levyksi tai päinvastoin. Menetelmää ei tarvitse säätää, kun käytetään toista levykokoa.

# Menettely

- 1. Valitse **Configuration** (Määritys) > **Options** (Vaihtoehdot) > **Disc diameter** (Levyn läpimitta).
- 2. Valitse käytettävän levyn koko.
- 3. Vahvista valintasi.

# Oletusarvoon palaaminen

Vihje

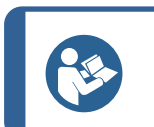

Kirjoita mukautettu asetus muistiin, ennen kuin palautat asetuksen oletusarvoon.

- 1. Jos haluat palauttaa asetuksen oletusarvoon, merkitse arvo, jonka haluat nollata.
- 2. Paina **F1** ohjauspaneelissa.

# 8.2.11 Maintenance (Huolto) valikko

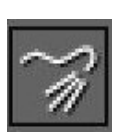

Cleaning of tubes (Letkujen puhdistus) Katso myös Letkujen puhdistaminen ►88.

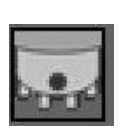

Cleaning of specimen mover head (Näytteen siirrinpään puhdistus) Katso myös LaboForce-100 - näytteen siirrinpää ►91.

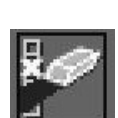

Reset configuration (Nollaa asetukset) Katso myös Kokoonpanon nollaaminen ►64.

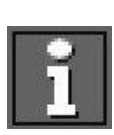

Service information (Huoltotiedot)

#### Kokoonpanon nollaaminen

Kokoonpanon nollaaminen palauttaa kaikki konfigurointiparametrit tehdasasetuksiinsa.

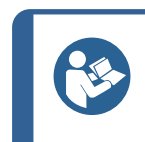

**Vihje** Kirjoita muistiin kaikki mukautetut asetukset ennen kokoonpanon nollaamista.

- Valitse Main menu (Päävalikko) -valikosta Maintenance (Huolto) > Reset configuration (Nollaa asetukset).
- 2. Sammuta LaboForce-100, käynnistä se sitten uudelleen ja määritä asetukset uudelleen.

# 8.3 Valmisteluprosessi

### 8.3.1 Valmistustilat

Main menu (Päävalikko)-valikosta voit valita kolme erilaista valmistustilaa:

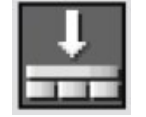

**Specimen holder methods** (Näytepidikkeen menetelmät) Näytteet kiinnitetään näytteenpidikkeisiin ja ne valmistellaan.

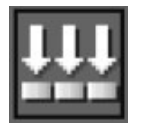

Single specimen methods (Yhden näytteen menetelmät) Näytteet valmistetaan yksittäisinä näytteinä.

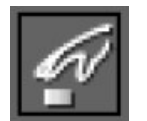

Manual preparation (Manuaalinen preparointi)

Näytteet valmistellaan manuaalisesti.

Näytteenpidikemenetelmät ja yhden näytteen menetelmät ovat aluksi samat. Kun luot menetelmän yhdessä näytössä, sama menetelmä luodaan automaattisesti toiseen näyttöön.

Käytettävää voimaa lukuun ottamatta kaikki menetelmän parametrit ovat aluksi samat, kun menetelmä luodaan. Yksittäisen näytteen voiman ja näytteenpidikkeen voiman välinen suhde on 1–6. Tämä tarkoittaa, että 30 N yhden näytteen tilassa vastaa 180 N näytteenpidiketilassa ja päinvastoin.

Jos muutat myöhemmin menetelmäparametria, kuten aikaa, vastaavaan menetelmään ei päivitetä uusia arvoja. Tämä tarkoittaa, että voit määrittää yksittäisiä parametreja näytteen koon ja/tai lukumäärän perusteella.

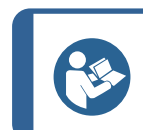

#### Vihje

Jos valmistelupintaa tai suspensiota muutetaan menetelmässä, tämä näkyy vastaavassa menetelmässä.

LaboPol-30

# Valmistusmenetelmän valinta

- 1. Valitse valmistusmenetelmä Main menu (Päävalikko)-valikosta.
  - Specimen holder methods (Näytepidikkeen menetelmät)
     Näytteet kiinnitetään näytteenpidikkeisiin ja ne valmistellaan.
- tai
- Single specimen methods (Yhden näytteen menetelmät) Näytteet valmistetaan yksittäisinä näytteinä.
- 2. Avaa menetelmä nähdäksesi yksittäiset valmisteluvaiheet. Menetelmä sisältää neljä vaihetta:

Pinta, suspensio, voiteluaine ja aika näytetään jokaiselle vaiheelle.

# Valmistelumenetelmän muokkaaminen

Voit optimoida valmistusmenetelmän muuttamalla kaikkia parametreja.

- 1. Valitse ja avaa valmistusmenetelmä **Main menu** (Päävalikko)-valikosta. Tyypillisen valmistusprosessin oletusasetukset on jo valittu:
  - Vaihe 1 on tasohiontavaihe.
  - Vaihe 2 on hienohiontavaihe.
  - Vaihe 3 on kiillotusvaihe.
  - Vaihe 4 on viimeinen kiillotusvaihe.
  - 2. Avaa yksittäiset vaiheet muuttaaksesi parametreja.
- 3. Valitse parametri, jota haluat muuttaa.

Näytön vasemmassa alakulmassa näet valitun parametrin selityksen.

- 4. Vahvista uusi arvo.
- 5. Paina **Esc** (Esc) palataksesi edelliseen näyttöön.

# annostusasteiden asettaminen

Jos LaboDoser-100 on asennettu, voit asettaa annostusasteita.

Kun valmistusvaiheessa käytetään suspensioita ja/tai voiteluaineita, sinun on ensin valittava suspension tai voiteluaineen tyyppi ja sitten annostusaste.

LaboForce-100 laskee automaattisesti uudelleen prosessiparametrit, kuten ajan ja annostusasteet, kun levy vaihdetaan halkaisijaltaan 250 mm:n levystä halkaisijaltaan 300 mm:n levyksi tai päinvastoin. Menetelmää ei tarvitse säätää, kun käytetään toista levykokoa. Jos sinun on muutettava levyn halkaisijaa, katso Disc diameter (Levyn läpimitta) ►63.

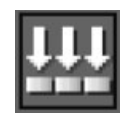

اللب

Voit asettaa Level (Taso):ssa kaksi arvoa: esim. 2/7 (esiannostus/annostus).

| Vaihtoehto   | Esiannostelu | Annostelu | Lisäys |
|--------------|--------------|-----------|--------|
| Annostusaste | 0-10         | 0–20      | 1      |

#### Esimerkki

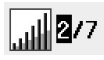

# Annostusta edeltävä aste [esim. 2]

Tämä arvo on esiannostusaste, suspension tai voiteluaineen määrä, joka levitetään pinnalle ennen varsinaisen valmistusvaiheen aloittamista.

Se voitelee pinnan vaurioiden estämiseksi, jos näytteet kulkevat kuivalla pinnalla.

Sovellettavat arvot riippuvat käyttötiheydestä ja pintatyypeistä. Käytä usein käytetyille pinnoille pienempää arvoa kuin harvoin käytetyille pinnoille.

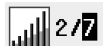

#### annostusaste [esim. 7]

Tämä arvo on annostusaste koko valmistelun ajan. Taso asetetaan pintatyyppien mukaan: pehmeät nappakiillotusliinat vaativat enemmän voiteluainetta kuin kovat, litteät liinat tai hienohiomalevyt.

Hienohiomalevyt vaativat vähemmän hankausainetta kuin kiillotusliinat.

# Valmistusmenetelmän lisäysvaiheet

Voit lisätä valmistelumenetelmään uusia vaiheita. Valmistusmenetelmissä voi olla jopa 20 vaihetta. Uudet vaiheet lisätään automaattisesti luettelon lopussa.

Vaiheiden muutokset tallennetaan automaattisesti.

Vaiheiden lisääminen tai poistaminen:

• Paina **F1**.

#### Valmistelumenetelmän lisääminen

- 1. Valitse ja avaa valmistelutila Main menu (Päävalikko)-valikosta.
- 2. Paina painiketta **F1** lisätäksesi, nimetäksesi uudelleen tai poistaaksesi menetelmiä luettelosta.

Voit tallentaa enintään 3 menetelmää.

#### Näytepidikkeen tai näytteen siirtolevyn vaihtaminen

Jos haluat valmistella halkaisijaltaan muita näytteitä, sinun on käytettävä toista näytteenpidikettä tai näytteen siirtimen levyä.

KatsoAseta näytepidike ►45 jaNäytteen siirtimen levyn asettaminen ►46.

#### Yksittäisten näytteiden hiontaohjeet

Älä käytä tasohiontaa karkeilla hioma-aineilla valmisteltaessa yksittäisiä näytteitä. Se ei yleensä ole tarpeen, ja karkeiden hioma-aineiden käyttö voi tuottaa epätasaisia näytteitä.

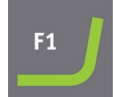

Jos harjaaminen on jostakin syystä tarpeen käyttämällä karkeaa hioma-ainetta, voit parantaa tasaisuutta noudattamalla näitä ohjeita:

• Näytteen korkeuden on oltava 8–35 mm, eikä se saa ylittää näytteen halkaisijaa 0,7:llä kerrottuna.

Esimerkki: Halkaisijaltaan 30 mm näytteen korkeus ei saa olla yli 30 x 0,7 = 21 mm.

- Käytä mahdollisimman pienikokoista raekokoa. Muista kuitenkin, että tämä lisää yleistä valmisteluaikaa.
- Käytä kiinnityshartsia, jonka kulutuskestävyys vastaa näytteiden kulutuskestävyyttä.
- Käytä 150 kierrosta minuutissa sekä hiomalaikalle että näytteen siirtimelle.
- Jos käytät pienempiä nopeuksia, vähennä sekä laikan että näytteensiirtimen nopeutta.
- Käytä rinnakkaiskiertoa.
- Sekä laikka että näytteensiirtopää pyörivät vastapäivään.
- Käytä pientä voimaa.
- Sijoita näytteensiirtopää niin, että näytteet eivät kulje preparointilaikan keskustan yli.
- Laske näytekiinnityslevyä mahdollisimman alas, mutta varmista, ettei se kosketa hiontatai valmistelupintaa.

# Manuaalinen preparointi

Jos et voi preparoida näytettä vakiomallisella näytteen siirtimen levyllä tai näytteen pitimellä, voit preparoida sen manuaalisesti

Kun suoritat manuaalista valmistelua, pidä näytettä kädessäsi ja purista sitä tiukasti valmistelupintaan sen poikki.

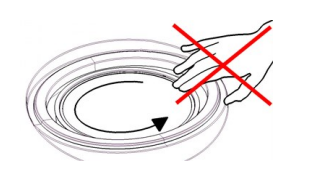

# HUOMIO

Käytä sopivia käsineitä suojaamaan sormia hiovilta ja kuumilta/teräviltä näytteiltä.

# HUOMIO

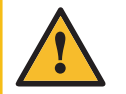

Kun teet manuaalista hiomista tai kiillotusta, varo ettet kosketa laikkaan.

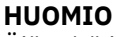

Älä yritä kerätä näytettä alustalta laikan pyöriessä.

# HUOMIO

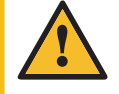

Kun laikka pyörii, varmista, että kätesi ovat täysin erossa sen reunoista ja poissa roiskekulhosta.

#### Menettely

- 1. Valitse **Main menu** (Päävalikko)-valikosta **Manual preparation** (Manuaalinen preparointi).
- 2. Jos LaboDoser-100 on asennettu, voit suorittaa seuraavat neljä vaihetta:
- 3. Valitse tarvittaessa suspensiopullon numero.
- 4. Valitse tarvittaessa annostusaste.
- 5. Valitse voiteluainepullon numero.
- 6. Valitse tarvittaessa annostusasteet tai vesi.
- 7. Aseta Speed (Nopeus) levyn pyörimisnopeudelle.
- 8. Aseta Time (Aika) valmistusajalle.
- 9. Katso Valmistusprosessin aloittaminen ja lopettaminen >68.

# 8.3.2 Valmistusprosessin aloittaminen ja lopettaminen

#### Valmisteluprosessin aloittaminen

Ä

#### VAROITUS

Älä käytä konetta viallisilla turvalaitteilla.

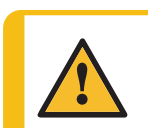

# HUOMIO

Kun työskentelet koneilla, joissa on pyöriviä osia, varo, etteivät vaatteet ja/tai hiukset jää kiinni pyöriviin osiin.

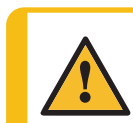

### HUOMIO

Pysy etäällä pyörivistä osista käytön aikana.

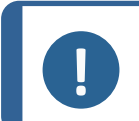

#### Huomautus

Suosittelemme ilmanvaihtoon kohdepoistoa, kun käytössä on alkoholipohjaisia suspensioita tai voiteluaineita.

J.

أالد

Θ

69

- 1. Valitse haluttu valmistelumenetelmä ja tarvittaessa haluttu vaihe.
- Aloita valmistelu painamalla ohjauspaneelin Käynnistä-painiketta. Levy alkaa kääntyä ennalta asetetulla nopeudella ja annostus käynnistyy. Toimenpide on korostettu näytössä vihreällä värillä.

# Valmisteluprosessin tauottaminen

- Tauota prosessi painamalla Stop-painiketta.
   Tauotettu vaihe on korostettu näytössä oranssilla värillä.
- 2. Prosessi on tauotettu. Näytöllä näkyy **Tauota**-kuvake.
- Jatka valmistelua painamalla Start-painiketta.

# Valmistusprosessin lopettaminen

Prosessi pysähtyy automaattisesti, kun asetettu valmisteluaika on kulunut umpeen.

1. Jos haluat pysäyttää prosessin ennen asetetun valmisteluajan päättymistä, paina Seis-painiketta.

Lopetettu vaihe on korostettu näytössä oranssilla värillä.

- 2. Prosessi on tauotettu. Näytöllä näkyy **Tauota**-kuvake.
- Lopeta valmistelu kokonaan painamalla Stop-painiketta uudelleen.

# Hätäpysäytys

LaboPol-30

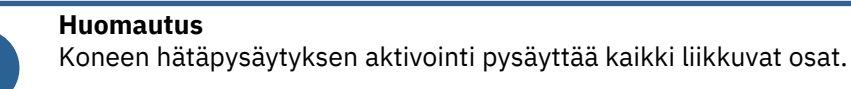

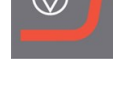

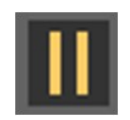

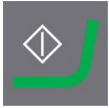

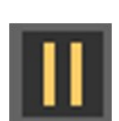

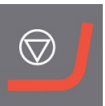

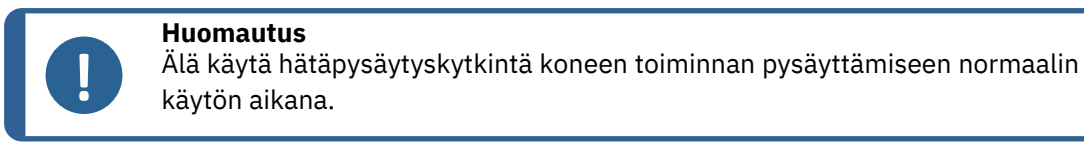

1. Aktivoi hätäpysäytys painamalla hätäpysäytyspainiketta.

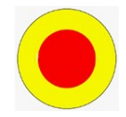

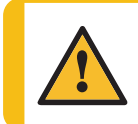

#### VAROITUS

Ennen kuin vapautat hätäpysäytyksen, selvitä hätäpysäytystoiminnon aktivoinnin syy ja suorita tarvittavat korjaustoimenpiteet.

2. Vapauta hätäpysäytys kiertämällä hätäpysäytyspainiketta.

# 9 LaboForce-Mi

#### Etunäkymä

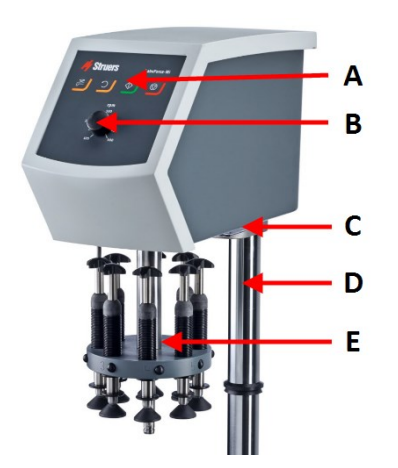

- A Ohjauspaneeli
- B Laikan nopeuden säätö
- C LED-valo (ei kuvassa)
- **D** Ohjauspaneelin sarake
- E Voimansäätöpylväs

# Näkymä takaa

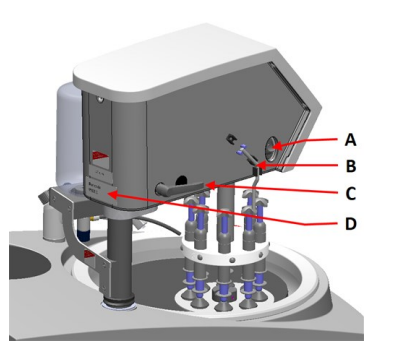

- A Kiertokytkin (Näytteen siirrinpää)
- B Terästappi
- C Lukituskahva
- D Nimikilpi

# 9.1 Asennus

# 9.1.1 Pura kone pakkauksesta

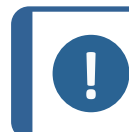

Huomautus

Suosittelemme, että säilytät kaikki alkuperäiset pakkaukset ja liittimet tulevaa käyttöä varten.

- 1. Leikkaa pakkausteippi laatikon päältä.
- 2. Poista irralliset osat.
- 3. Poista yksikkö laatikosta.

# 9.1.2 Tarkista pakkausluettelo

Pakkauslaatikossa voi olla valinnaisia lisävarusteita.

Pakkauslaatikko sisältää seuraavat osat:

| Kpl. | Kuvaus          |
|------|-----------------|
| 1    | LaboForce-Mi    |
| 1    | Välilaikka      |
| 1    | Käyttöohjesarja |

# 9.1.3 Asennus – LaboForce-Mi

#### Huomautus

Laite on asennettava tiukasti kiinni koneeseen.

# Huomautus

Älä käytä ohjauspaneelin nopeudensäätönuppia siirtääksesi näytteen siirrintä.

#### Menettely

Asenna näytteen siirrin koneen liitäntäreikään.

- 1. Poista muovilevy, joka suojaa tiedonsiirtokaapelia.
- 2. Kytke tiedonsiirtokaapeli koneen liitäntäporttiin.

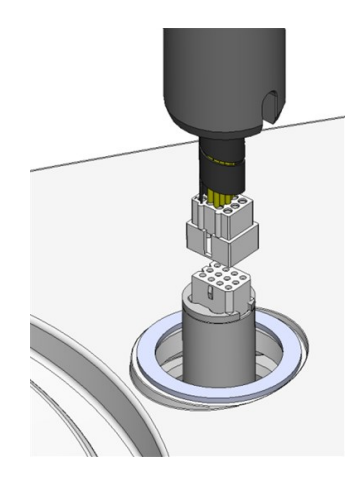

- 3. Liu'uta musta V-rengas alas tankoa, kunnes se peittää liitäntäreiän.
- 4. Käytä kuusiokoloavainta kiristääksesi kaksi kiinnitysruuvia. Älä kiristä ruuveja kokonaan.

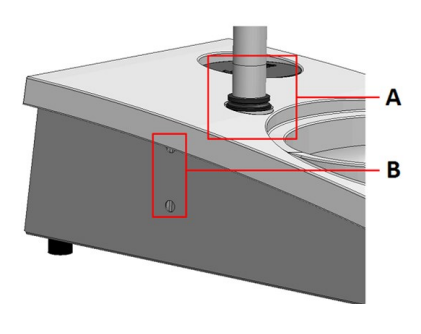

A V-rengasB Kiinnitysruuvit

# 9.1.4 Näytteen siirrin

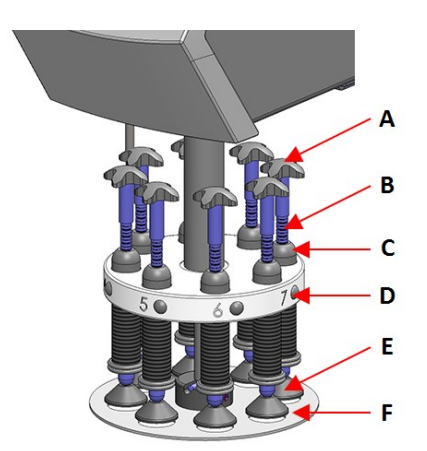

- A Pakotetun kierron siirtoristi
- B Voiman säätöruuvi
- **C** Voiman ilmaisin
- D Pikavapautuspainike
- E Painejalat
- F Näytteen siirtimen levy
#### Näytteen siirtimen levyn asettaminen

- 1. Aseta näytteensiirtolevy paikalleen ja työnnä, kunnes tappi on kohdakkain urassa.
- 2. Varmista, että näytteen siirtimen levy on tiukasti kiinni.

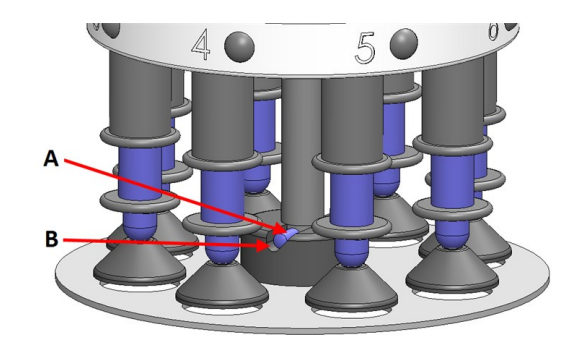

**A** Tappi

**B** Ura

#### Säädä näytteen siirtimen levyn korkeutta

- 1. Käytä vasemman puolen lukituskahvaa avataksesi näytteen siirtimen lukituksen, ja anna sen liikkua pystysuoraan asentoon.
- 2. Valitse 'paksuin' käytettävä valmistelupinta, ja aseta se preparointilaikkaan. Yleensä tämä on SiC Foil MD-Gekko-laikalla tai SiC Paper MD-Fuga-laikalla, tai MD-Alto.
- 3. Aseta mukana toimitettu välilaikka preparointipinnalle.
- 4. Tue näytteen siirtimen pää ja löysää 2 kiinnitysruuvia, jotka pitävät pilaria.
- 5. Nosta ja tue näytteen siirrin.
- 6. Paina näytteen siirrinpää mahdollisimman alas.
- 7. Käytä lukituskahvaa lukitaksesi näytteen siirtimen pään käyttöasentoon.
- 8. Laske pilaria, kunnes näytteen siirtimen levy lepää välilaikalla.
- 9. Säädä näytteen siirtimen vaakasuoraa asemaa.

KatsoNäytteen siirtimen vaakasuoran aseman säätäminen. ►74.

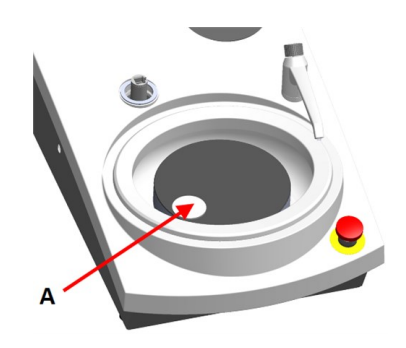

A Välilaikka

#### Näytteen siirtimen vaakasuoran aseman säätäminen.

- 1. Siirtää näytteen siirtimen päätä oikealle.
- Aseta näytteen siirtimen levy asemaan, jossa näyte voi kulkea 3–4 mm yli preparointilaikan reunan.

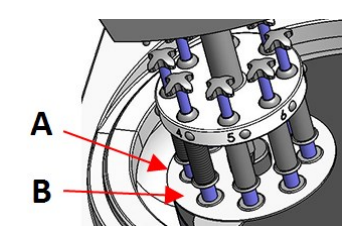

- A Laikan reuna
- **B** Näytteen siirtimen levy

#### Tee säätö valmiiksi

- 1. Kiristä 2 kiinnitysruuvia tiukalle. Näytteen siirrin pysyy nyt asemassaan.
- 2. Peitä reiät kahdella korkilla.

Kuusiokoloavain ja peitekorkit sisältyvät pakkaukseen.

## 9.2 Käytä laitetta

#### 9.2.1 Ohjauspaneelin toiminnot

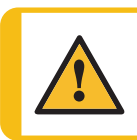

HUOMIO

Pysy etäällä pyörivistä osista käytön aikana.

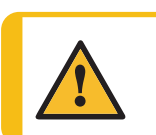

#### HUOMIO

Kun työskentelet koneilla, joissa on pyöriviä osia, varo, etteivät vaatteet ja/tai hiukset jää kiinni pyöriviin osiin.

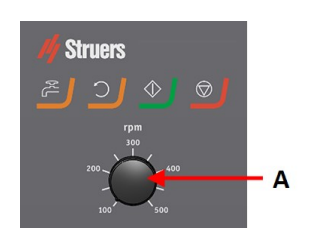

A Laikan nopeuden säätö

Painike Toiminto Laikan kierto

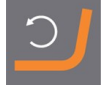

Käynnistää laikan pyörinnän (**Pyöritys** -toiminto).

#### Vesi

Manuaalinen ohitus

Käynnistys

- Paina painiketta syöttääksesi vettä. Vettä syötetään, kun mikään prosessi ei ole ajossa.
- Paina painiketta uudelleen lopettaaksesi veden syötön.

# $\Diamond$

Aloittaa preparointiprosessin.

Pysäyttää preparointiprosessin.

#### 9.2.2 Vesihana

#### Syötä vettä automaattisesti

Seis

Vettä käytetään, kun jokin prosessi on ajossa.

- Hionnan aikana avaa vesihanan suutin käyttääksesi vettä.
- Kiillotuksen aikana sulje vesihanan suutin.

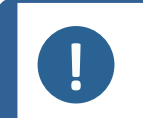

Huomautus

Sulje vesihana ennen kuin aloitat kiillotusprosessin.

Parhaiden tulosten saamiseksi ja roiskeiden välttämiseksi kohdista vesihana kiillotuslaikan keskustan ja vasemman reunan väliin.

#### Syötä vettä manuaalisesti

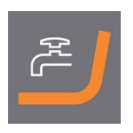

Aloita veden syöttö painamalla Vesi-painiketta ja avaamalla vesihanan.

Lopeta veden syöttö painamalla Vesi-painiketta tai sulkemalla vesihana.

#### 9.2.3 **Pyöritystoiminto**

Käytä vain pyöritystoimintoa preparointilaikan pyörittämiseen suurella nopeudella

- poistaaksesi veden laikan pinnalta.
- poistaaksesi MD-Disc tai SiC Foil/SiC Paper -veden ennen kuin irrotat sen,
- kuivataksesi sen MD-Disc- tai MD-Chem -liinalla
- Aloita pyöritystoiminto painamalla ja pitämällä Laikan pyöritys -painiketta.
- Pysäyttääksesi pyöritystoiminnon vapauta Laikan pyöritys -painike.

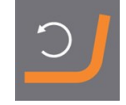

#### 9.2.4 Roiskesuoja

| Manuaalinen preparointi |  | Koneen mukana toimitetaan roiskesuoja manuaalista |
|-------------------------|--|---------------------------------------------------|
|                         |  | preparointia varten. (Halkaisijaltaan 300 mm:n    |
|                         |  | levylle)                                          |
|                         |  |                                                   |

 Puoliautomaattinen preparointi
 Käytä roiskesuojaa puoliautomaattiseen preparointiin.

#### 9.2.5 Näytteen asettaminen

- 1. Paina pikavapautuspainiketta.
- 2. Nosta voimanilmaisimen pylvästä saadaksesi tilaa näytteelle.
- 3. Aseta näyte johonkin näytteen siirtimen levyn rei'istä, ja laske voimanilmaisimen pylvästä.
- 4. Kukin paikka on merkitty yksittäisen näytteen helppoa tunnistamista varten.

#### 9.2.6 Voiman säätäminen

Voimaa voidaan säätää kahdella tavalla.

#### Huomautus

Varmista, etteivät painejalat, jotka eivät ole käytössä, kosketa valmistelupintaa. Paina tarvittaessa vapautuspainiketta ja siirrä ylöspäin painejalkoja, jotka eivät ole käytössä.

#### Karkeasäätö

- A Paina pikavapautuspainiketta.
- B Siirrä pylvästä ylös tai alas suunnilleen oikeaan voimaan.

#### Hienosäätö

- C Säädä voimaa kääntämällä voimansäätöruuvia.
- **D** Jousikuormitetun voiman ilmaisinpylvään merkit vastaavat todellista voimaa Newtoneissa tämän taulukon mukaisesti:

| Merkintä | Voima  |
|----------|--------|
| 0        | 0 N    |
| 1        | 2,5 N  |
| 2        | 5 N    |
| 3        | 7,5 N  |
| 4        | 10 N   |
| 5        | 12,5 N |
| 6        | 15 N   |
| 7        | 17,5 N |
| 8        | 20 N   |

#### 9.2.7 Näytteiden pakotettu kierto

Näytteiden suuntahankauksen välttämiseksi valmistuksen aikana, LaboForce-Mi voi suorittaa näytteiden pakotetun kierron.

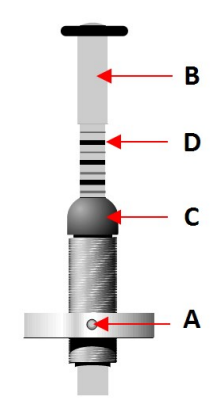

#### Pakotetun kierron käyttäminen

 Siirrä kulmikas, ruostumaton terästappi alas, ja paina se pidikkeisiin LaboForce-Mi:n vasemmalla puolella.

#### Pakotetun kierron pysäyttäminen

• Siirrä kulmikas, ruostumaton terästappi ylös, ja paina se pidikkeisiin LaboForce-Mi:n vasemmalla puolella.

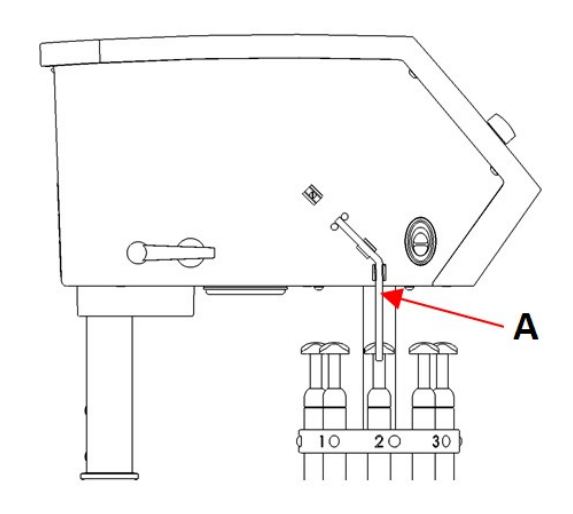

A Terästappi

#### 9.2.8 Manuaalinen preparointi

Jos et voi preparoida näytettä vakiomallisella näytteen siirtimen levyllä tai näytteen pitimellä, voit preparoida sen manuaalisesti

Kun suoritat manuaalista valmistelua, pidä näytettä kädessäsi ja purista sitä tiukasti valmistelupintaan sen poikki.

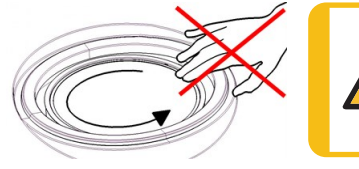

#### HUOMIO

Käytä manuaaliseen preparointiin kytkintä näytteen siirrinpään sivulla estääksesi LaboForce-Mi -laitteen pyörimisen.

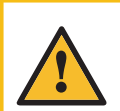

#### HUOMIO Käytä son

Käytä sopivia käsineitä suojaamaan sormia hiovilta ja kuumilta/teräviltä näytteiltä.

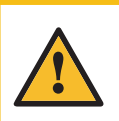

**HUOMIO** Kun teet manuaalista hiomista tai kiillotusta, varo ettet kosketa laikkaan.

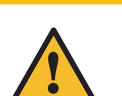

### Ηυομιο

Älä yritä kerätä näytettä alustalta laikan pyöriessä.

#### HUOMIO

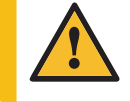

Kun laikka pyörii, varmista, että kätesi ovat täysin erossa sen reunoista ja poissa roiskekulhosta.

#### 9.2.9 Koneen käynnistys ja pysäyttäminen

#### Käynnistä kone

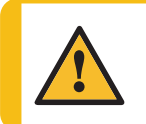

**VAROITUS** Älä käytä konetta viallisilla turvalaitteilla. Ota yhteyttä Struers -huoltoon.

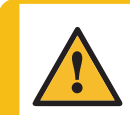

#### HUOMIO

Kun työskentelet koneilla, joissa on pyöriviä osia, varo, etteivät vaatteet ja/tai hiukset jää kiinni pyöriviin osiin.

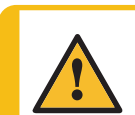

HUOMIO

Pysy etäällä pyörivistä osista käytön aikana.

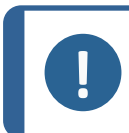

#### Huomautus

Suosittelemme ilmanvaihtoon kohdepoistoa, kun käytössä on alkoholipohjaisia suspensioita tai voiteluaineita.

- 1. Aseta nopeuden ohjaus halutulle laikan nopeudelle.
- 2. Paina Käynnistä-painiketta.Kone aloittaa toiminnan.
- 3. Säädä tarvittaessa laikan nopeutta.

#### Koneen pysäyttäminen

• Paina Seis-painiketta.

#### Hätäpysäytys

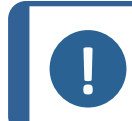

Huomautus

Koneen hätäpysäytyksen aktivointi pysäyttää kaikki liikkuvat osat.

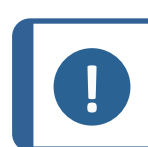

#### Huomautus

Älä käytä hätäpysäytyskytkintä koneen toiminnan pysäyttämiseen normaalin käytön aikana.

1. Aktivoi hätäpysäytys painamalla hätäpysäytyspainiketta.

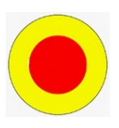

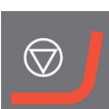

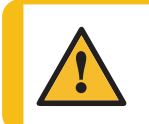

VAROITUS

Ennen kuin vapautat hätäpysäytyksen, selvitä hätäpysäytystoiminnon aktivoinnin syy ja suorita tarvittavat korjaustoimenpiteet.

2. Vapauta hätäpysäytys kiertämällä hätäpysäytyspainiketta.

#### 9.2.10 Näytteiden poistaminen

- 1. Vapauta näytteet painamalla pikalukituspainiketta.
- 2. Kun olet poistanut näytteet, laske painejalka takaisin paikoilleen.

#### 9.2.11 Näytteen siirtimen levyn vaihtaminen

Jos haluat valmistella halkaisijaltaan muita näytteitä, käytä toista näytteen siirtimen levyä. Näytteen on sovittava näytteen siirtimen levyn reikiin.

- Vedä näytteensiirtimen levy alas ja irrota se akselista.
- 2. Aseta näytteensiirtolevy paikalleen ja työnnä, kunnes tappi on kohdakkain urassa.
- 3. Varmista, että näytteen siirtimen levy on tiukasti kiinni.
- 4. Varmista, että näytteen siirtimen levy on vaakasuorassa asennossa.
- 5. Näytteen siirtimen levy on sijoitettava asemaan, jossa näyte voi kulkea 3–4 mm yli preparointilaikan reunan.

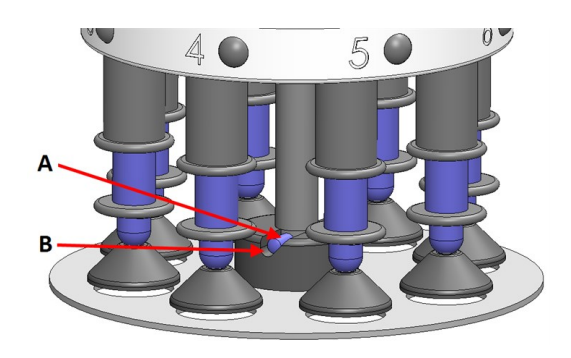

**А** Таррі

**B** Ura

KatsoNäytteen siirtimen vaakasuoran aseman säätäminen. ►74.

# **10** LaboDoser-10

LaboDoser-10 on tippavoitelulaite timanttisuspension tai voiteluaineen keskeytymättömän virtauksen syöttämiseen valmistelulaikalle materiaalien valmistelussa (hiontaan tai kiillotukseen) materialograafista lisätarkastusta varten.

Laite on suunniteltu käytettäväksi erityisesti tähän tarkoitukseen suunniteltujen Struers - kulutustarvikkeiden ja tämäntyyppisten laitteiden kanssa.

LaboDoser-10 voidaan asentaa:

- LaboUI
- LaboForce-50
- LaboForce-Mi

Vaihtoehtoisesti LaboDoser-10 voidaan sijoittaa LaboDoser-10 -pöytäjalustalle.

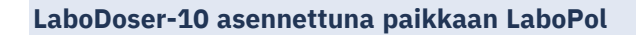

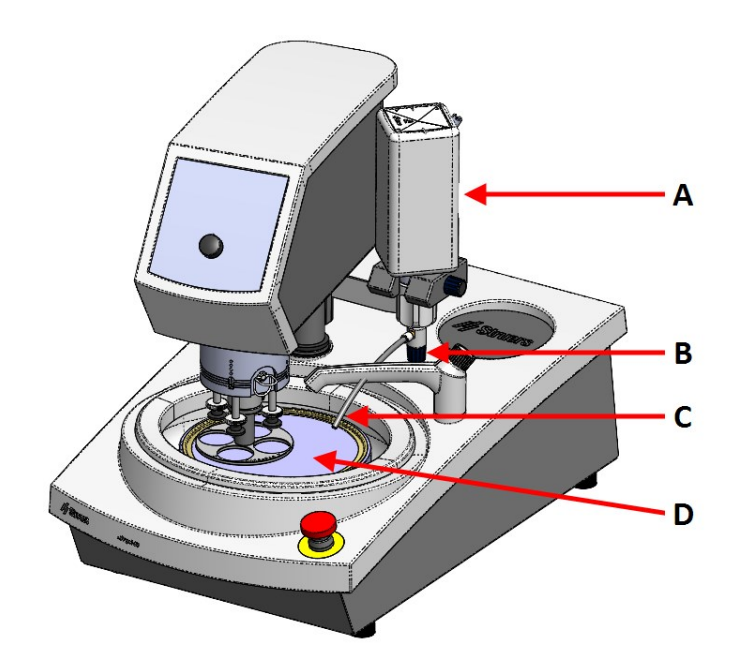

- A LaboDoser-10timanttisuspensio/voiteluainepullo
- B Säädettävä venttiili
- **C** Annostelusuutin
- D Valmistelulaikka

LaboDoser-10 asennettuna LaboDoser-10 -pöytäjalustalle

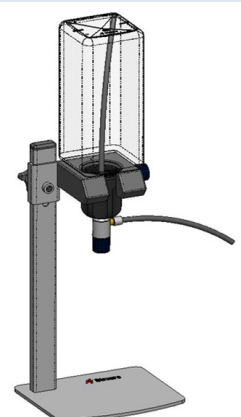

## **10.1** Pura kone pakkauksesta

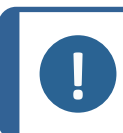

**Huomautus** Suosittelemme, että säilytät kaikki alkuperäiset pakkaukset ja liittimet tulevaa käyttöä varten.

1. Leikkaa pakkausteippi laatikon päältä.

- 2. Poista irralliset osat.
- 3. Poista yksikkö laatikosta.

## **10.2** Tarkista pakkausluettelo

Pakkauslaatikko sisältää seuraavat osat:

| Kpl. | Kuvaus                                   |
|------|------------------------------------------|
| 1    | LaboDoser-10-yksikkö ja 1,0 litran pullo |
| 1    | 0,5 litran pullon imuputki               |
| 1    | Easy-liittimen irrotustyökalu            |
| 1    | Kuusiokoloavain 3 mm                     |
| 1    | Kiinnike annosteluvarrelle               |
| 2    | Kuusiokantaruuvit                        |
| 1    | Käyttöohjesarja                          |

## **10.3** Asennus

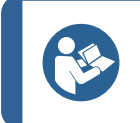

**Vihje** Jos timanttisuspensiota/voiteluainetta ei käytetä pitempään aikaan, poista pullo pullonpitimestä ja säilytä sitä pystysuorassa.

LaboDoser-10 voidaan asentaa seuraavien yksiköiden pilariin:

- LaboUI
- LaboForce-50
- LaboForce-Mi

#### Menettely

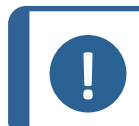

Huomautus Tämä ei koske: LaboForce-100.

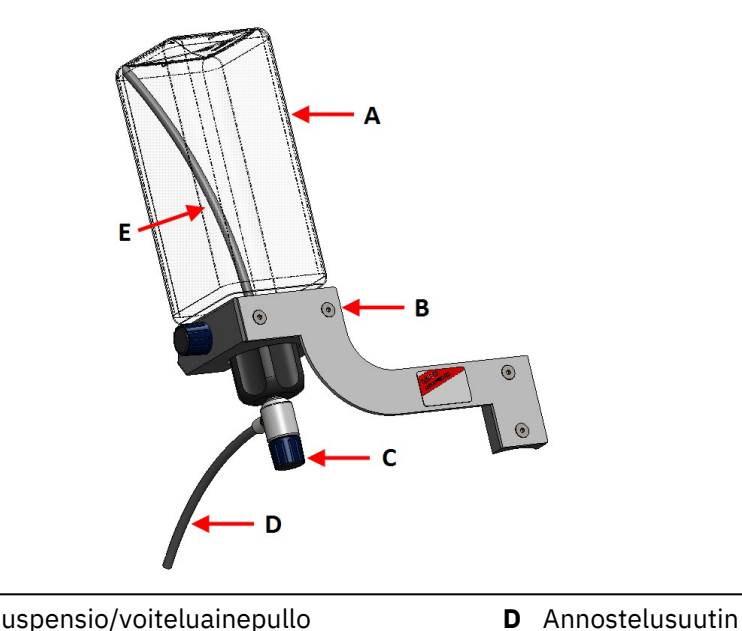

- A Timanttisuspensio/voiteluainepullo
- **B** Annosteluvarsi
- C Säädettävä venttiili
- Käytä kiinnikettä ja kahta ruuvia kiinnittääksesi annosteluvarren koneen pilariin. 1.
- Jos käytät uutta pulloa, jossa on timanttisuspensiota/voiteluainetta, poista kansi ja irrota 2. työkalulla pullon Easy-liitinosa.

E Imuputki

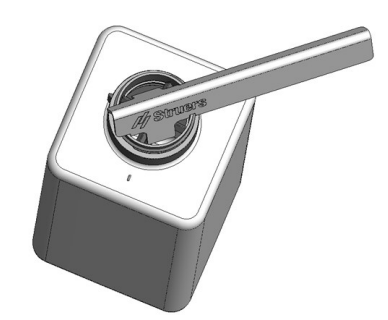

LaboDoser-10-korkissa on imuputki (A) 1,0 litran pullolle. 3. Jos käytät 0.5 litran pulloa, vaihda lyhyeen putkeen (B).

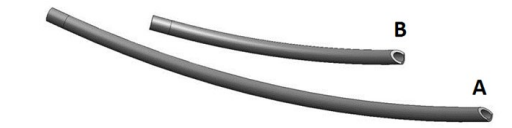

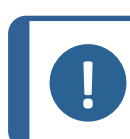

Varmista, että asennat putken kulmapää alaspäin.

- 4. Kiinnitä pullon korkki säädettävine venttiileineen Struers-suspensio/voiteluainepulloon.
- 5. Aseta pullo annosteluvarteen.

**Huomautus** 

#### LaboDoser-10 käytettynä LaboForce-100:n kanssa

LaboDoser-10:n käyttöön tarvitaan pöytäteline (valinnainen), käytettynä LaboForce-100:n kanssa.

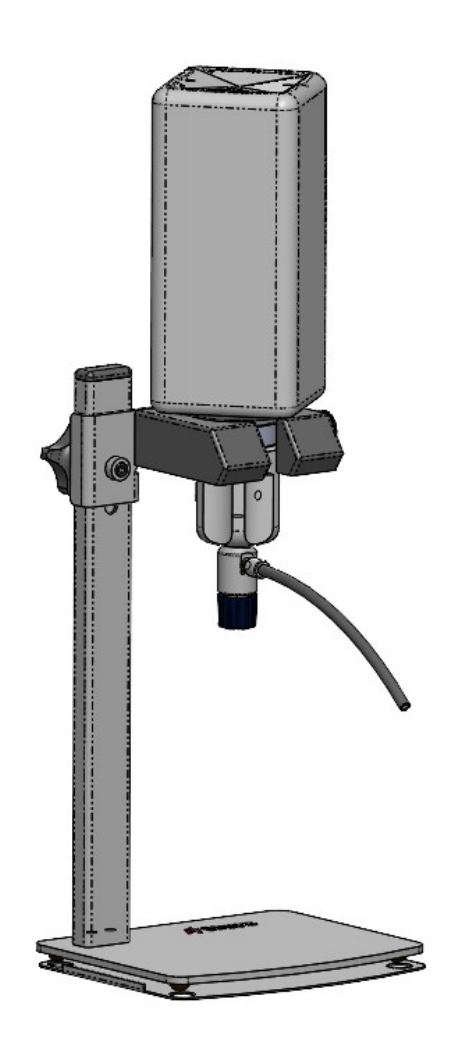

### 10.4 Käyttö LaboDoser-10

Käyttäjä säätää venttiiliä syöttämään vaadittu määrä timanttisuspensiota tai voiteluainetta valmistelulaikalle.

- 1. Aseta annostelusuutin optimaaliseen asentoon valmistelulaikan päälle.
- 2. Avaa venttiili ja säädä timanttisuspension/voiteluaineen annostusmäärä.
- 3. Kun valmisteluvaihe on päättynyt, sulje venttiili lopettaaksesi annostelun.

### 10.5 Vaihda timanttijousitus/voiteluaine

Struers suosittelee eri pullonkorkin käyttämistä kullekin käyttöaineelle.

Pullon korkin käyttäminen toiselle käyttöaineelle:

- 1. Poista pullo.
- 2. Pidä pulloa tiukasti ja poista sen korkki.
- 3. Tyhjennä pullo ja täytä se miedolla saippualiuoksella.
- 4. Avaa venttiili ja puhdista annostelusuutin.
- 5. Vaihda saippuavesi puhtaaseen veteen ja toista yllä esitetty menettely.

6. Laita pullon korkki Struers-timanttisuspension/voiteluainepullon päälle.

# 11 LaboDoser-100

#### Etunäkymä

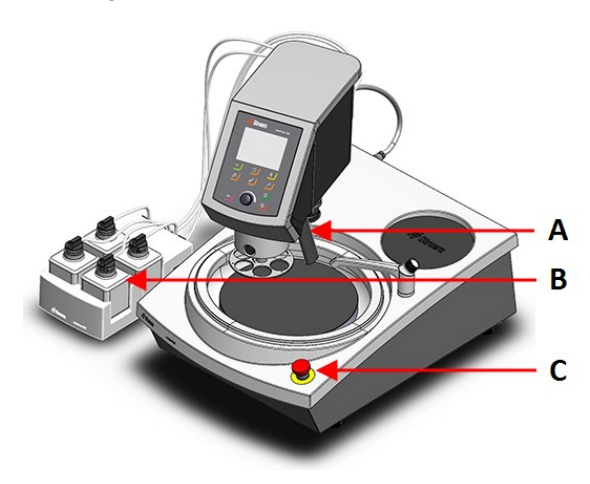

- A Annostelulohko, jossa on suuttimia
- **B** LaboDoser-100
- C Hätäpysäytys (LaboPol-laitteessa)

#### Näkymä takaa

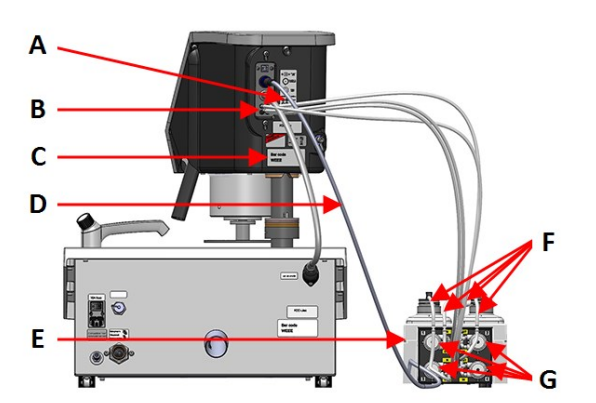

- A Tarra, jossa esitetään numeroidut liitännät
- B Pitkien pumppuletkujen liitännät
- **C** Nimikilpi
- D Sähkökaapeli, joka syöttää virtaa pumpuille
- E LaboDoser-100
- F Lyhyet pumppuletkut
- G Pumput

### **11.1** Asennus

#### 11.1.1 Pura kone pakkauksesta

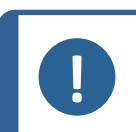

#### **Huomautus**

Suosittelemme, että säilytät kaikki alkuperäiset pakkaukset ja liittimet tulevaa käyttöä varten.

- 1. Leikkaa pakkausteippi laatikon päältä.
- 2. Poista irralliset osat.
- 3. Poista yksikkö laatikosta.

#### **11.1.2** Tarkista pakkausluettelo

Pakkauslaatikossa voi olla valinnaisia lisävarusteita.

Pakkauslaatikko sisältää seuraavat osat:

| Kpl. | Kuvaus                                                      |  |
|------|-------------------------------------------------------------|--|
| 1    | LaboDoser-100                                               |  |
| 4    | Helpot liittimet                                            |  |
| 1    | Letkusarja                                                  |  |
|      | 4 lyhyttä letkua pulloista pumppuihin                       |  |
|      | 4 pitkää putkea pumpuista LaboDoser-100                     |  |
| 1    | Kierrekaapelikääre kierrettäväksi letkujen ympärille        |  |
| 4    | Silikoniletkut alkoholipohjaisten tuotteiden pumppua varten |  |
| 1    | Käyttöohjesarja                                             |  |

#### 11.1.3 Asentaminen LaboDoser-100

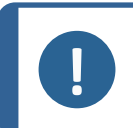

#### Huomautus

Pumput ja näytteen siirtimen takana olevat liitännät on numeroitu, jotta letkut on helpompi liittää oikeaan pumppuun.

- 1. Aseta LaboDoser-100 koneen viereen.
- 2. Kiinnitä helpot liittimet letkuineen Struers-500 ml:n timanttisuspensiopulloihin.
- 3. Liitä pullojen lyhyet letkut pumppuihin, joissa on **IN**-merkintä.
- 4. Liitä pitkien letkujen toinen pää näytteen siirtimen takaosaan.
- Liitä pitkien letkujen toinen pää pumppuihin, joissa on OUTmerkintä.
- 6. Varmista, että letkut eivät ole kireällä, jotta ohjauspaneelin päätä voidaan siirrellä esteettä.
- 7. Kytke sähkökaapeli pumpun ja näytteen siirtimen liittimiin.
- Kääri pätkä kierrekaapelia sähkökaapeleiden ja letkujen ympärille.

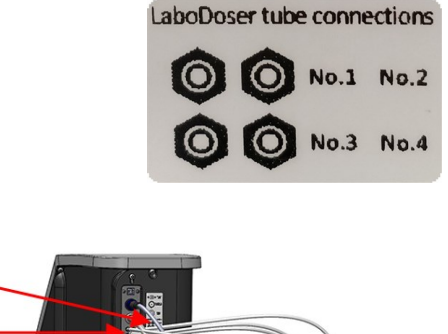

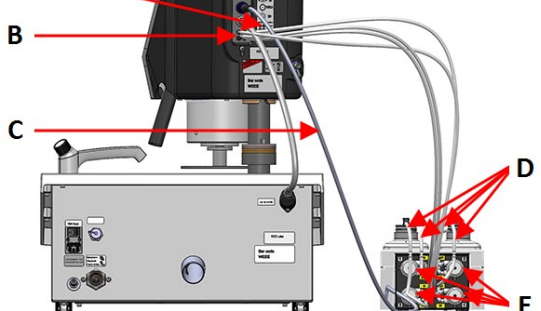

- A Tarra, jossa esitetään numeroidut liitännät
- B Pitkien pumppuletkujen liitännät
- C Sähkökaapeli, joka syöttää virtaa pumpuille
- **D** Lyhyet pumppuletkut, joissa on helpot liittimet
- E Pumput

Α

## 11.2 Käyttö LaboDoser-100

LaboDoser-100 voidaan käyttää vain LaboForce-100:n kautta.

Seuraavat painikkeet LaboForce-100-ohjauspaneelissa koskevat erityisesti LaboDoser-100:n käyttöä:

| Painike | Toiminto                                                                                                    |
|---------|----------------------------------------------------------------------------------------------------|
|         | <ul> <li>Hionta-aine</li> <li>Tämä toiminto on aktiivinen vain silloin, kun annosteluyksiköt<br/>on asennettu.</li> <li>Manuaalinen ohitus: Paina tätä painiketta levittääksesi<br/>timanttisuspensiota annostelupullosta.</li> </ul> |
|         | <ul> <li>Voiteluaine</li> <li>Tämä toiminto on aktiivinen vain silloin, kun annosteluyksiköt<br/>on asennettu.</li> <li>Manuaalinen ohitus: Paina tätä painiketta voiteluaineen<br/>levittämiseksi annostelupullosta.</li> </ul>      |

#### 11.2.1 Vaihda timanttijousitus/voiteluaine

Struers suosittelee eri pullonkorkin käyttämistä kullekin käyttöaineelle. Pullon korkin käyttäminen toiselle käyttöaineelle:

- 1. Poista pullo.
- 2. Pidä pulloa tiukasti ja poista sen korkki.
- 3. Tyhjennä pullo ja täytä se miedolla saippualiuoksella.
- 4. Avaa venttiili ja puhdista annostelusuutin.
- 5. Vaihda saippuavesi puhtaaseen veteen ja toista yllä esitetty menettely.
- 6. Laita pullon korkki Struers-timanttisuspension/voiteluainepullon päälle.

#### 11.2.2 Letkujen puhdistaminen

Vihje

Puhdista letkut ja helpot liittimet, kun vaihdat timanttisuspensioita/voiteluaineita.

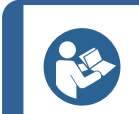

Jos laitetta ei käytetä pitkään aikaan, Struers suosittelee letkujen puhdistamista.

LaboForce-100 -laitteessa on automaattinen puhdistustoiminto pullojen ja annostelusuuttimien välisten putkien huuhteluun.

#### Menettely

- 1. Valitse Main menu (Päävalikko) -valikosta Maintenance (Huolto) > Cleaning of tubes (Letkujen puhdistus).
- 2. Valitse puhdistettavat letkut.

Bottle No. (Pullon nro.): Pullon tunniste annostelijassa.

Status (Status): Clean (Puhdas) tai Used (Käytetty).

Selected (Valittu): No (Nro.) tai Yes (Kyllä).

- 3. Paina **F1** aloittaaksesi puhdistusprosessin.
- 4. Seuraa näytön ohjeita.

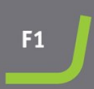

#### **11.2.3** Vaihda putket

Kun käytät alkoholipohjaisia voiteluaineita, pumppuihin asennetut Novoprene-letkut kovettuvat ajan myötä. Silikoni kestää paremmin alkoholia.

Voit korvata letkut laitteen mukana toimitetulla silikoniletkusarjalla.

#### Menettely

- 1. Irrota takalevy.
- 2. Irrota letku pumppuyksiköstä: Valkoisen liittimen on jäätävä kiinni LaboForce-100:n liitettyyn letkuun.
- Paina kahta kielekettä pumpun pohjassa ja irrota pumppu akselista.

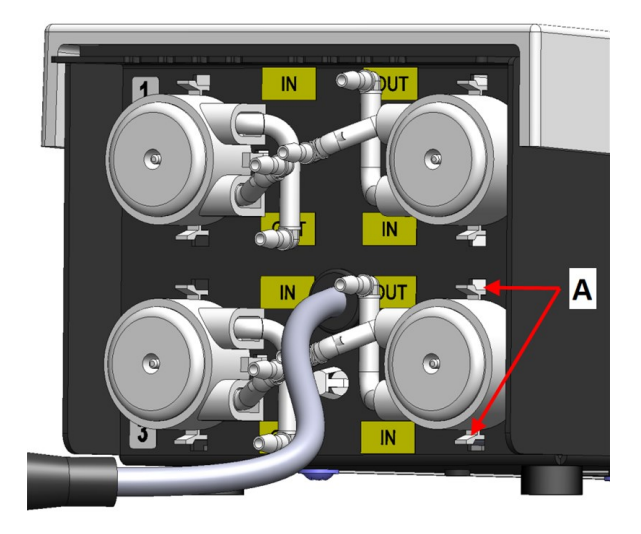

A Välilehdet

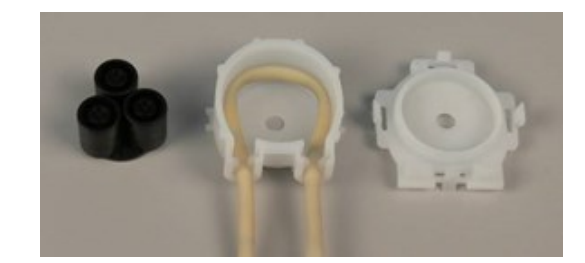

4. Irrota kolme rullaa.

- 5. Poista Novoprene-letku.
- Merkitse muistiin Novoprene-putken kahden valkoisen pidikkeen välinen etäisyys.
- 7. Siirrä valkoiset pidikkeet ja liitin uuteen silikoniletkuun.
- 8. Aseta uusi letku koteloon ja paina se tiiviisti paikalleen.
- 9. Paina kolme rullaa pumppukoteloon.
- 10. Asenna putki oikein pumppuun.

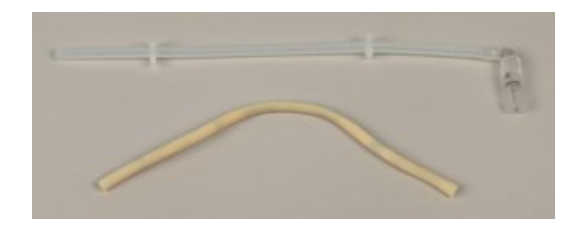

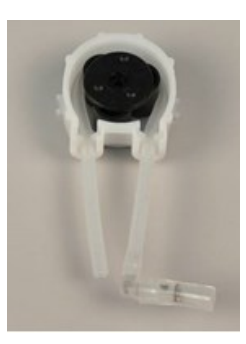

#### Oikein

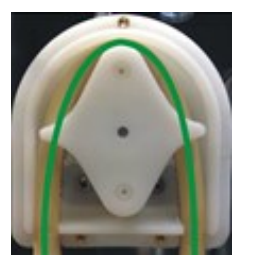

#### Väärin

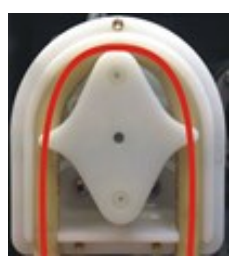

#### Pumpun letku on liian löysä

Ylimääräinen tilavuus rullien välissä painaa "nesteaaltoja", jotka venyttävät letkua.

Letkun käyttöikä lyhenee.

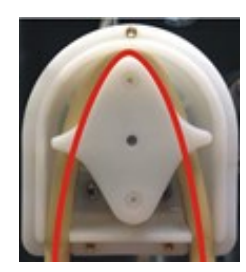

**Pumpun letku on liian tiukka** Letku on venynyt. Letkun käyttöikä lyhenee.

- 11. Asenna pohjasuojus takaisin.
- 12. Paina pumppu takaisin akselin päälle.
- 13. Kytke letkut uudelleen.
- 14. Varmista, että letkut on kytketty oikein, jotta nestettä pumpataan LaboForce-100 laitteeseen.

# 12 Kunnossapito ja huolto

Oikeaa kunnossapitoa vaaditaan koneen maksimaalisen käyttöäjän ja käyttöiän saavuttamiseksi. Kunnossapito on tärkeää koneesi jatkuvan turvallisen käytön varmistamiseksi. Tässä osiossa kuvatut kunnossapitotoimenpiteet on suoritettava ammattitaitoisen tai koulutetun henkilöstön toimesta.

#### Ohjausjärjestelmän turvallisuuteen liittyvät osat (SRP/CS)

Turvallisuuteen liittyvien osien osalta katso kohta "Ohjausjärjestelmän turvallisuuteen liittyvät osat (SRP/CS)" tämän ohjekirjan osassa "Tekniset tiedot".

#### Tekniset kysymykset ja varaosat

Jos sinulla on teknisiä kysymyksiä tai jos haluat tilata varaosia, ilmoita sarjanumero ja jännite/taajuus. Sarjanumero ja jännite on ilmoitettu koneen arvokilvessä.

## **12.1** Yleinen puhdistus

Koneesi pitkän käyttöiän varmistamiseksi suosittelemme vahvasti säännöllistä puhdistusta.

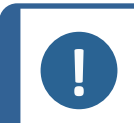

Huomautus

Älä käytä kuivaa liinaa, koska pinnat eivät ole naarmuja hylkiviä. Rasva ja öljy voidaan poistaa etanolilla tai isopropanolilla.

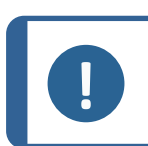

#### **Huomautus**

Älä käytä asetonia, bentseeniä tai vastaavia liuottimia.

#### Jos konetta ei käytetä pitempään aikaan

Puhdista kone ja kaikki lisävarusteet perusteellisesti.

## 12.2 Päivittäin

- Puhdista pehmeällä, kostealla liinalla kaikki näkyvät pinnat.
- Tarkista allassuoja ja puhdista tai hävitä se, jos se on täynnä likaa.

### 12.3 Viikoittain

- Puhdista kaikki näkyvät pinnat pehmeällä, kostealla liinalla ja tavallisella kotitalouspuhdistusaineella.
- Käytä tehokkaampaan puhdistukseen tehokkaampia puhdistusaineita, kuten Solopol Classic.

#### 12.3.1 LaboForce-100 - näytteen siirrinpää

#### Puhdistus

LaboForce-100 -laitteessa on toiminto, jolla voidaan puhdistaa näytteisiin voimaa kohdistavat jalat sekä lukko, jolla näytteensiirtolevy kiinnitetään yksittäisten näytteiden kyseessä ollessa.

Painejalan voima syntyy jousikotelon ruuvien paikallaan pitämillä kitkatapeilla.

Puhdista painejalat ja männät, jotka kohdistavat voimaa näytteisiin ja näytepidikkeeseen.

#### Menettely

- 1. Tyhjennä veden-/öljynsuodatin painamalla tyhjennysventtiiliä. Katso kohta LaboForce-100 Tyhjennä veden-/öljynsuodatin ►93.
- 2. Valitse Main menu (Päävalikko) -valikosta Maintenance (Huolto) > Cleaning of specimen mover head (Näytteen siirrinpään puhdistus).
- 3. Paina F1-painiketta aktivoidaksesi jonkin näytetyistä toiminnoista.

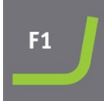

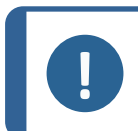

**Huomautus** Älä koskaan pakota mitään toiminnoista. Jos osat eivät liiku niin kuin pitäisi, ota yhteyttä Struers huoltoon.

- Laske jalat
- Männät voidaan puhdistaa tai voidella.
- Nosta jalat Siirtää jalat takaisin toiminta-asentoon.
- Pidike ylös Siirtää näytteen siirrinpään ylös puhdistusta varten.
- Pidike alas
- Siirtää näytteen siirrinpään takaisin toiminta-asentoon.

## **12.4** Kuukausittain

#### 12.4.1 LaboForce-50 – painejalat

Painejalan voima syntyy jousikotelon ruuvien paikallaan pitämillä kitkatapeilla.

 Käytä kuusiokoloavainta ruuvien kiristämiseen.

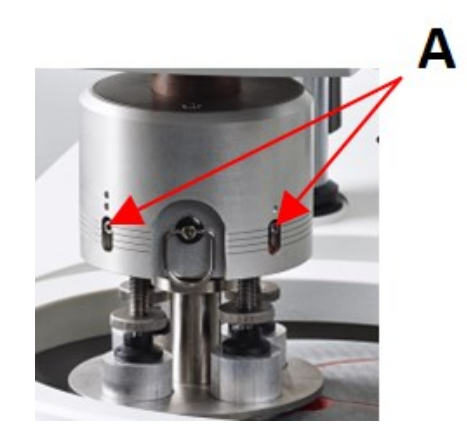

A Ruuvit

#### 12.4.2 LaboForce-100 – Tyhjennä veden-/öljynsuodatin

Näytteen siirtimessä on veden-/öljyn suodatin, joka poistaa liian veden ja öljyn paineilman syötöstä.

Tyhjennä suodatin säännöllisesti.

#### Menettely

- 1. Etsi tyhjennysventtiiliLaboForce-100 pohjassa.
- 2. Pidä liinaa poistoventtiilin alla ja paina venttiiliä tyhjentääksesi veden-/öljysuodattimen.

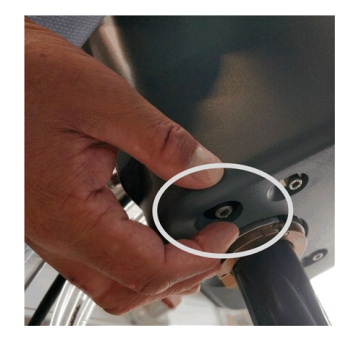

## **12.5** Vuosittain

#### 12.5.1 Testaa turvalaitteet

Turvalaitteet on testattava vähintään kerran vuodessa.

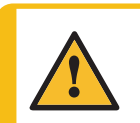

#### VAROITUS

Älä käytä konetta viallisilla turvalaitteilla. Ota yhteyttä Struers -huoltoon.

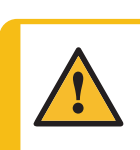

#### VAROITUS

Turvallisuuskriittiset komponentit on vaihdettava 20 vuoden enimmäiskäyttöiän jälkeen. Ota yhteyttä Struers -huoltoon.

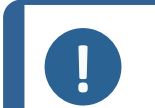

#### Huomautus

Testauksen saa tehdä vain pätevä asentaja (sähkömekaaninen, elektroniikka, mekaniikka, pneumatiikka, jne.).

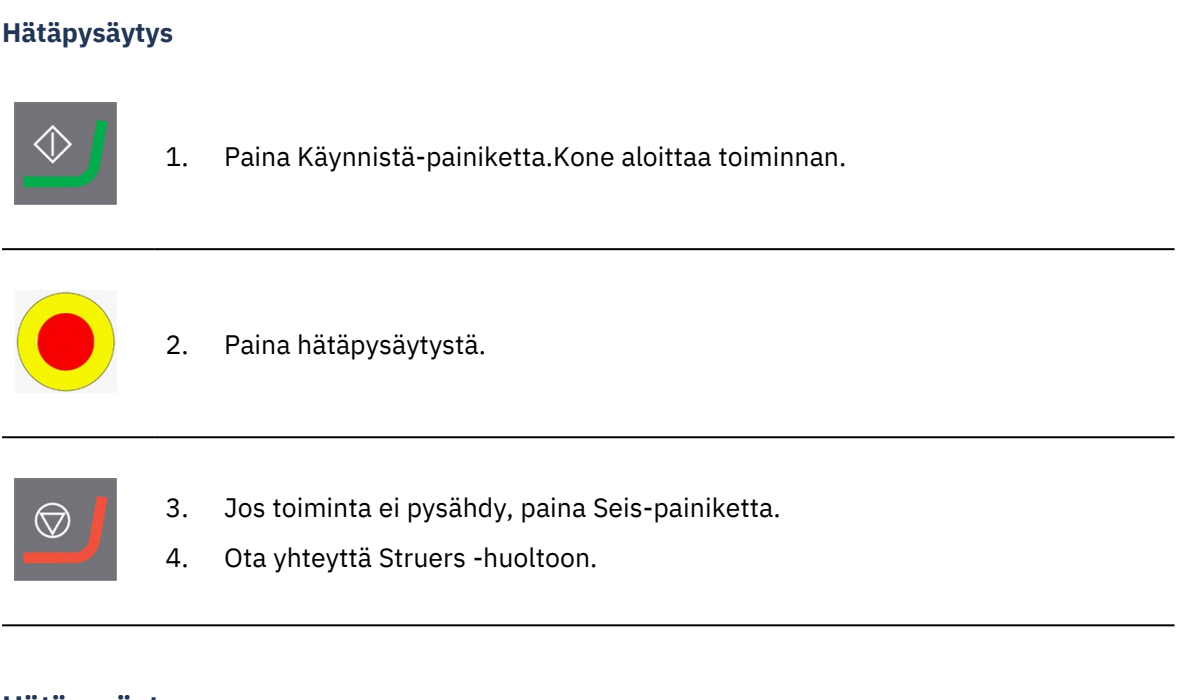

### 12.5.2 Hätäpysäytys

#### Testi 1

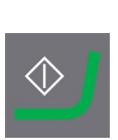

1. Paina Käynnistä-painiketta.Kone aloittaa toiminnan.

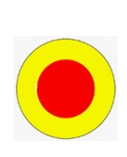

2. Paina hätäpysäytystä.

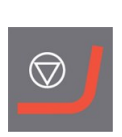

- 3. Jos toiminta ei pysähdy, paina Seis-painiketta.
- 4. Ota yhteyttä Struers -huoltoon.

Testi 2

- 1. Paina hätäpysäytystä.

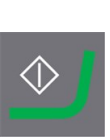

2. Paina Käynnistä-painiketta.

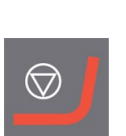

- 3. Jos kone käynnistyy, paina Seis-painiketta.
- 4. Ota yhteyttä Struers -huoltoon.

## **12.6** Varaosat

Turvallisuuteen liittyvien osien osalta katso kohta "Ohjausjärjestelmän turvallisuuteen liittyvät osat (SRP/CS)" tämän ohjekirjan osassa "Tekniset tiedot".

#### Tekniset kysymykset ja varaosat

Jos sinulla on teknisiä kysymyksiä tai jos haluat tilata varaosia, ilmoita sarjanumero ja valmistusvuosi. Nämä tiedot on ilmoitettu koneen tyyppikilvessä.

Saadaksesi lisätietoja tai varaosien saatavuuden tarkistamiseksi, ota yhteyttä Struers huoltoon. Yhteystiedot löytyvät osoitteesta <u>Struers.com</u>.

## 12.7 Huolto ja korjaus

Suosittelemme säännöllisten huoltotarkastusten suorittamista vuosittain tai aina 1500 käyttötunnin jälkeen.

Kun kone käynnistetään, näyttö näyttä tietoja kokonaiskäyttöajasta ja koneen huollosta.

1500 käyttötunnin jälkeen näytössä näkyy viesti, joka muistuttaa käyttäjää huoltotarkastuksen ajoittamisesta.

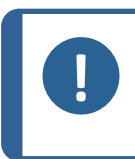

Huomautus

Huollon saa tehdä vain pätevä asentaja (sähkötekniikka, elektroniikka, mekaniikka, pneumatiikka, jne.). Ota yhteyttä Struers -huoltoon.

#### 12.7.1 Huoltotarkastus – LaboForce-100

Tiedot koneen kokonaiskäyttöajasta ja huollosta näkyvät näytöllä käynnistyksen yhteydessä.

1500 käyttötunnin jälkeen näyttöön ilmestyy ponnahdusviesti, joka varoittaa käyttäjää suositellun huoltovälin ylittymisestä.

• Ota yhteyttä Struers -huoltoon.

#### Huoltotiedot

LaboForce-100 tarjoaa kattavat tiedot eri osien kunnosta.

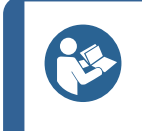

**Vihje** Huoltotietovalikot ja -näytöt ovat vain englanniksi. Käytä näytössä näkyviä nimiä ja termejä, kun olet yhteydessä paikalliseen huoltoteknikkoon tai Struers -huoltoon.

Huoltotiedot ovat vain luku -tietoja. Koneen asetuksia ei voi muuttaa tai muokata.

 Valitse Main menu (Päävalikko) -valikosta Maintenance (Huolto) > Service functions (Huoltotoiminnot).

Service functions (Huoltotoiminnot)-näytöstä voit katsella useita näyttöjä:

- Device information (Laitetiedot)
- Statistics (Tilastot)
- Inputs (Tulot)
- Outputs (Lähdöt)
- Voltage and temperature monitor (Jännitteen- ja lämpötilanvalvonta)
- Functional tests (Toimintotestit)
- Adjustment and calibration (Säätö ja kalibrointi)

Huoltotietoja voidaan käyttää yhteistyössä Struers-huollon kanssa laitteiden etädiagnostiikkaan.

### 12.8 Hävittäminen

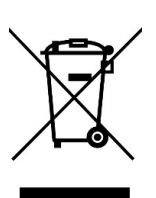

WEEE-symbolilla merkityt laitteet sisältävät sähkö- ja elektroniikkakomponentteja, eikä niitä saa hävittää sekajätteen mukana.

Ota yhteyttä paikallisiin viranomaisiin saadaksesi tietoa kansallisen lainsäädännön mukaisesta oikeasta hävittämistavasta.

Noudata paikallisia määräyksiä kulutustarvikkeiden hävittämisessä ja nesteiden kierrätyksessä.

# **13** Vianmääritys

## 13.1 Vianmääritys – LaboPol-30

| Virhe                            | Ѕуу                                                     | Toimenpide                                                                     |
|----------------------------------|---------------------------------------------------------|--------------------------------------------------------------------------------|
| Melua koneen käynnistyessä,      | Hihna ei ole riittävän tiukalla.                        | Hihna on kiristettävä.                                                         |
| tai kääntöpöytä ei käännyt.      |                                                         | Ota yhteyttä Struers -<br>huoltoon.                                            |
| Kone ei toimi, kun               | Pääkatkaisin on pois päältä.                            | Kytke pääkatkaisin päälle.                                                     |
| käynnistyskytkintä<br>painetaan. | Sulake on palanut (sijaitsee<br>koneen takana).         | Vaihda sulake.                                                                 |
| Vesi ei tyhjene pois.            | Tyhjennysletku<br>puristuksissa.                        | Oikaise letku.                                                                 |
|                                  | Tyhjennysletku tukkeutunut.                             | Puhdista letku                                                                 |
|                                  | Tyhjennysletku ei vietä<br>alaspäin.                    | Säädä letku tasaiseen<br>kallistukseen.                                        |
| Koneen alle tippuu vettä.        | Vuoto vesiletkussa tai<br>viallinen magneettiventtiili. | Kytke pääkatkaisin pois<br>päältä. Irrota yksikkö<br>sähkövirran syötöstä.     |
|                                  |                                                         | Kytke vedensyöttö pois<br>päältä.Irrota yksikkö<br>tarvittaessa vedensyötöstä. |
|                                  |                                                         | Ota yhteyttä Struers -<br>huoltoon.                                            |
| Jäähdytysvesi pysähtyy           | Vedensyötön vesihana on<br>suljettu.                    | Kytke vesi päälle.                                                             |
|                                  | Sisäänrakennettu vesihana<br>on suljettu.               | Kytke vesi päälle.                                                             |
|                                  | Sisäänrakennettu vesihana<br>tukkeutunut                | Puhdista vesihana.                                                             |
|                                  | Vedentulon suodatin<br>tukkeutunut                      | Puhdista suodatin vain<br>paineilman avulla.                                   |

## 13.2 LaboForce-50

| Virhe                                                   | Ѕуу                                                          | Toimenpide                                                          |
|---------------------------------------------------------|--------------------------------------------------------------|---------------------------------------------------------------------|
| Näytteen siirrinpää ei<br>pyöritä.                      | Kytkin on asennossa "off".                                   | Jos pyöritystä tarvitaan, aseta<br>kytkin asentoon "on".            |
| Näytteen pitimen levy<br>tärisee.                       | Näytteen pitimen levyn<br>ruuvit löysällä.                   | Kiristä näytteen pitimen levyn<br>ruuvit.                           |
|                                                         | Näytteen pitimen levy<br>epätasapainossa.                    | Vaihda näytteen pitimen levy                                        |
| Preparointilaikka pyörii<br>epätasaisesti tai pysähtyy. | Voima liian suuri.                                           | Vähennä voimaa.                                                     |
| Preparointilaikka pysähtyy.                             | Taajuusmuuttaja on                                           | Sammuta laitteisto.                                                 |
|                                                         | pysäyttänyt laitteen.                                        | Odota muutama minuutti, ja<br>käynnistä sitten uudelleen.           |
|                                                         |                                                              | Jos virhe ei poistu: Ota yhteyttä<br>Struers -huoltoon.             |
| Näytteen siirrin alkaa<br>kääntyä.                      | Tangon ruuvit löysällä.                                      | Kiristä ruuvit välittömästi.                                        |
| Näytteen siirrin alkaa<br>kääntyä.                      | Pylvästä ei ole kiinnitetty<br>kunnolla.                     | Käännä pylvästä, kunnes<br>välikappale on tukevasti<br>tukireiässä. |
| Huonot tai epätavalliset<br>preparointitulokset samalla | Painejalka kääntyy itsestään,<br>johtaen erilaisiin voimiin. | Lisää kitkaa kiristämällä kotelon<br>ruuvit.                        |
| menetelmällä.                                           |                                                              | Katso kohta "Kunnossapito".                                         |
| Epätasaiset näytteet.                                   | Näytteet kulkevat ohi laikan<br>keskustan.                   | Kohdista uudelleen<br>ohjauspaneelin vaakasuora<br>asema.           |

## 13.3 LaboForce-100

| Virhe                                                   | Ѕуу                                        | Toimenpide                                |
|---------------------------------------------------------|--------------------------------------------|-------------------------------------------|
| Näytteen pitimen levy<br>tärisee.                       | Näytteen pitimen levy<br>epätasapainossa.  | Vaihda näytteen pitimen levy              |
|                                                         | Näytteen pitimen levyn<br>ruuvit löysällä. | Kiristä näytteen pitimen levyn<br>ruuvit. |
| Preparointilaikka pyörii<br>epätasaisesti tai pysähtyy. | Voima liian suuri.                         | Vähennä voimaa.                           |

| Virhe                                                                | Ѕуу                                                    | Toimenpide                                                |
|----------------------------------------------------------------------|--------------------------------------------------------|-----------------------------------------------------------|
| Preparointilaikka pysähtyy.                                          | Taajuusmuuttaja on                                     | Sammuta laitteisto.                                       |
|                                                                      | pysäyttänyt laitteen.                                  | Odota muutama minuutti ja<br>käynnistä sitten uudelleen.  |
|                                                                      |                                                        | Jos virhe ei poistu: Ota yhteyttä<br>Struers -huoltoon.   |
| Pylväs alkaa kääntyä.                                                | Tangon ruuvit löysällä.                                | Kiristä ruuvit välittömästi.                              |
| Epätasaiset näytteet.                                                | Näytteet ovat leveämpiä kuin<br>preparointilevyn säde. | Käytä pienempiä näytteitä.                                |
|                                                                      | Näytteet kulkevat ohi laikan<br>keskustan.             | Kohdista uudelleen<br>ohjauspaneelin vaakasuora<br>asema. |
| Jatkuva, epäsäännöllinen<br>kuluminen hionta-<br>/kiillotuspinnalla. | Näytepidikkeen liitäntä on<br>kulunut.                 | Vaihda liitäntä.                                          |

#### 13.3.1 Viestit ja virheet – LaboForce-100

Virheilmoitukset jaetaan kahteen luokkaan:

• Viestit ja virheet

#### Viestit

Viestit antavat tietoa koneen tilasta ja pienistä virheistä.

#### Virheet

Virheet on korjattava ennen kuin käyttöä voidaan jatkaa.

Paina Syötä kuitataksesi virheen/viestin.

| #  | Virheilmoitus                                                                                                    | Selitys                                                   | Toimenpide                                                                                                    |
|----|----------------------------------------------------------------------------------------------------|-----------------------------------------------------------|----------------------------------------------------------------------------------------------------|
| 3  | Fatal error       #3         Machine failed during Power On Self         Testing.         Please reboot the machine.         If the problem persists please contact Struers         technical support         Reason:       #                                                                                                    | Sisäinen viestintä<br>epäonnistui<br>käynnistysvaiheessa. | Käynnistä kone<br>uudelleen.<br>Jos virhe ei poistu, ota<br>yhteyttä Struers-<br>huoltoon.<br>Merkitse muistiin syyn<br>numero.                                      |
| 28 | Error #28<br>Specimen holder cannot be moved<br>down.<br>Down proximity sensor has not detected<br>bottom position.<br>© ok<br>(Näytepidikettä ei voi siirtää<br>alas.<br>Ala-asennon läheisyysanturi ei<br>ole havainnut ala-asentoa.)                                                                                                    |                                                           | Varmista, ettei<br>näytepidikkeen liikkeen<br>tiellä ole esteitä.<br>Tarkista<br>paineilmajärjestelmä.<br>Jos virhe ei poistu, ota<br>yhteyttä Struers-<br>huoltoon. |
| 29 | Warning       # 29         No air or air pressure too low!         Image: Contemportation of the second second se | Paineilman syöttöpaine<br>on liian alhainen.              | Tarkista paineilman<br>syöttö.                                                                                                    |
| 30 | Error #30<br>Pressure regulating error!                                                                                                    | Paineilman syöttöpaine<br>on liian korkea/matala.         | Tarkista paineilman<br>syöttö.<br>Käynnistä kone<br>uudelleen.<br>Jos virhe ei poistu, ota<br>yhteyttä Struers-<br>huoltoon.                                         |

| #  | Virheilmoitus                                                                                                    | Selitys                                                                                                 | Toimenpide                                                                                     |
|----|----------------------------------------------------------------------------------------------------|----------------------------------------------------------------------------------------------------|------------------------------------------------------------------------------------------------|
| 34 | Error #34<br>Specimen mover plate cannot be moved<br>down.                                                                                        |                                                                                                    | Varmista, että näytteen<br>siirtolevyn liikkeen tiellä<br>ole esteitä.                         |
|    | Down proximity sensor has not detected bottom position.                                                                                           |                                                                                                    | Tarkista<br>paineilmajärjestelmä.                                                              |
|    | (Näytteen siirtimen levyä ei voi<br>siirtää alaspäin.                                                                                             |                                                                                                    | Jos virhe ei poistu, ota<br>yhteyttä Struers-<br>huoltoon.                                     |
|    | Ala-asennon läheisyysanturi ei<br>ole havainnut ala-asentoa.)                                                                                     |                                                                                                    |                                                                                                |
| 46 | Error #46<br>Disc motor RPM's has not been reached.                                                                                               | Levymoottori ei pyöri tai<br>ei saavuta asetettuja<br>kierroksia.<br>Kiillotusprosessi<br>keskeytetään. | Käynnistä prosessi<br>uudelleen.<br>Jos virhe ei poistu, ota<br>yhteyttä Struers-<br>huoltoon. |
| 48 | Error #48<br>Frequency inverter error!<br>The disc motor is overloaded.<br>Fault code: 0.0<br>Thermal level: 0%<br>OK<br>(Taajuusmuuntajan virhe! |                                                                                                    | Odota, että levymoottori<br>jäähtyy.<br>Vähennä voimaa ja jatka<br>valmistusprosessia.         |
|    | ylikuormittunut.                                                                                                    |                                                                                                    |                                                                                                |
|    | Lämpötila: 0 %)                                                                                                    |                                                                                                    |                                                                                                |

| #  | Virheilmoitus                                                                                                    | Selitys                                  | Toimenpide                                                                                                    |
|----|----------------------------------------------------------------------------------------------------|------------------------------------------|----------------------------------------------------------------------------------------------------|
| 49 | Error #49<br>The disc motor is overheated!<br>Please wait some minutes and reduce the<br>load.<br>Fault code: 0.0<br>Tok<br>(Levyn moottori on<br>ylikuumentunut!<br>Odota muutama minuutti ja<br>vähennä kuormitusta.)<br>(Vikakoodi: 0.0) |                                          | Odota, että levymoottori<br>jäähtyy.<br>Vähennä voimaa ja jatka<br>valmistusprosessia.                                        |
| 50 | Error #50<br>Frequency inverter fault!<br>Fault code: 0.0<br>Cok<br>(Taajuusmuuntajan virhe!)<br>(Vikakoodi: 0.0)                                                                                                    | Taajuusmuuntajassa on<br>havaittu virhe. | Käynnistä kone<br>uudelleen.<br>Jos virhe ei poistu, ota<br>yhteyttä Struers-<br>huoltoon.<br>Merkitse vikakoodi<br>muistiin. |
| 53 | Error #53<br>Specimen mover motor power supply out<br>of range or missing!                                                                                                    |                                          | Käynnistä kone<br>uudelleen.<br>Jos virhe ei poistu, ota<br>yhteyttä Struers-<br>huoltoon.                                    |
| 55 | Error #55<br>No communication to frequency inverter!                                                                                                    |                                          | Käynnistä kone<br>uudelleen.<br>Jos virhe ei poistu, ota<br>yhteyttä Struers-<br>huoltoon.                                    |

| #  | Virheilmoitus                                                              | Selitys                                                                                | Toimenpide                                                 |
|----|----------------------------------------------------------------------------|----------------------------------------------------------------------------------------|------------------------------------------------------------|
| 58 | Warning # 58<br>A bad electrical connection for the                        |                                                                                        | Käynnistä kone<br>uudelleen.                               |
|    | following output is detected:                                              |                                                                                        | Kirjoita tulos muistiin.                                   |
|    |                                                                            |                                                                                        | Jos virhe ei poistu, ota<br>yhteyttä Struers-<br>huoltoon. |
|    | C Ok                                                                       |                                                                                        |                                                            |
|    | (Havaittu seuraavan<br>lähtöliitännän huono<br>sähköliitäntä:)             |                                                                                        |                                                            |
| 59 | Warning #59<br>Specimen holder motor overload, please<br>reduce the force. |                                                                                        | Vähennä voimaa ja/tai<br>lisää näytteen<br>kierrosmäärää.  |
|    |                                                                            |                                                                                        | Käynnistä prosessi<br>uudelleen.                           |
|    | 🖵 🗘 🖉 Ok                                                                   |                                                                                        | Jos virhe ei poistu, ota                                   |
|    | (Näytepidikkeen moottorin<br>ylikuormitus, vähennä voimaa.)                |                                                                                        | yhteyttä Struers-<br>huoltoon.                             |
| 26 | Information #26                                                            | Paineilmapää, jossa                                                                    | Laske paineilmapää alas.                                   |
|    | Specimen mover plate not lowered!                                          | näytteen siirtolevy on, ei<br>ole prosessia<br>käynnistettäessä<br>alhaalla.           | Käynnistä prosessi<br>uudelleen.                           |
|    | Ok                                                                         | Ilmestyy, jos menetelmä                                                                |                                                            |
|    | (Näytteen siirtimen levyä ei<br>laskettu alas!)                            | kaynnistetaan yhden<br>näytteen tilassa (SS) eikä<br>siirtolevyä ole laskettu<br>alas. |                                                            |

## 13.4 LaboForce-Mi

| Virhe                                                   | Ѕуу                                        | Toimenpide                                |
|---------------------------------------------------------|--------------------------------------------|-------------------------------------------|
| Näytteen pitimen levy<br>tärisee.                       | Näytteen pitimen levyn<br>ruuvit löysällä. | Kiristä näytteen pitimen<br>levyn ruuvit. |
|                                                         | Näytteen pitimen levy<br>epätasapainossa.  | Vaihda näytteen pitimen levy              |
| Preparointilaikka pyörii<br>epätasaisesti tai pysähtyy. | Voima liian suuri.                         | Vähennä voimaa.                           |

| Virhe                                                                                        | Ѕуу                                                                     | Toimenpide                                                                        |
|----------------------------------------------------------------------------------------------|-------------------------------------------------------------------------|-----------------------------------------------------------------------------------|
| Preparointilaikka pysähtyy.                                                                  | Taajuusmuuttaja on                                                      | Sammuta laitteisto.                                                               |
| pysäy                                                                                        | pysäyttänyt laitteen.                                                   | Odota muutama minuutti, ja<br>käynnistä sitten uudelleen.                         |
|                                                                                              |                                                                         | Jos virhe ei poistu, ota<br>yhteyttä Struers-huoltoon.                            |
| Pylväs alkaa kääntyä.                                                                        | Tangon ruuvit löysällä.                                                 | Kiristä ruuvit välittömästi.                                                      |
| Voimansäätöruuvi pyörii<br>itsestään, kun näyte ohittaa<br>esikäsittelylevyn<br>keskikohdan. | Voimansäätöruuvin ja<br>kumipainejalan välinen kitka<br>on liian suuri. | Lisää tippa öljyä<br>kumipainejalan<br>kosketuspinnalle kitkan<br>vähentämiseksi. |
| Epätasaiset näytteet.                                                                        | Näytteet kulkevat ohi laikan<br>keskustan.                              | Kohdista uudelleen<br>ohjauspaneelin vaakasuora<br>asema.                         |

# **14 Tekniset tiedot**

## 14.1 Tekniset tiedot

| Valmistelulaikat                | Läpimitta                          | 230 mm (9"), 250 mm (10"), 300<br>mm (12") |
|---------------------------------|------------------------------------|--------------------------------------------|
|                                 | Pyörimisnopeus                     | 50–500 r/min, vaihteleva                   |
|                                 | Pyöritys                           | 600 r/min                                  |
|                                 | Pyöritys (mukana<br>LaboForce-100) | 150–600 r/min                              |
|                                 | Pyörimissuunta                     | Vastapäivään                               |
|                                 | Moottorin teho ,<br>jatkuva, S1    | 750 W (1 hp)                               |
|                                 | Vääntö (300 r/min)                 | >24 Nm(Newtonmetriä)                       |
| Turvallisuusstandardit          |                                    | Katso<br>vaatimustenmukaisuusvakuutus      |
| Käyttöympäristö                 | Ympäristön lämpötila               | 5 – 40°C (41 – 104°F)                      |
|                                 | Kosteus                            | < 85% RH, ei kondensoituva                 |
| Säilytys- ja kuljetusolosuhteet | Ympäristön lämpötila               | -20 – 60°C (-4 – 140°F)                    |

| Tehonsyöttö                        | Jännite/taajuus                                      | 200–240 V/50–60 Hz                                                              |
|------------------------------------|------------------------------------------------------|---------------------------------------------------------------------------------|
|                                    | Tehontarve                                           | 1-vaihe (N+L1+PE) tai 2-vaihe<br>(L1+L2+PE)                                     |
|                                    |                                                      | Sähköasennusten on vastattava<br>asennuskategoriaa II                           |
|                                    | Teho, nimelliskuorma                                 | 1300 W                                                                          |
|                                    | Teho, joutokäynti                                    | 16 W                                                                            |
|                                    | Virta, nimelliskuorma                                | 5,7 A                                                                           |
|                                    | Virta, maksimikuorma                                 | 11,2 A                                                                          |
|                                    | Virta, suurin kuorma                                 | 5,5 A                                                                           |
| Turvapiirien                       | Hätäpysäytys                                         | PL c, kategoria 1                                                               |
| kategoriat/Suorituskykytaso        |                                                      | Pysäytys kategoria 0                                                            |
| Jäännösvirran katkaisija<br>(RCCB) |                                                      | Tyyppi A,30 mA (tai parempi)<br>suositellaan                                    |
| Vedensyöttö                        | Paine, hanavesi                                      | 1–9,9 bar (14,5–143 psi)                                                        |
|                                    | Veden tulo                                           | Läpimitta: ½" tai ¾"                                                            |
|                                    | Veden lähtö                                          | Läpimitta: 40 mm (1½")                                                          |
| Melutaso                           | Painotettu<br>äänipäästöjen<br>painetaso työasemilla | LpA = 65 dB(A) (mitattu arvo). 4<br>dB                                          |
| Tärinätaso                         | Ilmoitetut<br>tärinäpäästöt                          | Vartalon yläosan<br>kokonaistärinäaltistus ei ole yli 2,5<br>m/s <sup>2</sup> . |
| Mitat ja paino                     | Leveys                                               | 51 cm (15,20")                                                                  |
|                                    | Syvyys                                               | 76,5 cm (30,1")                                                                 |
|                                    | Korkeus                                              | 25 cm (9,8")                                                                    |
|                                    | Paino                                                | 33 kg (73 lbs)                                                                  |

## **14.2** Turvapiirien kategoriat/Suorituskykytaso

| Turvapiirien                | Hätäpysäytys | PL c, Kategoria 1   |
|-----------------------------|--------------|---------------------|
| kategoriat/Suorituskykytaso |              | Pysäytyskategoria 0 |

## 14.3 Melu- ja tärinätasot

| Melutaso   | Painotettu<br>äänipäästöjen<br>painetaso työasemilla | L <sub>pA</sub> = 65 dB(A) (mitattu arvo)<br>Epävarmuus K = 4 dB<br>Mittaukset on tehty standardin EN ISO 11202<br>mukaisesti |
|------------|------------------------------------------------------|----------------------------------------------------------------------------------------------------|
|            |                                                      |                                                                                                    |
| Tärinätaso | Preparoinnin aikana                                  | Vartalon yläosan kokonaistärinäaltistus ei ole<br>yli 2,5 m/s <sup>2</sup> .                                                  |

## 14.4 Tekniset tiedot – laitteistoyksiköt

Katso yksittäisiä laiteyksiköitä koskevat tekniset tiedot laitteen ohjekirjasta.

## 14.5 Ohjausjärjestelmän turvallisuuteen liittyvät osat (SRP/CS)

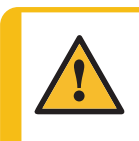

VAROITUS

Turvallisuuskriittiset komponentit on vaihdettava 20 vuoden enimmäiskäyttöiän jälkeen.

Ota yhteyttä Struers -huoltoon.

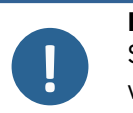

#### Huomautus

SRP/CS (ohjausjärjestelmän turvallisuuteen liittyvät osat) ovat osia, jotka vaikuttavat koneen turvalliseen käyttöön.

#### Huomautus

Turvallisuuskriittisten komponenttien vaihdon saa tehdä vain Struersin insinööri tai pätevä asentaja (sähkömekaaninen, elektroniikka, mekaniikka, pneumatiikka, jne.).

Turvallisuuskriittiset komponentit saa vaihtaa vain komponentteihin, joiden turvallisuustaso on vähintään sama. Ota yhteyttä Struers -huoltoon.

| Turvallisuuteen<br>liittyvä osa | Valmistaja/valmistaja<br>n kuvaus                 | Valmistajan<br>luettelonro. | Sähköteknine<br>n viite | Struers-<br>luettelonro. |
|---------------------------------|---------------------------------------------------|-----------------------------|-------------------------|--------------------------|
| Hätäpysäytyspainike             | Schlegel<br>Kiinnittyvä sienipää                  | ES Ø22<br>tyyppi RV         | S1                      | 2SA10400                 |
| Hätäpysäytyskosketi<br>n        | Schlegel<br>Modulaarinen kosketin,<br>hetkellinen | 1 NC tyyppi<br>MTO          | S1                      | 2SB10071                 |
| Moduulin pidike                 | Schlegel<br>Moduulin pidike. 3<br>elem. MHR-3     | MHR-3                       | S1                      | 2SA41603                 |

| Turvallisuuteen<br>liittyvä osa | Valmistaja/valmistaja<br>n kuvaus       | Valmistajan<br>luettelonro.                | Sähköteknine<br>n viite | Struers-<br>luettelonro. |
|---------------------------------|-----------------------------------------|--------------------------------------------|-------------------------|--------------------------|
| Taajuusmuuttaja                 | Lenze                                   | i550-<br>C0.75/230-1,<br>vakio I/O,<br>STO | A2                      | 2PU51075                 |
| Rele                            | Schneider Electric<br>Rele 24 V DC DPDT | RPM21BD                                    | K1                      | 2KL02124                 |
| Vesiventtiili                   | ODE                                     | 21A2KV20,<br>BDV08024CY                    | Y1                      | 2YM12120                 |

## **14.6 Kaaviot**

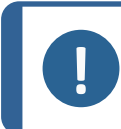

**Huomautus** Jos haluat tarkastella tiettyjä tietoja yksityiskohtaisemmin, katso tämän ohjekirjan verkkoversiota.

### 14.6.1 Kaaviot – LaboPol-30

| Otsikko                            | Nro.                                                                                                    |  |
|------------------------------------|----------------------------------------------------------------------------------------------------|--|
| LaboPol-30/LaboPol-60, Lohkokaavio | 16333051 B                                                                                                    |  |
| LaboPol-30, Vesikaavio             | 16331001 A                                                                                                    |  |
| Piirikaavio                        | Katso laitteen tyyppikilven sisältämä<br>kaavionumero, ja ota yhteyttä Struers -<br>huoltoon Struers.comin kautta. |  |

#### 16333051 B

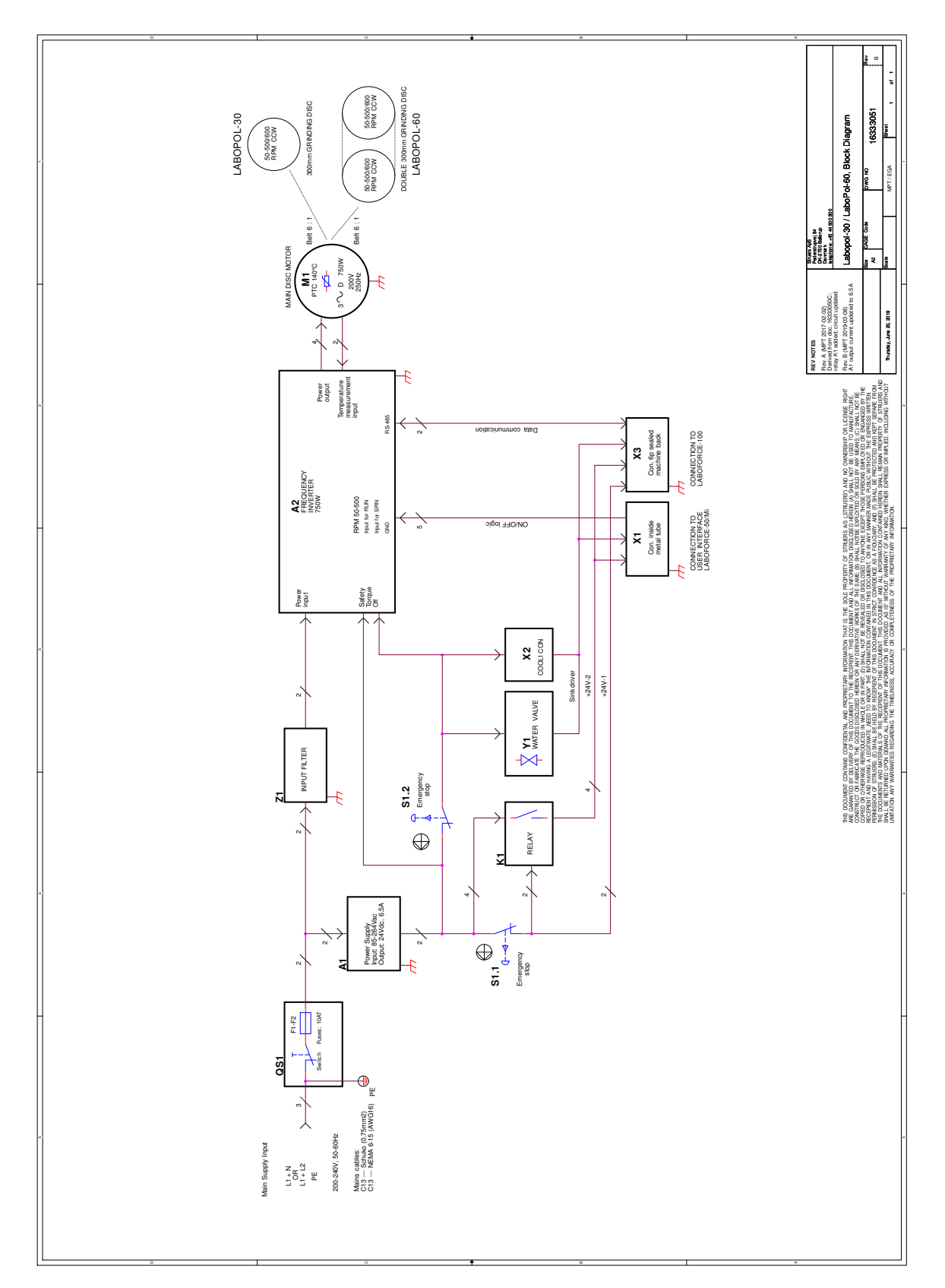
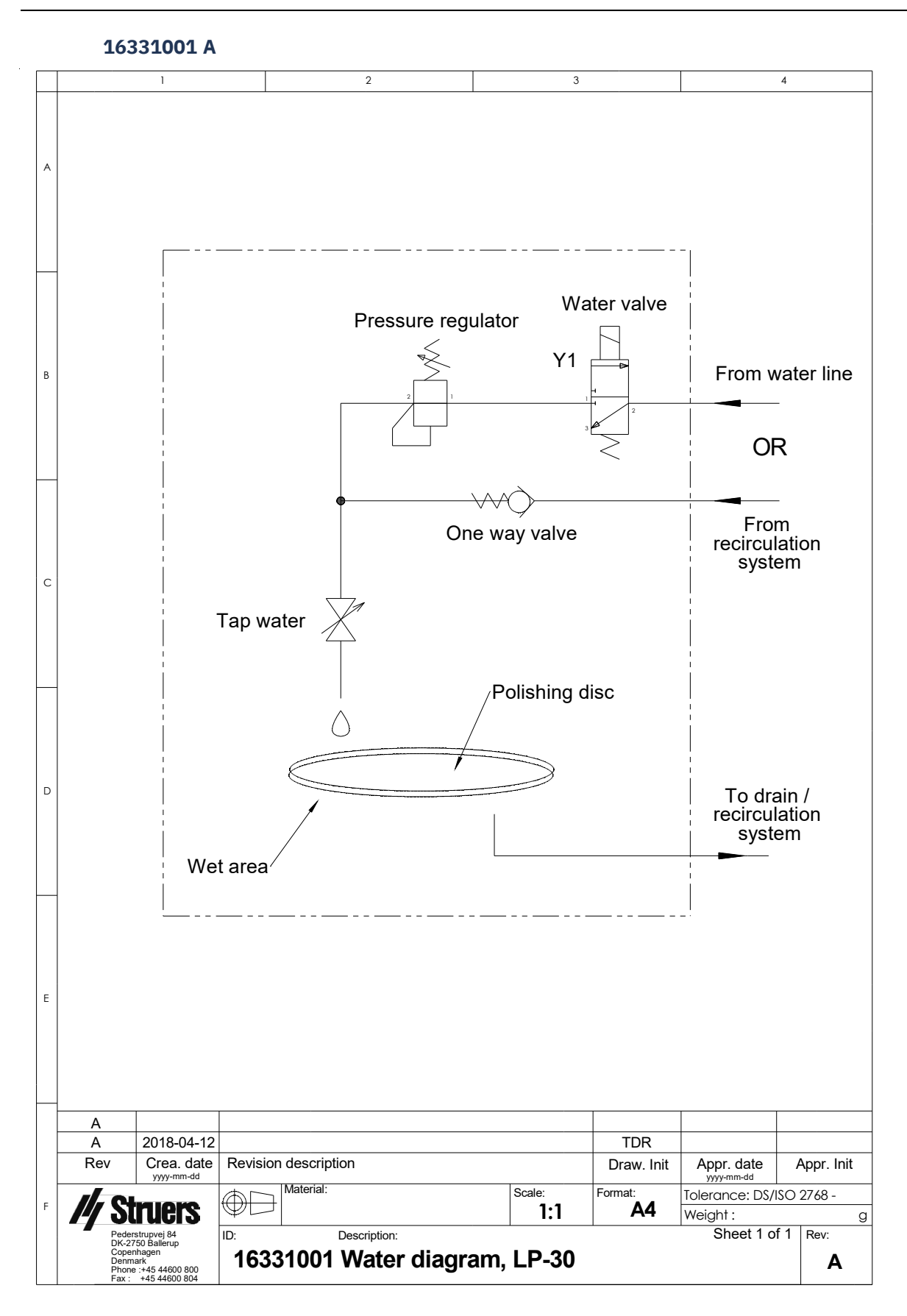

### 14.6.2 Kaaviot – laitteistoyksiköt

Katso yksittäisiä laiteyksiköitä koskevat kaaviot laitteen ohjekirjasta.

### 14.7 Lainsäädäntöä ja määräyksiä koskevia tietoja

### **FCC-huomautus**

Tämä laite on testattu ja sen on todettu noudattavan luokan B digitaalisille laitteille asetettuja rajoituksia FCC-sääntöjen osan 15 mukaisesti. Nämä rajat on suunniteltu tarjoamaan kohtuullinen suoja haitallisilta häiriöiltä asuintiloihin tehdyssä asennuksessa. Tämä laite tuottaa, käyttää ja voi säteillä radiotaajuista energiaa, ja jos sitä ei asenneta ja käytetä ohjeiden mukaisesti, se voi aiheuttaa haitallisia häiriöitä radioviestinnälle. Ei kuitenkaan ole takeita siitä, ettei häiriöitä ilmenisi jossain tietyssä asennuksessa. Jos tämä laite aiheuttaa haitallisia häiriöitä radio- tai televisiovastaanottoon, mikä voidaan määrittää sammuttamalla ja käynnistämällä laite, käyttäjää kehotetaan yrittämään korjata häiriöt yhdellä tai useammalla seuraavista toimenpiteistä:

- Suuntaa tai sijoita vastaanottoantenni uudelleen.
- Lisää etäisyyttä laitteiston ja vastaanottimen välillä.
- Liitä laite pistorasiaan, joka on eri piirissä kuin se, johon vastaanotin on kytketty.

# 15 Valmistaja

#### Struers ApS

Pederstrupvej 84 DK-2750 Ballerup, Denmark Puhelin: +45 44 600 800 Faksi: +45 44 600 801 www.struers.com

#### Valmistajan vastuu

Seuraavia rajoituksia täytyy noudattaa, koska rajoitusten rikkominen voi johtaa Struers -yrityksen lakisääteisten velvoitteiden kumoutumiseen.

Valmistaja ei ole vastuussa tämän ohjekirjan tekstissä ja/tai kuvissa olevista virheistä Tässä ohjekirjassa olevia tietoja voidaan muuttaa ilman erillistä ilmoitusta. Ohjekirja voi mainita lisävarusteita tai osia, jotka eivät sisälly laitteiston toimitettuun versioon.

Valmistajan katsotaan olevan vastuussa laitteen turvallisuuteen, luotettavuuteen ja suorituskykyyn liittyvistä ominaisuuksista vain, jos laitetta käytetään, huolletaan ja huolletaan käyttöohjeiden mukaisesti.

# Vaatimustenmukaisuusvakuutus

| Valmistaja   | Struers ApS • Pederstrupvej 84 • DK-2750 Ballerup • Denmark                                                                                                    |
|--------------|----------------------------------------------------------------------------------------------------|
| Nimi         | LaboPol-30                                                                                                    |
| Malli        | N/A                                                                                                    |
| Toiminto     | Hionta/kiillotuskone                                                                                                    |
| Тууррі       | 633                                                                                                    |
| Luettelonro. | 06336127<br>Yhdessä seuraavien kanssa:<br>06206901 (LaboUI), 06356127 (LaboForce-50), 06366127<br>(LaboForce-100), 06386130 (LaboForce-Mi), 06376902<br>(LaboDoser-100) |

Sarjanro

CE

Moduuli H, globaalin lähestymistavan mukaan

Vakuutamme, että mainittu tuote on seuraavien lainsäädännön, direktiivien ja standardien mukainen:

| 2006/42/EY     | EN ISO 12100:2010, EN ISO 13849-1:2015, EN ISO 13849-2:2012,<br>EN ISO 13850:2015, EN ISO 14120:2015, EN 60204-1:2018, EN 60204-1-2018/Corr.:2020 |
|----------------|----------------------------------------------------------------------------------------------------|
| 2011/65/EU     | EN 63000:2018                                                                                                    |
| 2014/30/EU     | EN 61000-3-2:2014, EN 61000-3-3:2013, EN 61000-6-1:2007, EN 61000-6-3:2007,<br>EN 61000-6-3:2007/A1:2011, EN 61000-6-3-A1-AC:2012                 |
| Lisästandardit | NFPA 79, FCC 47 CFR osa 15 alakohta B                                                                                                    |

Valtuutettu koostamaan tekninen tiedosto/ Valtuutettu allekirjoittaja Päiväys: [Release date]

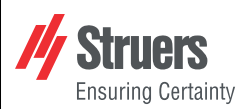

EU

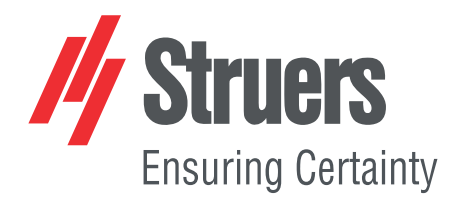

- en For translations see
- bg За преводи вижте
- cs Překlady viz
- da Se oversættelser på
- de Übersetzungen finden Sie unter
- el Για μεταφράσεις, ανατρέξτε στη διεύθυνση
- es Para ver las traducciones consulte
- et Tõlked leiate aadressilt
- fi Katso käännökset osoitteesta
- fr Pour les traductions, voir
- hr Za prijevode idite na
- hu A fordítások itt érhetők el
- it Per le traduzioni consultare
- ja 翻訳については、
- lt Vertimai patalpinti
- lv Tulkojumus skatīt
- nl Voor vertalingen zie
- no For oversettelser se
- . .. . . . . . .
- pl Aby znaleźć tłumaczenia, sprawdź
- pt Consulte as traduções disponíveis em
- ro Pentru traduceri, consultați
- se För översättningar besök
- sk Preklady sú dostupné na stránke
- sl Za prevode si oglejte
- tr Çeviriler için bkz
- zh 翻译见

www.struers.com/Library